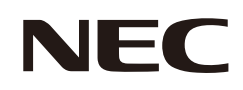

# Uživatelská příručka

## Velkoformátový displej

MODEL: E988

Na štítku na zadní straně monitoru vyhledejte název modelu.

## Obsah

| Důležité informace2 |
|---------------------|
|---------------------|

Doporučené použití a údržba.....9

### Kapitola 1 Instalace

| Pokyny k instalaci            | 11 |
|-------------------------------|----|
| Montáž (pro zákazníka)        | 14 |
| Změna polohy loga             | 14 |
| Montáž (pro školené techniky) | 15 |

| Orientace                                       | 16 |
|-------------------------------------------------|----|
| Požadavky na větrání                            | 18 |
| Připevnění montážního příslušenství             | 19 |
| Montáž a demontáž volitelného podstavce na stůl | 20 |

### Kapitola 2 Názvy a funkce součástí

| Ovládací panel | 22 |
|----------------|----|
| Zadní panel    | 23 |

| Bezdrátový dálkový ovladač2 |
|-----------------------------|
|-----------------------------|

### Kapitola 3 Připojení

| Schéma zapojení                                            | 27 |
|------------------------------------------------------------|----|
| Připojení k počítači                                       | 28 |
| Připojení k přehrávači médií prostřednictvím rozhraní HDMI | 29 |
| Příkaz HDMI-CEC                                            | 30 |

| Interní zdroje obrazového signálu31 |
|-------------------------------------|
| Přehrávač médií31                   |
| Připojení zařízení USB31            |

### Kapitola 4 Základní funkce

| Režimy zapnutí a vypnutí                                                                                                    | 33 |
|----------------------------------------------------------------------------------------------------|----|
| Stav indikátoru napájení                                                                                                    | 33 |
| Energy Mode (Režim úspory energie)                                                                                                    | 33 |
| Když je pro ovládání vybráno [RS-232C], [Power supply]<br>(Napájení) a [Quick Start] (Rychlý Start) jsou nastaveny<br>na [Off] (Vypnuto) | 33 |
| Když je pro ovládání vybráno [LAN], [Power supply]<br>(Napájení) a [Quick Start] (Rychlý Start) jsou nastaveny<br>na [Off] (Vypnuto)     | 34 |

| Provozní dosah dálkového ovladače  | 35 |
|------------------------------------|----|
| Zobrazení informací OSD            |    |
| Přepínání mezi režimy zvuku        |    |
| Přepínání mezi režimy obrazu       |    |
| Nastavení poměru stran             | 37 |
| Ovládací prvky nabídky OSD         |    |
| Používání nabídky přehrávače médií |    |

### Kapitola 5 Pokročilé úkony

| Vytvoření plánu napájení | .44 |
|--------------------------|-----|
| Používání režimů obrazu  | .45 |

| Nastavení zabezpečení a blokování ovládacích prvků |   |
|----------------------------------------------------|---|
| monitoru46                                         | 5 |
| Zablokování ovládání tlačítky4                     | 7 |

### Kapitola 6 Externí ovládání

| Ovládání monitoru prostřednictvím rozhraní RS-232C50 | Pro |
|------------------------------------------------------|-----|
| Ovládání monitoru přes síť LAN51                     | Pří |

| rohlížeč HTTP52 |
|-----------------|
| říkazy55        |

### Kapitola 7 Řešení potíží

| Když nastane problém s monitorem5                | 57 |
|--------------------------------------------------|----|
| Nic se nezobrazuje5                              | 57 |
| Obraz není zobrazen správně5                     | 58 |
| Zobrazila se obrazovka s pokyny nebo upozornění5 | 59 |
| Jiné (při připojení k počítači)5                 | 59 |

| Jiné (dálkový ovladač, reproduktory)       | 60 |
|--------------------------------------------|----|
| Jiné (při připojení přes RS-232C nebo LAN) | 60 |
| Při používání přehrávače médií             | 60 |
| Při používání videozařízení                | 60 |

### Kapitola 8 Technické údaje

| Seznam kompatibilních signálů62 | E98863 |
|---------------------------------|--------|
|---------------------------------|--------|

### Dodatek A Obchodní značky a softwarové licence

### Dodatek B Externí zdroje

### Dodatek C Seznam ovládacích prvků nabídky OSD

| Nastavení videa   | 67 |
|-------------------|----|
| Nastavení zvuku   | 69 |
| Setup (Instalace) | 70 |

| Control Settings (Nastavení ovládání) | 73 |
|---------------------------------------|----|
| Přehrávač médií                       | 74 |
| Schedule (Program)                    | 75 |

### Dodatek D Informace výrobce o recyklaci a spotřebě energie

| Likvidace starých produktů společnosti NEC | 77 |
|--------------------------------------------|----|
| Úspora energie                             | 77 |

### Dodatek E Informace o technologii Crestron Connected

#### Informace o kabelech

UPOZORNĚNÍ: S tímto výrobkem používejte dodávané předepsané kabely, jinak může docházet k rušení příjmu rozhlasového a televizního signálu.
 Pro rozhraní 15kolíkového konektoru Mini D-Sub a USB použijte stíněné kabely signálu s feritovým jádrem.
 Co se týká kabelů HDMI a AV, používejte pouze stíněné signální kabely.
 Použití jiných typů kabelů a adaptérů může způsobit rušení příjmu.

#### Informace Federální komise komunikace (FCC)

VAROVÁNÍ: Federální komise pro komunikace nepovoluje žádné úpravy ani změny zařízení KROMĚ úprav a změn určených společností Sharp NEC Display Solutions of America, Inc. v této příručce. Nedodržení těchto vládních nařízení může zrušit vaše právo na používání tohoto zařízení.

Toto zařízení bylo testováno a shledáno jako splňující limity pro digitální zařízení třídy B, na základě části 15 předpisů FCC. Tyto limity jsou stanoveny tak, aby poskytovaly přiměřenou ochranu před škodlivým rušením při umístění v domácnostech. Toto zařízení generuje, využívá a může vyzařovat vysokofrekvenční záření, a pokud není instalováno a používáno v souladu s pokyny výrobce, může způsobovat škodlivé rušení rádiové komunikace. Neexistuje však žádná záruka, že k rušení na určitém místě nedojde. Pokud toto zařízení způsobuje škodlivé rušení příjmu rozhlasového nebo televizního signálu, což je možné zjistit vypnutím a zapnutím daného zařízení, měl by se uživatel pokusit odstranit toto rušení provedením některého z následujících opatření:

- Změňte orientaci nebo umístění antény přijímače.
- · Zvětšete vzdálenost mezi zařízením a přijímačem.
- · Zapojte zařízení do elektrické zásuvky v jiném obvodu, než ve kterém je přijímač připojen.
- Obraťte se na svého prodejce nebo zkušeného rozhlasového či televizního technika s žádostí o pomoc.

V případě nutnosti by měl uživatel požádat prodejce nebo zkušeného rozhlasového či televizního technika o další doporučení. Užitečné tipy jsou uvedeny i v následující brožuře připravené Federální komisí pro komunikace: "How to Identify and Resolve Radio-TV Interference Problems" (Zjištění a odstranění problémů s rušením rozhlasového a televizního signálu). Tuto brožuru si lze vyžádat na adrese U.S. Government Printing Office, Washington, D.C., 20402, skladové č. 004-000-00345-4.

#### PROHLÁŠENÍ DODAVATELE O SOULADU

Toto zařízení je v souladu s částí 15 předpisů FCC. Provoz je závislý na následujících dvou podmínkách. (1) Toto zařízení nesmí způsobit škodlivé rušení a (2) toto zařízení musí absorbovat jakékoli rušení, včetně rušení, které může způsobit nežádoucí provoz.

| Zodpovědná strana:<br>Adresa: |                       | Sharp NEC Display Solutions of America, Inc.<br>3250 Lacey Rd, Ste 500<br>Downers Grove, IL 60515 |
|-------------------------------|-----------------------|---------------------------------------------------------------------------------------------------|
|                               | Telefonní číslo:      | (630) 467-3000                                                                                    |
|                               | Typ produktu:         | Displej LCD                                                                                       |
|                               | Klasifikace zařízení: | Periferní zařízení třídy B                                                                        |
|                               | Model:                | E988                                                                                              |
|                               |                       |                                                                                                   |

- · Tento produkt je určen k použití především v kancelářích a domácnostech.
- Produkt je určen k připojení k počítači. Není určen k zobrazování vysílání televizních stanic.

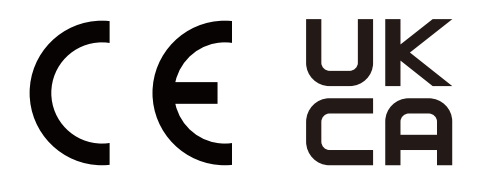

POZNÁMKA: (1) Obsah této uživatelské příručky jako celek ani jeho části nesmí být bez svolení reprodukovány.

- (2) Obsah této uživatelské příručky se může bez předchozího upozornění změnit.
- (3) Přípravě této uživatelské příručky byla věnována značná pozornost. Pokud byste přesto objevili jakékoli sporné body, chyby nebo opomenutí, kontaktujte nás.
- (4) Obrázek v této příručce je pouze informativní. Pokud mezi obrázkem a skutečným produktem existuje nějaký rozdíl, skutečný produkt má přednost.
- (5) Bez ohledu na články (3) a (4) neneseme odpovědnost za případné nárokování ušlého zisku ani za jiné situace, které lze považovat za následek používání tohoto zařízení.
- (6) Tato příručka je běžně poskytována ve všech oblastech, takže může obsahovat popisy, které se týkají jiných zemí.

#### Bezpečnostní opatření a údržba

#### CHCETE-LI DOSÁHNOUT OPTIMÁLNÍHO VÝKONU BAREVNÉHO MONITORU LCD, POSTUPUJTE PŘI INSTALACI A NASTAVOVÁNÍ PODLE NÁSLEDUJÍCÍCH POKYNŮ:

#### Informace o symbolech

Aby bylo zaručeno bezpečné a správné použití tohoto produktu, jsou v této příručce používány různé symboly upozorňující na rizika poranění osob a také vzniku škod na majetku. Tyto symboly a jejich významy jsou popsány níže. Před přečtením této příručky se s nimi důkladně seznamte.

|            | Pokud neuposlechnete pokynů pro tento symbol a budete s produktem<br>manipulovat nesprávně, může dojít k nehodě s následkem vážného poranění<br>nebo i smrti.          |
|------------|----------------------------------------------------------------------------------------------------|
| UPOZORNĚNÍ | Pokud neuposlechnete pokynů pro tento symbol a budete s produktem<br>manipulovat nesprávně, může dojít k poranění osob nebo poškození majetku<br>v blízkosti produktu. |

#### Ukázky symbolů

|            | Tento symbol označuje varování nebo upozornění. |
|------------|-------------------------------------------------|
| $\bigcirc$ | Tento symbol označuje zakázanou akci.           |
|            | Tento symbol označuje povinnou akci.            |

| ODPOJTE<br>NAPÁJECÍ<br>KABEL | Pokud dojde k selhání produktu, odpojte napájecí kabel.<br>Pokud bude z produktu vycházet kouř, neobvyklý zápach nebo zvuky nebo pokud produkt upadne<br>na zem nebo se rozbije jeho skříň, vypněte napájení produktu a poté vytáhněte napájecí kabel<br>z elektrické zásuvky. Požádejte prodejce o opravu.<br>Produkt nikdy neopravujte svépomocí. Je to nebezpečné. |  |
|------------------------------|----------------------------------------------------------------------------------------------------|--|
| NEUPRAVOVAT                  | Skříň produktu neotevírejte ani neodnímejte.<br>Produkt nedemontujte.<br>V produktu jsou součásti, které jsou pod vysokým napětím. Při otvírání nebo odstraňování krytů<br>produktu či při úpravě produktu se můžete vystavit nebezpečí úrazu elektrickým proudem, požáru<br>a dalším rizikům.<br>Veškeré zásahy přenechejte kvalifikovaným servisním pracovníkům.    |  |
| ZÁKAZ                        | Pokud zaznamenáte poškození struktury, produkt přestaňte používat.<br>Pokud si všimnete jakéhokoli konstrukčního poškození, například prasklin nebo uvolněných dílů,<br>obraťte se na kvalifikované servisní pracovníky. Pokud bude produkt v tomto stavu používán, může<br>upadnout nebo způsobit poranění.                                                          |  |

| Manipulac                           | e s napájecím kabelem.                                                                                                    |  |  |
|-------------------------------------|----------------------------------------------------------------------------------------------------|--|--|
| ZÁKAZ                               | <ul> <li>Dejte pozor, aby se kabel nepoškrábal; kabel neupravujte.</li> <li>Na kabel nepokládejte žádné těžké předměty.</li> <li>Nedovolte, aby produkt spočíval svou vahou na kabelu.</li> <li>Kabel ničím nezakrývejte.</li> <li>Kabel neohýbejte, nekruťte ani za něj netahejte nadměrnou silou.</li> <li>Kabel chraňte před vysokými teplotami.</li> <li>S napájecím kabelem zacházejte opatrně. U poškozeného kabelu hrozí riziko požáru nebo úrazu elektrickým proudem. Pokud se kabel poškodí (například dojde k odhalení nebo poškození vodičů), vypněte napájení produktu a potom odpojte napájecí kabel od elektrické zásuvky. Požádejte prodejce o nový.</li> </ul>                                                                                                    |  |  |
| NEDOTÝKAT SE                        | Během bouřek se nedotýkejte napájecí zástrčky.<br>Jinak by mohlo dojít k úrazu elektrickým proudem.                                                                                                    |  |  |
| NEDOTÝKEJTE<br>SE MOKRÝMA<br>RUKAMA | Napájecí kabel nepřipojujte ani neodpojujte mokrýma rukama.<br>Hrozí zasažení elektrickým proudem.                                                                                                    |  |  |
| NEZAPOMEŇTE<br>UDĚLAT               | Ve spojení tímto produktem používejte pouze dodaný napájecí kabel, který je v souladu s níže<br>uvedenou tabulkou obsahující seznam kabelů. V místě instalace nepřekračujte napájecí napětí<br>specifikované pro produkt. Mohlo by dojít k požáru nebo zasažení elektrickým proudem. Informace<br>o napájecím napětí naleznete ve specifikacích.<br>Pokud s tímto produktem nebyl dodán napájecí kabel, obraťte se na nás. Vždy používejte napájecí<br>kabel, jehož zástrčka odpovídá elektrické zásuvce v místě, kde se produkt nachází. Kompatibilní<br>napájecí kabel odpovídá střídavému napětí v elektrické zásuvce a byl schválen na základě souladu<br>s bezpečnostními standardy platnými v zemi nákupu.                                                                                                    |  |  |
| NUTNÉ<br>UZEMNĚNÍ                   | Toto zařízení je nutné připojit k uzemněnému napájecímu kabelu. Pokud napájecí kabel není<br>uzemněný, může dojít k úrazu elektrickým proudem. Ujistěte se, že je napájecí kabel připojen přímo<br>do zásuvky ve zdi a řádně uzemněn. Nepoužívejte převodní adaptér na 2kolíkovou zástrčku.                                                                                                    |  |  |
| NEZAPOMEŇTE<br>UDĚLAT               | Instalaci by měl provádět školený technik.<br>Při nedodržení standardního postupu instalace může dojít k poškození produktu nebo poranění<br>uživatele nebo pracovníka provádějícího instalaci.                                                                                                    |  |  |
| NEZAPOMEŇTE<br>UDĚLAT               | <ul> <li>Produkt nainstalujte v souladu s následujícími informacemi.</li> <li>Tento produkt nelze používat ani instalovat bez podstavce na stůl a dalšího podpůrného montážního příslušenství.</li> <li>Při přepravě, přemisťování nebo instalaci výrobku využijte tolik osob (nejméně čtyři), abyste byli schopni výrobek zvednout za čtyři rukojeti, aniž by došlo ke zranění osob nebo poškození výrobku.</li> <li>Pro instalaci monitoru na strop nebo stěnu použijte zvedací zařízení připevněné ke šroubům s okem. Výrobek nesmí zvedat pouze osoby. Výrobek by mohl spadnout a způsobit poranění osob.</li> <li>NEPOUŽÍVEJTE tento výrobek na podlaze se stolním stojanem. Výrobek používejte na stole nebo s montážním příslušenstvím.</li> <li>Podrobné informace k montáži a demontáži naleznete v pokynech dodaných s volitelným montážním příslušenstvím.</li> <li>Nezakrývejte větrací otvory na produktu. Nesprávná instalace produktu může vést k jeho poškození a také k úrazu elektrickým proudem nebo požáru.</li> </ul> |  |  |

| NEZAPOMEŇTE<br>UDĚLAT | <ul> <li>Produkt nepoužívejte na níže uvedených místech: <ul> <li>Špatně větrané prostory.</li> <li>Do blízkosti radiátoru či jiných zdrojů tepla ani jej neumísťujte na přímé sluneční světlo.</li> <li>Místa s neustálými vibracemi.</li> <li>Místa s nadměrnou vlhkostí, prašností nebo mastnotami.</li> <li>Prostředí s výskytem korozivních plynů (oxid siřičitý, sulfan, oxid dusičitý, chlór, amoniak, ozón atd.).</li> <li>Venku.</li> <li>Místa s vysokou teplotou a v prostředí, kde se rychle mění vlhkost a může pravděpodobně docházet ke kondenzaci.</li> <li>Stěna či strop musí být schopné unést produkt i montážní příslušenství.</li> </ul> </li> </ul>                                                                                                    |  |  |  |  |
|-----------------------|----------------------------------------------------------------------------------------------------|--|--|--|--|
| NEZAPOMEŇTE<br>UDĚLAT | <ul> <li>Zaveď te opatření, která zabrání převrácení a pádu produktu kvůli zemětřesení a jiným otřesům. Abyste předešli zranění nebo poškození produktu v důsledku zemětřesení či jiných nárazů, nainstalujte jej do stabilní pozice a proveď te opatření, která zamezí pádu. Opatření zabraňující pádu a převrácení jsou určena ke snížení rizika zranění, ale nemusí zaručit účinnost v případě některých zemětřesení.</li> <li>Produkt se může převrátit a způsobit zranění osob.</li> <li>Pokud budete produkt používat s volitelným podstavcem na stůl, připevněte jej ke zdi pomocí provazu nebo řetěz u, který unese hmotnost produktu, aby nedošlo k pádu produktu. V závislosti na modelu je podstavec na stůl konstruován tak, aby zabránil převrácení.</li> <li>Přečtěte si příručku k podstavci na stůl.</li> <li>Před přenášením produktu odpojte kabel</li> </ul> |  |  |  |  |
|                       | nebo řetěz ze zdi, aby nedošlo ke zranění<br>osob nebo poškození produktu.<br>Produkt může upadnout a způsobit<br>zranění osob.                                                                                                    |  |  |  |  |
|                       | <ul> <li>Nepokoušejte se produkt zavěsit na montážní bezpečnostní kabel.</li> <li>Produkt montujte na takové místo na stěně či stropu, které unese hmotnost produktu.</li> <li>Produkt upevněte k montážnímu příslušenství, jako je hák, šroub s okem či montážní díly, a poté jej zajistěte bezpečnostním kabelem. Bezpečnostní kabel nesmí být pevně utažený.</li> <li>Před montáží produktu zkontrolujte, zda je montážní příslušenství dostatečně silné k tomu, aby produkt s ohledem na jeho hmotnost a velikost uneslo.</li> </ul>                                                                                                    |  |  |  |  |

| NEZAPOMEŇTE<br>UDĚLAT | <ul> <li>Ohrožení stability.</li> <li>Produkt může upadnout a způsobit vážná i smrtelná poranění. Aby nedošlo ke zranění, je nutné tento produkt bezpečně připevnit na stěnu či k podlaze podle pokynů k montáži.</li> <li>Dodržením následujících jednoduchých opatření zabráníte řadě zranění, především dětí:</li> <li>VŽDY používejte podstavce nebo způsoby montáže, které jsou doporučené výrobcem příslušného produktu.</li> <li>VŽDY používejte nábytek, který produkt bezpečně unese.</li> <li>VŽDY používejte nábytek, který produkt bezpečně unese.</li> <li>VŽDY používejte nábytek, který produkt bezpečně unese.</li> <li>VŽDY poučte děti o nebezpečí spojeném se šplháním na nábytek, aby dosáhly na produkt nebo jeho ovládací prvky.</li> <li>VŽDY veďte kabely připojené k produktu tak, aby o ně nemohl nikdo zakopnout, aby za ně nemohl nikdo zatáhnout nebo se o ně zachytit.</li> <li>NIKDY produkt nepokládejte na vysoký nábytek (skříně nebo knihovny), pokud není nábytek i produkt ukotven ke vhodné opoře.</li> <li>NIKDY produkt nepokládejte na látku ani jiné materiály, které by mohly být mezi produktem a použitým nábytkem.</li> <li>NIKDY nepokládejte na horní stranu produktu ani na nábytek, na kterém je produkt umístěný, žádné předměty, které by mohly přitahovat pozornost dětí, například hračky nebo dálkové ovladače.</li> <li>Pokud se chystáte stávající produkt ponechat či přemísťovat, je třeba vzít v úvahu stejná výše uvedená upozornění.</li> </ul> |  |  |  |
|-----------------------|----------------------------------------------------------------------------------------------------|--|--|--|
| ZÁKAZ                 | Tento produkt nepokládejte na šikmý nebo nestabilní vozík, stojan nebo stůl. Jinak by mohlo dojít k upadnutí nebo převrácení, což by mohlo způsobit poranění.                                                                                                    |  |  |  |
| ZÁKAZ                 | Do otvorů skříně nezasunujte žádné předměty. Mohlo by dojít k úrazu elektrickým proudem, požáru<br>nebo poškození produktu. Uchovávejte nevhodné předměty mimo dosah dětí.<br>Pokud se nějaký objekt dostane do slotu skříně, vypněte napájení produktu a poté odpojte napájecí<br>kabel z elektrické zásuvky. Požádejte prodejce o opravu.                                                                                                    |  |  |  |
| NEVYSTAVUJTE<br>VODĚ  | Dbejte, aby do skříně nepronikly tekutiny, a produkt nepoužívejte v blízkosti vodního zdroje.<br>Okamžitě produkt vypněte a odpojte od elektrické zásuvky a potom se obraťte na kvalifikovaného<br>servisního pracovníka. Mohlo by dojít k úrazu elektrickým proudem nebo požáru.<br>Produkt neinstalujte pod zařízení vypouštějící vodu, jako je například klimatizace.                                                                                                    |  |  |  |
| ZÁKAZ                 | Při čištění produktu nepoužívejte k odstranění prachu spreje s hořlavým plynem. Mohlo by dojít<br>k požáru.                                                                                                    |  |  |  |
| ZÁKAZ                 | Používání monitoru nesmí být spojeno se žádnými smrtelnými riziky nebo nebezpečími, která by<br>mohla vést přímo ke smrti, zranění osob, vážnému fyzickému poškození nebo jiné ztrátě, včetně<br>kontroly nad jadernou reakcí v jaderném zařízení, zdravotnického systému udržování života a řízení<br>odpalu raket ve zbraňovém systému.                                                                                                    |  |  |  |

| UPOZORNĚNÍ                      |                                                                                                    |  |  |  |
|---------------------------------|----------------------------------------------------------------------------------------------------|--|--|--|
| Manipulace s napájecím kabelem. |                                                                                                    |  |  |  |
| NEZAPOMEŇTE<br>UDĚLAT           | Monitor je nutné nainstalovat do blízkosti elektrické zásuvky, k níž máte snadný přístup.                                                                                                    |  |  |  |
| NEZAPOMEŇTE<br>UDĚLAT           | Při připojování napájecího kabelu ke konektoru pro vstup napájení na produktu se ujistěte, že je<br>konektor zcela zasunutý a není uvolněný.<br>Neúplné připojení napájecího kabelu může mít za následek přehřátí zástrčky nebo vniknutí prachu<br>do zástrčkového spoje a následný požár. Při dotyku kolíků částečně zastrčené zástrčky hrozí<br>riziko zasažení elektrickým proudem. Napájecí kabel upevněte k produktu šroubem a svorkou, aby<br>nedošlo k uvolnění. (Doporučená utahovací síla: 120–190 N•cm). |  |  |  |
| NEZAPOMEŇTE<br>UDĚLAT           | <ul> <li>Manipulaci s napájecím kabelem provádějte podle níže uvedených pokynů, abyste předešli riziku požáru a zasažení elektrickým proudem.</li> <li>Při připojování a odpojování napájecího kabelu držte kabel za zástrčku.</li> <li>Před čištěním produktu nebo delší plánovanou odstávkou produktu odpojte napájecí kabel od elektrické zásuvky.</li> <li>Napájecí kabel, který se přehřívá nebo je poškozen, odpojte od elektrické zásuvky a obraťte se na kvalifikovaného servisního technika.</li> </ul>   |  |  |  |
| NEZAPOMEŇTE<br>UDĚLAT           | Pravidelně otírejte z napájecího kabelu prach pomocí měkké a suché látky.                                                                                                    |  |  |  |
| NEZAPOMEŇTE<br>UDĚLAT           | Před přemístěním produktu se ujistěte, že je napájení produktu vypnuté, poté vytáhněte napájecí<br>kabel z elektrické zásuvky a zkontrolujte, že jsou všechny kabely připojující produkt k jiným<br>zařízením odpojeny.                                                                                                    |  |  |  |
| ZÁKAZ                           | Nepoužívejte napájecí kabel s rozbočovacím adaptérem.<br>Použití prodlužovacího kabelu by mohlo mít za následek přehřátí a požár.                                                                                                    |  |  |  |
| ZÁKAZ                           | Nesvazujte napájecí kabel s kabelem USB.<br>Mohlo by se v něm nakumulovat teplo, což by mohlo vést k požáru.                                                                                                    |  |  |  |
| ZÁKAZ                           | Produkt nepřipojujte k síti LAN s vysokým napětím.<br>Používáte-li kabel sítě LAN, nepřipojujte periferní zařízení pomocí kabelů s vysokým napětím.<br>Vysoké napětí na portu LAN může způsobit úraz elektrickým proudem.                                                                                                    |  |  |  |
| ZÁKAZ                           | Na produkt ani na stůl, na kterém je produkt umístěný, nestoupejte. Nepokládejte produkt na stůl<br>s kolečky, která nelze řádně zablokovat. Produkt by mohl upadnout, což by mohlo vést k jeho<br>poškození nebo k poranění.                                                                                                    |  |  |  |
| NEZAPOMEŇTE<br>UDĚLAT           | <ul> <li>Montáž, demontáž nebo úprava výšky volitelného podstavce na stůl.</li> <li>Při montáži podstavce na stůl zacházejte s produktem opatrně, abyste si nepřiskřípli prsty.</li> <li>Montáž produktu v nevhodné výšce může způsobit skřípnutí prstů.<br/>Produkt montujte ve správné výšce, aby nedošlo ke zranění osob nebo poškození produktu.</li> </ul>                                                                                                    |  |  |  |
| ZÁKAZ                           | Na produkt netlačte ani na něj nešplhejte. Produktu se nechytejte ani se na něj nezavěšujte.<br>Produkt neotírejte ani jím neklepejte o tvrdé předměty. Produkt by mohl upadnout, což by mohlo<br>vést k jeho poškození nebo k poranění.                                                                                                    |  |  |  |
| ZÁKAZ                           | Neprovádějte údery do obrazovky.<br>Na obrazovku netlačte špičatým předmětem.<br>Mohlo by dojít k vážnému poškození produktu nebo zranění.                                                                                                    |  |  |  |

|                       | UPOZORNĚNÍ                                                                                                    |
|-----------------------|----------------------------------------------------------------------------------------------------|
| NEZAPOMEŇTE<br>UDĚLAT | <ul> <li>Při použití nevhodných baterií může dojít k jejich vytečení nebo explozi.</li> <li>Používejte pouze specifikované baterie.</li> <li>Vložte baterie tak, aby značky (+) a (-) na bateriích byly u příslušných značek (+) a (-) uvnitř ovladače.</li> <li>Nepoužívejte současně baterie různých značek.</li> <li>Nepoužívejte současně staré a nové baterie. Jejich životnost se může zkrátit, případně mohou vytéct.</li> <li>Vybité baterie okamžitě vyjměte, aby nevytekly do ovladače.<br/>Pokud se kapalina uniklá z baterie dostane do styku s pokožkou nebo oblečením, zasažené místo okamžitě důkladně opláchněte. V případě kontaktu s očima oči důkladně propláchněte (neprotírejte) a okamžitě vyhledejte lékařskou pomoc. Kontakt kapaliny uniklé z baterie s očima nebo oděvem může způsobit podráždění pokožky nebo poškození zraku.</li> <li>Pokud nebudete dálkové ovládání delší dobu používat, vyjměte z něj baterie.</li> <li>Ponechání baterie v prostředí s extrémně vysokou teplotou nebo její vystavení extrémně nízkému tlaku vzduchu může mít za následek explozi nebo únik hořlavé kapaliny nebo plynu.</li> <li>Vybité baterie řádně zlikvidujte. Pokud baterii vhodíte do vody, do ohně, do rozehřáté trouby nebo se ji pokusíte mechanicky rozdrtit, přeříznout nebo upravit, může dojít k výbuchu.</li> <li>Baterie nenabíjejte. Dodané baterie nejsou nabíjecí.</li> <li>Před likvidací baterie kontaktujte prodejce nebo místní úřady.</li> </ul> |
| ZÁKAZ                 | Nedotýkejte se delší dobu součástí produktu, které se zahřály. Mohli byste si způsobit nízkoteplotní popáleniny.                                                                                                    |
| NEZAPOMEŇTE<br>UDĚLAT | Vhodné pro zábavní oblast v prostředích s řízeným osvětlením, které brání vzniku rušivých odlesků od obrazovky.                                                                                                    |
| NEZAPOMEŇTE<br>UDĚLAT | Doporučujeme větrací otvory očistit minimálně jednou za měsíc. V opačném případě může dojít k požáru, úrazu elektrickým proudem nebo poškození produktu.                                                                                                    |
| NEZAPOMEŇTE<br>UDĚLAT | K zajištění spolehlivého fungování produktu očistěte nejméně jednou za rok ventilační otvory na zadní straně skříně od prachu a nečistot. V opačném případě může dojít k požáru, úrazu elektrickým proudem nebo poškození produktu.                                                                                                    |
| NEZAPOMEŇTE<br>UDĚLAT | <ul> <li>Zařízení nepoužívejte v místech s extrémními teplotami a vlhkostí. Nedodržení tohoto doporučení může vést k požáru, elektrickému šoku nebo poškození produktu. Okolní podmínky pro používání tohoto produktu jsou následující:</li> <li>Provozní teplota: 0 °C – 40 °C/<br/>Vlhkost: 20–80 % (bez kondenzace)</li> <li>Skladovací teplota: -20 °C – 60 °C/<br/>Vlhkost: 10–90 % (bez kondenzace)</li> </ul>                                                                                                    |

| Typ zástrčky  | Severoamerická | Kontinentální Evropa | Spojené království | Japonská |
|---------------|----------------|----------------------|--------------------|----------|
| Tvar zástrčky |                |                      | SOU                |          |
| Oblast        | USA/Kanada     | EU                   | Spojené království | Japonsko |
| Napětí (V)    | 120*           | 230                  | 230                | 100      |

\* Tento napájecí kabel používejte při 125 V.

**POZNÁMKA:** Tento produkt může být opravován pouze v zemi, kde byl zakoupen.

Tento displej pracuje se střídavým proudem 100 - 240 voltů 50 - 60 Hz. Připojte napájecí kabel k elektrické zásuvce 100 - 240 voltů 50 - 60 Hz. K odpojení zařízení slouží vypínač elektrické zásuvky, který musí být zcela funkční.

## Doporučené použití a údržba

#### Doporučené použití

#### Ergonomie

Pro maximální pohodlí doporučujeme:

- K dosažení optimálního výkonu nechejte monitor 20 minut zahřívat. Nezobrazujte nehybné vzory na dlouhou dobu, jinak může docházet k dosvitu obrazu (magnetické zpoždění obrazu).
- · Při práci zaměřujte zrak pravidelně na nějaký předmět

vzdálený nejméně 1,5 m. Často mrkejte.

- Umístěním monitoru pod úhlem 90° od okna a jiného světelného zdroje minimalizujte odlesky a odrazy.
- Jas, kontrast a ostrost nastavte tak, aby byla zajištěna optimální čitelnost.
- · Choď te pravidelně na prohlídky k očnímu lékaři.
- Při použití standardních vstupních signálů využívejte výrobcem nastavenou velikost a polohu.
- Používejte předvolené nastavení barev.
- · Používejte neprokládaný signál.
- Nezobrazujte základní modrou barvu na tmavém pozadí. Obtížně se pozoruje a kvůli nedostatečnému kontrastu může způsobovat únavu očí.

#### Údržba

#### Čištění displeje LCD

- · Je-li displej LCD zaprášený, opatrně jej otřete měkkým hadříkem.
- Povrch displeje LCD čistěte jemnou netřepivou látkou, která nemůže monitor odřít. Nepoužívejte čisticí roztoky nebo čisticí přípravky na sklo!
- K čištění displeje LCD nepoužívejte tvrdé ani hrubé materiály.
- Netlačte na povrch displeje LCD.
- Nepoužívejte čisticí prostředek na kancelářská zařízení, protože může poničit povrch displeje LCD, a tím snížit kvalitu obrazu.

#### Čištění skříně

- Odpojte napájecí kabel.
- Opatrně otřete skříň měkkou látkou.
- Můžete použít látku navlhčenou v neutrálním čisticím prostředku s vodou. Potom však skříň do sucha otřete.

**POZNÁMKA:** NEPOUŽÍVEJTE benzen, ředidla, zásadité čistící prostředky, alkohol, prostředky na čištění skla, vosky, lešticí prostředky, mýdlový prášek ani insekticidy. Nesmí dojít k dlouhodobějšímu kontaktu gumy nebo vinylu se skříní. Tyto druhy tekutin a materiálů mohou porušit nátěr.

## Kapitola 1 Instalace

#### V této kapitole jsou uvedeny tyto informace:

- ⇒ "Pokyny k instalaci" na straně 11
- ⇒ "Montáž (pro zákazníka)" na straně 14
- ⇒ "Změna polohy loga" na straně 14
- ⇒ "Montáž (pro školené techniky)" na straně 15
- ⇒ "Orientace" na straně 16
- ⇒ "Požadavky na větrání" na straně 18
- ⇒ "Připevnění montážního příslušenství" na straně 19
- ⇒ "Montáž a demontáž volitelného podstavce na stůl" na straně 20

Před instalací si pozorně přečtěte část "Důležité informace".

#### POZNÁMKA:

Informace o obsahu krabice jsou uvedeny v Instalační příručce.

Záruka na výrobek se nevztahuje na škody způsobené nesprávnou instalací. Při nedodržení těchto doporučení může dojít ke zrušení záruky.

## Pokyny k instalaci

#### 1. Určete umístění monitoru

**POZNÁMKA:** Aby nedošlo k poškrábání displeje LCD, když monitor položíte čelní stranou dolů z důvodu montáže stojanu nebo příslušenství, položte pod monitor měkkou látku, která má větší rozměr než displej.

#### 2. Vložte baterie do dálkového ovladače

Dálkový ovladač je napájen dvěma bateriemi typu AAA o napětí 1,5 V. Pokyny pro vložení nebo výměnu baterií:

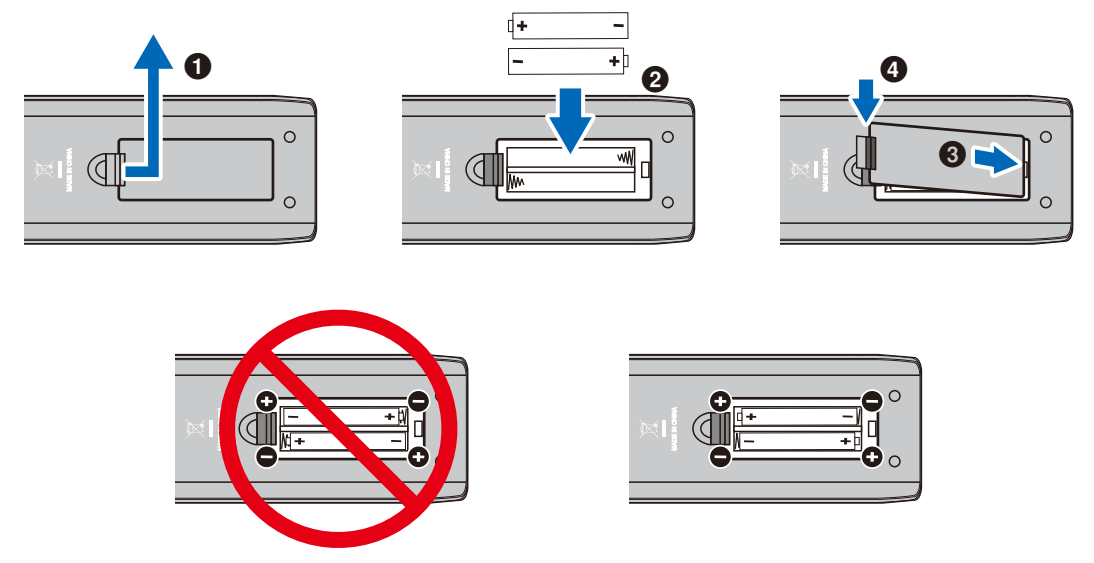

- **POZNÁMKA:** Baterie dodávané s dálkovým ovladačem se mohou v závislosti na svém stavu rychle vybít. Z tohoto důvodu je včas vyměňte za nové.
  - · Pokud nebudete dálkový ovladač delší dobu používat, baterie z něj vyjměte.
  - · Používejte pouze manganové nebo alkalické baterie.

#### 3. Připojení externího zařízení

- Před připojením externího zařízení vypněte hlavní vypínač, aby nevzniklo riziko poškození externího zařízení.
- · Další informace naleznete v uživatelské příručce k danému zařízení.
- **POZNÁMKA:** Nepřipojujte/neodpojujte kabely v době zapínání monitoru nebo jiných externích zařízení, protože by mohlo dojít ke ztrátě obrazu.

#### 4. Připojení dodaného napájecího kabelu

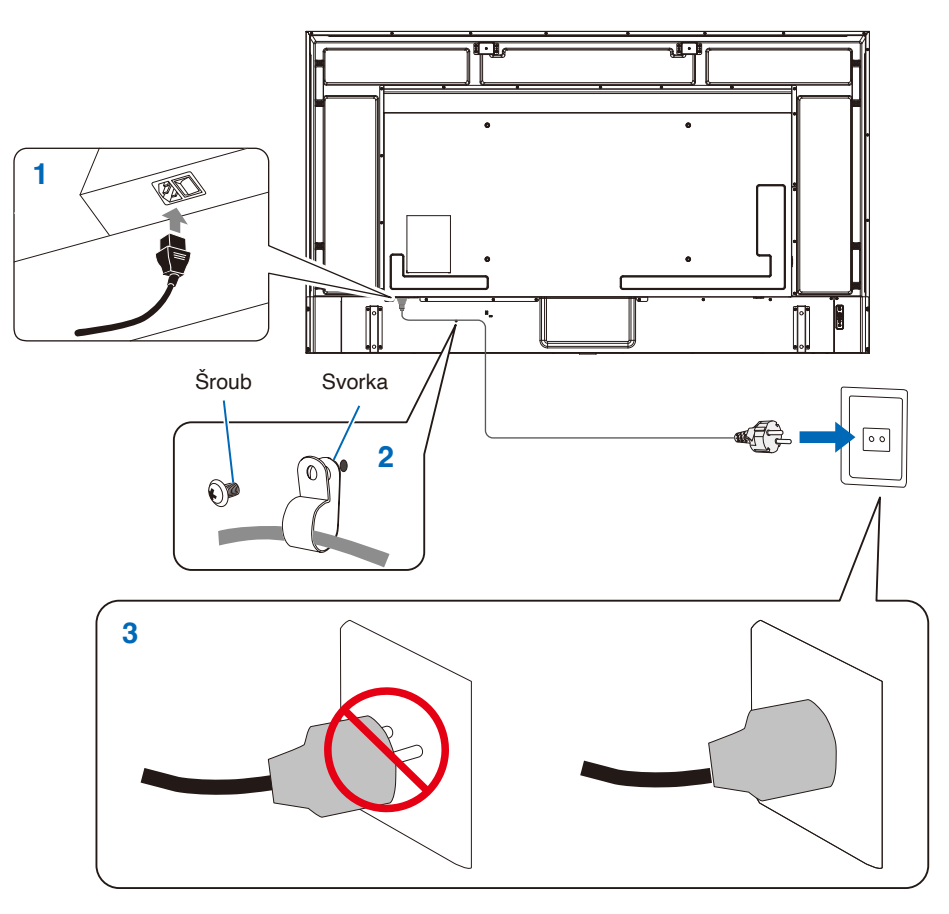

#### 5. Informace o kabelech

**UPOZORNĚNÍ:** S tímto výrobkem používejte dodávané předepsané kabely, jinak může docházet k rušení příjmu rozhlasového a televizního signálu.

Pro rozhraní 15kolíkového konektoru Mini D-Sub a USB použijte stíněné kabely signálu s feritovým jádrem.

Co se týká kabelů HDMI a AV, používejte pouze stíněné signální kabely. Použití jiných typů kabelů a adaptérů může způsobit rušení příjmu.

#### 6. Zapnutí tlačítka napájení

Před zapnutím počítače nebo externího zařízení zapněte napájení monitoru.

#### 7. Použití připojeného externího zařízení

Výběrem vstupního zdroje pro monitor se na obrazovce zobrazí obraz z externího zařízení.

#### 8. Nastavení zvuku

V případě potřeby proveďte nastavení hlasitosti.

#### 9. Upravení nastavení obrazu

Pokud používáte vstupní konektor HDMI, vyberte odpovídající nastavení mezi [Mode 0] (Režim 0), [Mode 1] (Režim 1) a [Mode 2] (Režim 2) v [EDID] v části [HDMI Settings] (Nastavení HDMI) v nabídce [Setup] (Nastavení) OSD.

#### 10. Doporučená nastavení

Podsvícení použité pro tento monitor má omezenou životnost a jeho jas postupně v průběhu používání klesá.

Stejně tak, pokud zůstane delší dobu zobrazen stejný obraz, může dojít k jevu zvanému "dosvit obrazu". "Dosvit obrazu" jev, při němž obraz zůstane na displeji LCD viditelný i po jeho změně.

"Dosvit obrazu" postupně vymizí s tím, jak se bude měnit obsah obrazovky. Pokud však stejný obraz zůstane zobrazen příliš dlouhou dobu, nemusí dosvit vymizet.

Opatření pro předcházení zkrácení životnosti monitoru:

- · Když není monitor používán, vypněte jeho napájení.
- Pomocí tlačítka 🖞 na hlavní jednotce nebo tlačítka 🖞 na dálkovém ovladači přepněte monitor do pohotovostního režimu.
- Pokud zakryjete povrch panelu hlavní jednotky ochranným krytem ze skla nebo akrylátu, povrch panelu se utěsní a vnitřní teplota vzroste.

Použijte funkci počítače pro správu energie nebo snižte jas monitoru, aby nedošlo k nárůstu vnitřní teploty.

- Použijte parametr [Schedule] (Program) v nabídce OSD k automatickému zapnutí monitoru nebo přepnutí do pohotovostního režimu podle potřeby.
- **POZNÁMKA:** Při používání funkce plánu nastavte parametr [Current Time settings (Nastavení Aktuální čas)] v nabídce OSD [Schedule (Program)].

## Montáž (pro zákazníka)

Seznam kvalifikovaných techniků vám na vyžádání poskytne váš dodavatel. Za montáž produktu na stěnu či na strop a za najmutí technika odpovídá zákazník.

#### Údržba

- Pravidelně kontrolujte uvolnění šroubů, mezery, deformace nebo jiné problémy, které se při montáži zařízení mohou vyskytnout. Pokud zjistíte závadu, kontaktujte kvalifikovaného pracovníka nebo servis.
- V závislosti na prostředí může instalace v důsledku přirozené degradace zeslabit. Pravidelně kvalifikovaný personál o
  pravidelnou kontrolu a údržbu instalace.

### Změna polohy loga

Když monitor používáte natočený na výšku, lze změnit polohu loga.

Demontáž loga: Odšroubujte šroub a sejměte logo.

**Připevnění loga:** Ujistěte se, že se otvor pro šroub na logu a otvor pro šroub na rámu překrývají. Upevněte logo stejnými šrouby, které jste demontovali při snímání loga z produktu před jeho přemístěním. (Doporučená utahovací síla: 30-40 N•cm).

POZNÁMKA: K montáži loga nepoužívejte jiný šroub.

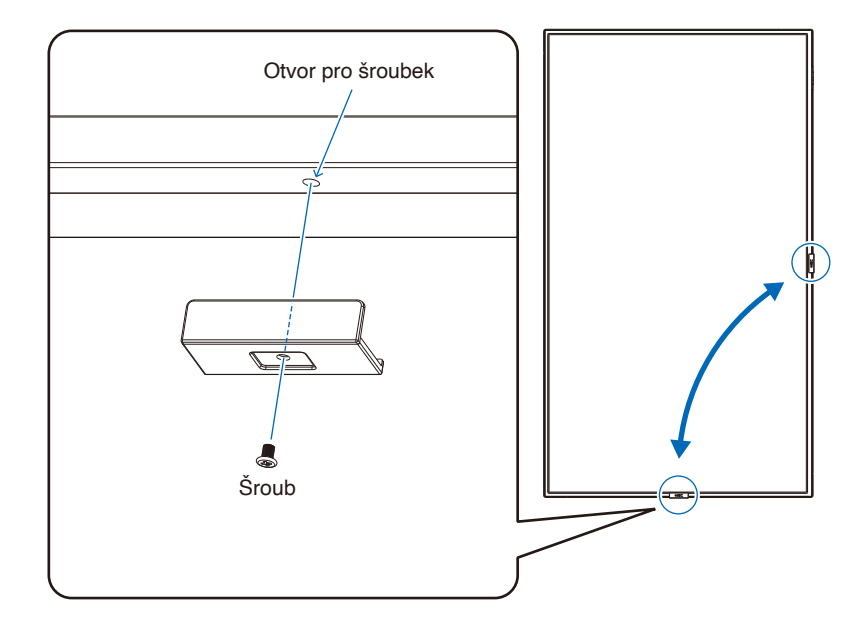

#### Česky - 15

## Montáž (pro školené techniky)

Důkladně prohlédněte místo, kam chcete zařízení umístit. Ne všechny stěny nebo stropy jsou schopné unést váhu monitoru. Hmotnost tohoto monitoru je uvedena v technických údajích (viz "E988" na straně 63).

Záruka na produkt se nevztahuje na škody způsobené nesprávnou montáží, úpravami či živelnou pohromou.

Při nedodržení těchto doporučení může být záruka zneplatněna.

K montáži zařízení z bezpečnostních důvodů použijte dvě nebo více konzol. Zařízení v místě montáže připevněte alespoň ke dvěma bodům.

Zajistěte odpovídající větrání nebo klimatizaci prostoru okolo monitoru, aby se mohlo teplo řádně rozptylovat od monitoru a montážního příslušenství.

#### Montážní držák

Při montáži na stěnu nebo na strop přihlédněte k následujícím doporučením:

- Doporučujeme montážní rozhraní, která jsou v souladu s normou UL1678 v Severní Americe.
- · Podrobnější informace naleznete v pokynech k montážnímu příslušenství.

Důrazně doporučujeme používat šroubky, jak je znázorněno níže.

Pokud budete používat šrouby delší, než je uvedeno níže, zkontrolujte specifikace pro hloubku otvoru držáku.

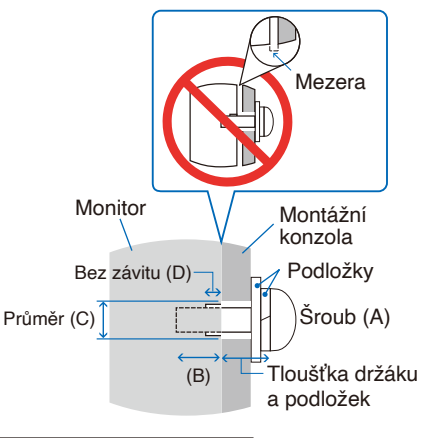

| Velikost šroubu |          | Otvor v držáku | Bez závitu | Denevušaná utobovocí cílo |  |
|-----------------|----------|----------------|------------|---------------------------|--|
| (A)             | (B)      | (C)            | (D)        | Doporucena utanovaci sila |  |
| M8 (4 ks)       | 16-18 mm | ≤Ø 12 mm       | 6 mm       | 950-1600 N•cm             |  |

**POZNÁMKA:** Při dlouhodobém používání několika monitorů vedle sebe se mohou displeje kvůli teplotním změnám mírně roztáhnout. Proto doporučujeme, aby byla mezi sousedícími monitory ponechána mezera širší než 1 mm.

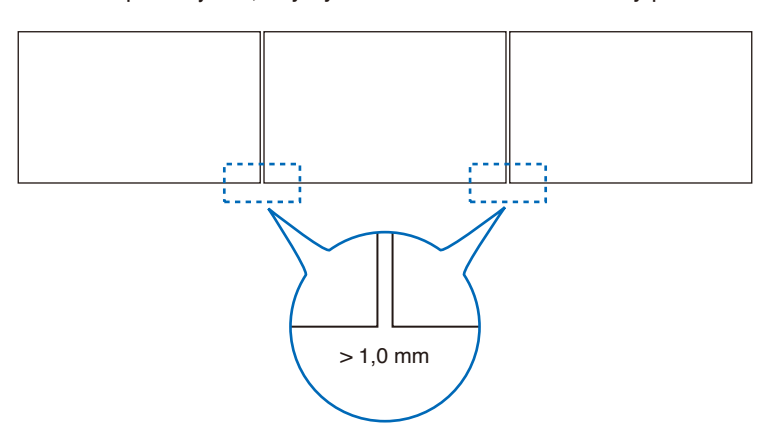

#### Montáž bezpečnostního kabelu

Při instalaci monitoru na stěnu nebo na strop použijte komerčně dostupné držáky pro montáž na stěnu nebo strop, ale také bezpečnostní kabel.

**POZNÁMKA:** Při montáži nevyvíjejte na panel LCD ani na jiné součásti monitoru tlak (například tím, že do nich zatlačíte nadměrnou silou nebo se o ně opřete). Monitor by se tím mohl pokřivit nebo poškodit.

#### Možná umístění držadel pro připevnění bezpečnostního kabelu

Připevněte bezpečnostní lanko k držadlům na následujícím obrázku.

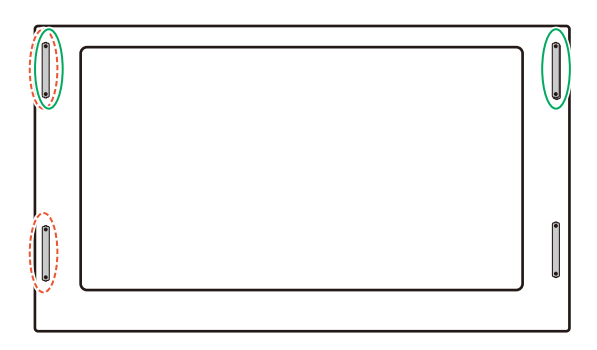

Plná čára: Manipulujte s bezpečnostním lankem v poloze na šířku.

Tečkovaná čára: Manipulujte s bezpečnostním lankem v poloze na výšku.

### Orientace

 Chcete-li monitor používat v orientaci na výšku, je třeba jej otočit doleva tak, aby se jeho pravá strana nacházela nahoře a levá strana dole. Nedostatečné odvětrávání může zkrátit životnost monitoru.

POZNÁMKA: Nabídka OSD se vždy zobrazí v orientaci na šířku.

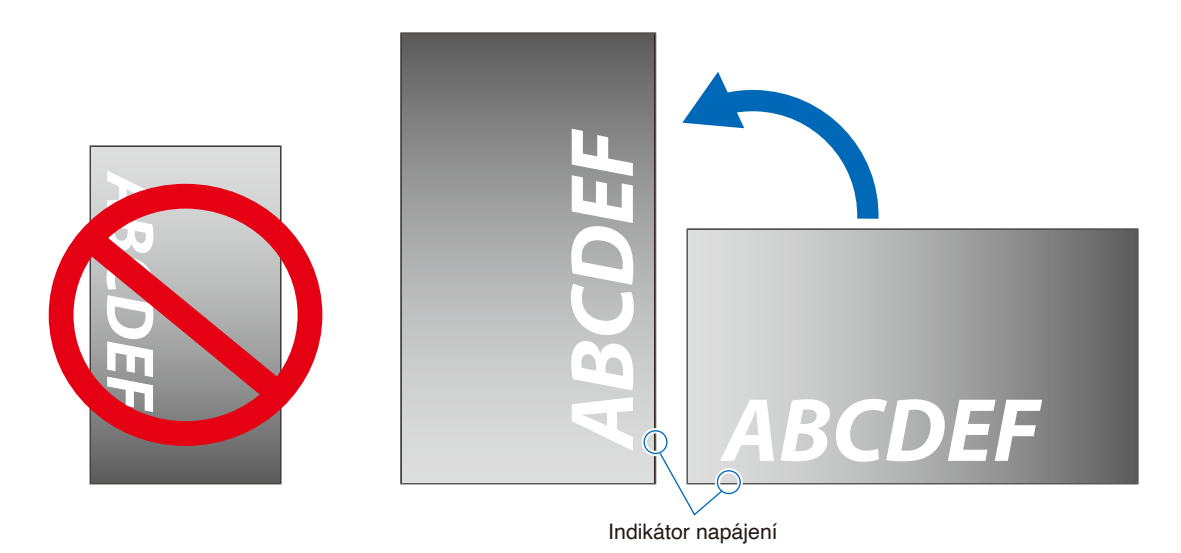

Česky - 16

• Monitor nelze nainstalovat spodní stranou nahoře.

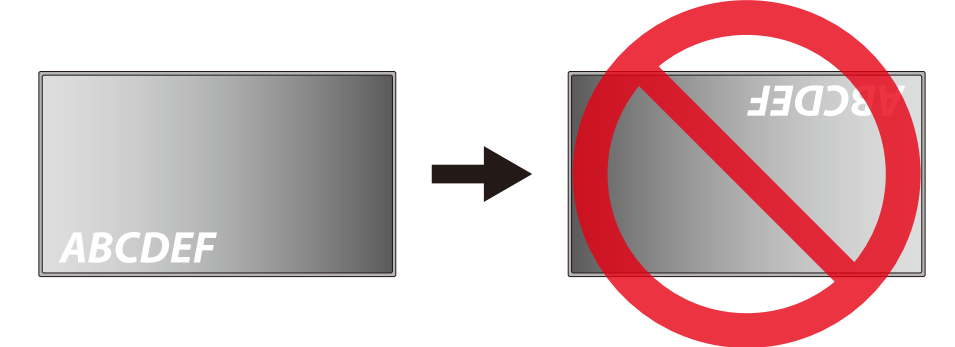

Tento monitor nelze používat pod náklonem 16° nebo více.

POZNÁMKA: V případě instalace monitoru pod úhlem 16° nebo více by mohlo dojít k závadě.

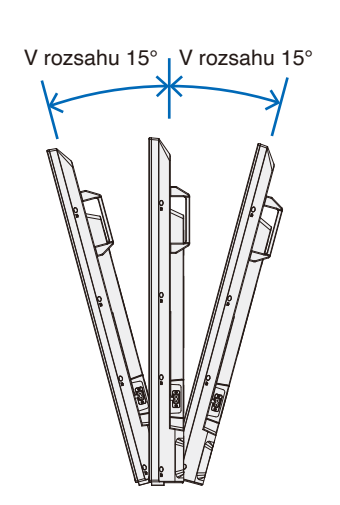

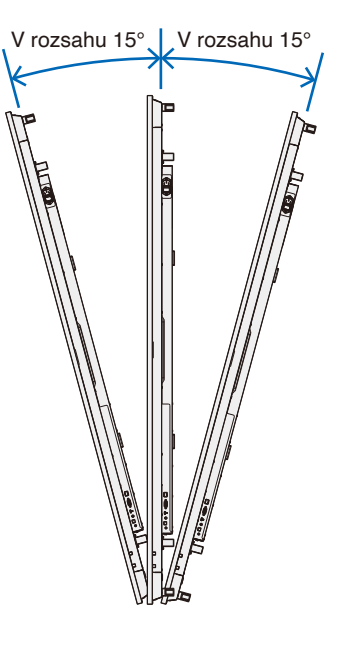

### Požadavky na větrání

Při montáži monitoru v uzavřeném nebo omezeném prostoru ponechejte odpovídající prostor mezi monitorem a okolím, aby se mohlo vytvářené teplo rozptýlit (viz obrázek níže).

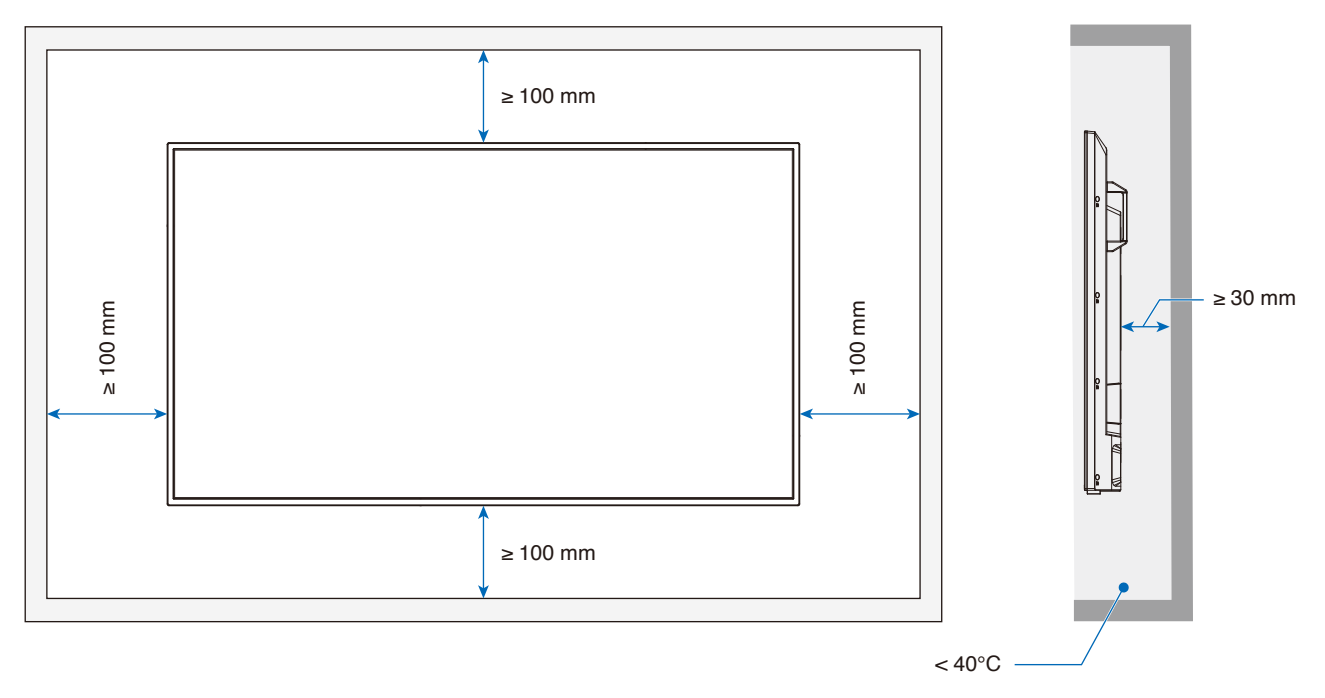

**POZNÁMKA:** Maximální provozní teplota prostředí monitoru je 40 °C. Tento monitor je vybaven vnitřními snímači teploty.

POZNÁMKA: Pokud se monitor přehřeje, zobrazí se "Varování". V případě zobrazení "Varování" přestaňte monitor používat, vypněte jej a nechejte vychladnout.
 Další informace o této funkci najdete v části "Thermal Management (Tepelné Řízení)" (strana 72).
 Pokud je monitor používán v uzavřeném prostoru nebo je panel LCD pokryt akrylovou ochrannou fólií, kontrolujte teplotu v okolí monitoru.

### Připevnění montážního příslušenství

Při připevňování montážního příslušenství dávejte pozor, abyste monitor nepřevrátili.

#### 1. Pro montáž připevněte šrouby s okem

Tento model je vybaven předinstalovanými držáky šroubů s okem pro připevnění šroubů s okem (nejsou součástí dodávky) pro usnadnění montáže.

- Podle návodu na obrázku našroubujte šrouby s očky do otvorů ve svorkách.
- · Ujistěte se, že šrouby s očky jsou dobře utažené.
- Monitor NEMONTUJTE pouze pomocí šroubů s očky. Šrouby s očky jsou pouze provizorní.
- Tento monitor je určen k instalaci na betonovou zeď nebo sloup. Některé materiály, jako je omítka / tenká plastová deska / dřevo, bude před zahájením instalace pravděpodobně nutné zesílit.
   Tento monitor a držák musí být instalovány na stěnu, která unese nejméně 4krát větší hmotnost monitoru.
   Při instalaci použijte způsob, který je nejvhodnějším pro materiál a konstrukci.

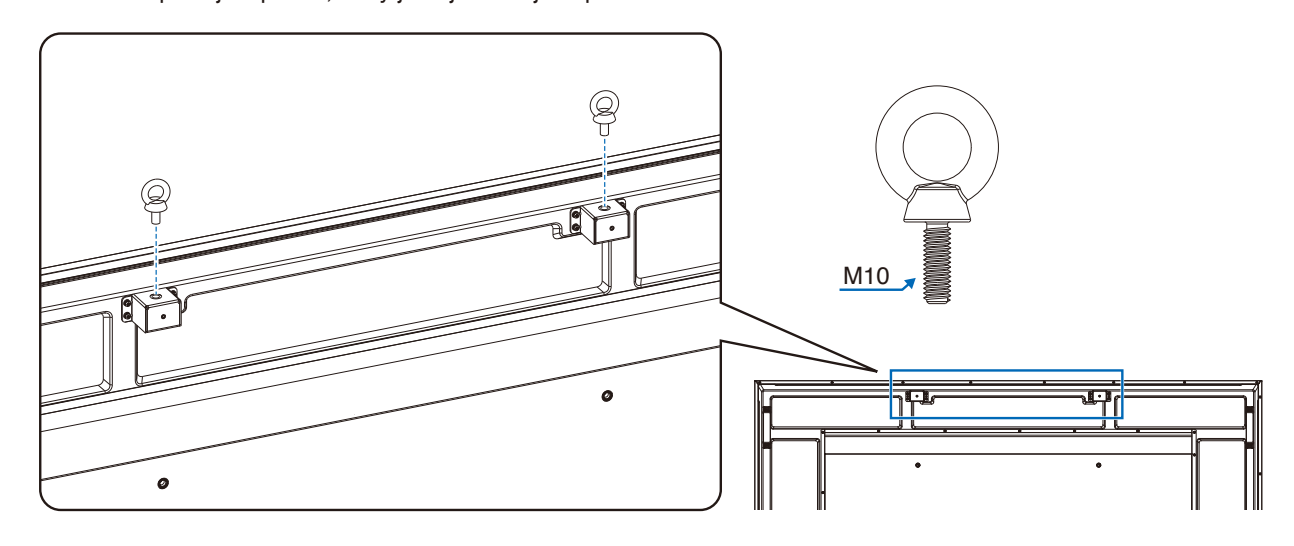

#### 2. Připevnění montážního příslušenství

Během připevňování příslušenství dávejte pozor, ať monitor nepřevrátíte.

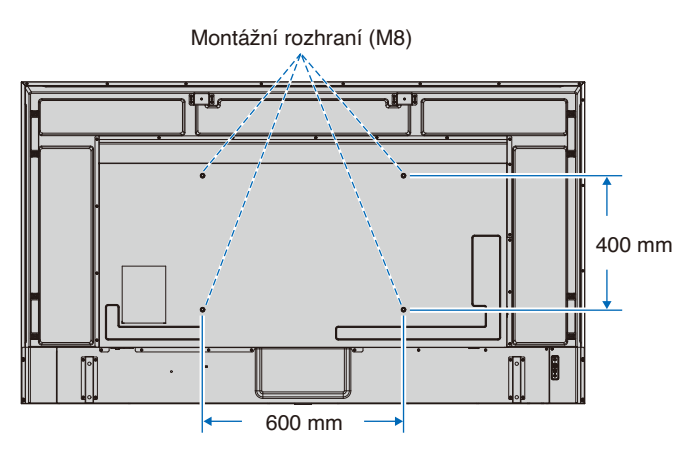

Montážní příslušenství lze k monitoru připevnit ve chvíli, kdy je položen obrazovkou dolů. Aby nedošlo k poškrábání displeje LCD při položení monitoru čelní stranou dolů, položte pod monitor měkkou látku, která má větší rozměr než displej. Ujistěte se, že se na stole nenachází nic, co by mohlo monitor poškodit.

**POZNÁMKA:** Monitor před montáží umístěte čelní stranou dolů na rovnou plochu, která má větší rozměr než obrazovka monitoru. Zvolte pevný stůl, který hmotnost monitoru bez problémů unese.

### Montáž a demontáž volitelného podstavce na stůl

Při montáži postupujte podle pokynů dodaných ke stojanu či k montážnímu příslušenství. Používejte pouze nástroje doporučované výrobcem.

#### POZNÁMKA: • Použijte díl ST-801.

- Používejte VÝHRADNĚ šrouby, které byly dodány s volitelným podstavcem na stůl. Namontujte podstavec tak, aby dlouhý konec jeho noh směřoval dopředu.
- S podstavcem na stůl lze monitor použít pouze s orientací na šířku.

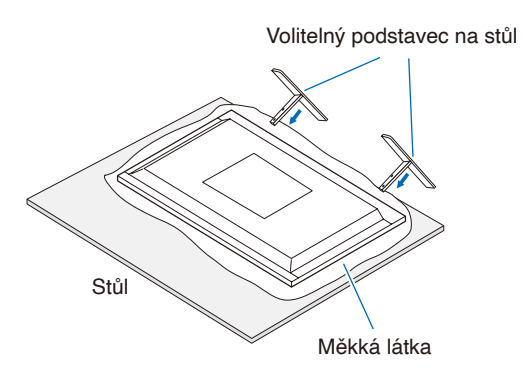

## Kapitola 2 Názvy a funkce součástí

#### V této kapitole jsou uvedeny tyto informace:

- ⇒ "Ovládací panel" na straně 22
- ⇒ "Zadní panel" na straně 23
- ⇒ "Bezdrátový dálkový ovladač" na straně 25

## Ovládací panel

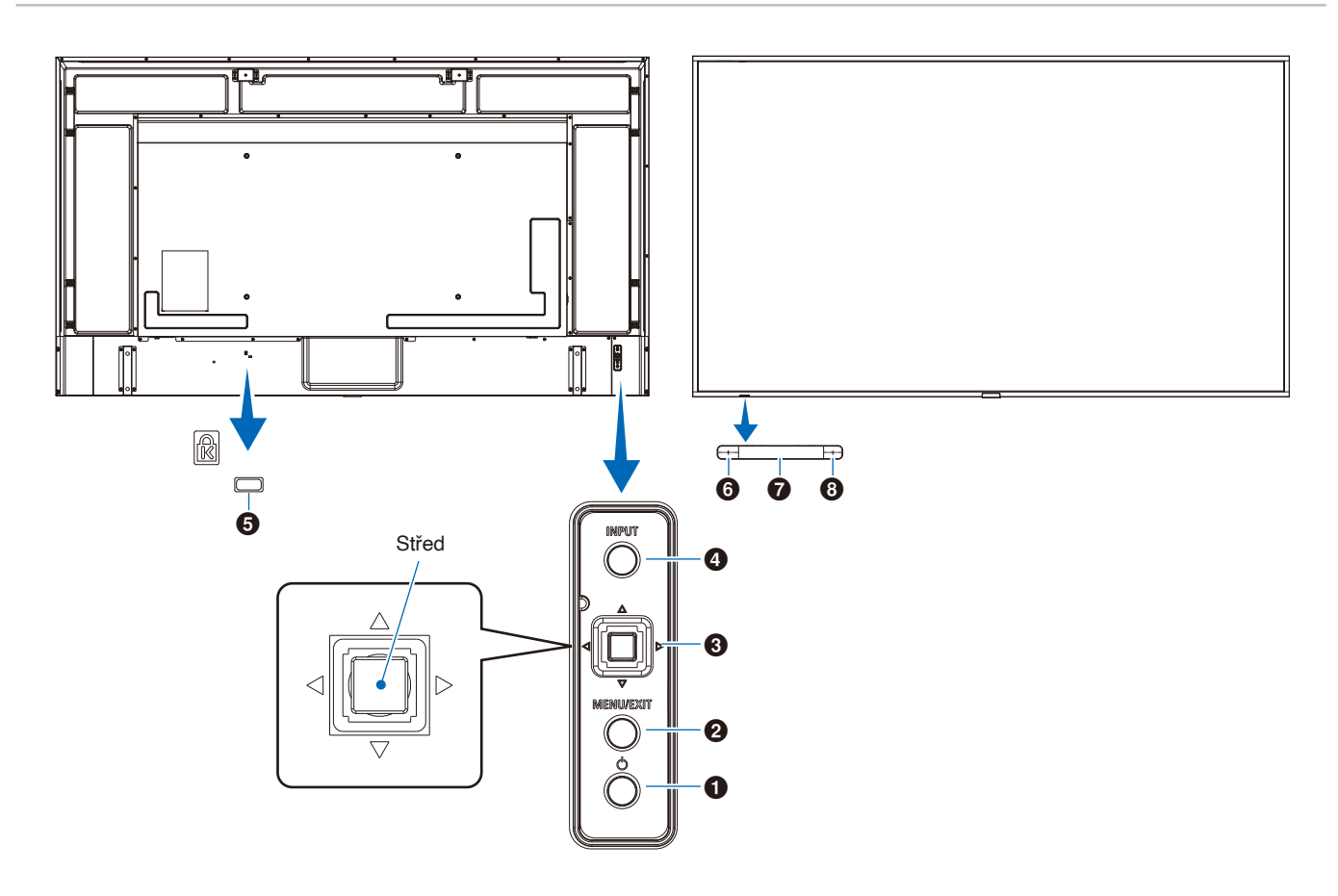

#### Tlačítko () (napájení)

Slouží k zapnutí zařízení a k přepnutí do pohotovostního režimu. Viz strana 34.

#### 2 Tlačítko MENU/EXIT (Nabídka/Konec)

Když není nabídka OSD otevřena, slouží k jejímu otevření. V nabídce OSD slouží toto tlačítko k návratu na předchozí obrazovku.

Stisknutím tohoto tlačítka v hlavní nabídce zavřete nabídku OSD.

#### Ovicesměrová klávesa / tlačítko Střed\*1

⊲/⊳: Ovladač vlevo/vpravo.

- · Přesun doleva nebo doprava v ovládacích nabídkách OSD.
- · Zvyšuje nebo snižuje intenzitu u jednotlivých nastavení OSD.
- Přímo upravuje HLASITOST, když je nabídka OSD zavřená.
- ▽/△: Ovladač nahoru/dolů.
- · Přesun nahoru nebo dolů v ovládacích nabídkách OSD.
- Tlačítko Střed: (stisknutí tlačítka)
- Vybere nebo upraví nastavení pro zvýrazněnou funkci v nabídce OSD.
- \*1: Funkce ⊲, ⊳, △ a ⊽ se mění v závislosti na orientaci monitoru (na šířku či na výšku).

#### Ilačítko INPUT (Vstup)

INPUT (Vstup): Když je nabídka OSD zavřená, slouží k přepínání mezi dostupnými vstupy.

[HDMI1], [HDMI2], [HDMI3], [VGA(RGB)]/[VGA(YPbPr)], [AV], [Media Player]. Názvy vstupů jsou zobrazeny jako jejich tovární název.

#### **6** Bezpečnostní slot

Zásuvka zámku zabezpečení a ochrany před krádeží kompatibilní s bezpečnostními kabely a zařízeními Kensington.

**POZNÁMKA:** Informace o produktech najdete na webové stránce společnosti Kensington.

#### 6 Indikátor napájení

- Běžný provoz (režim On (Zapnuto)): Svítí modře\*2
- · Režim automatické úspory energie: Bliká červeně
- Automatický pohotovostní režim: Svítí červeně
- · Vypnutí monitoru dálkovým ovladačem: Svítí červeně
- \*2: Pokud je vybrána možnost [Off] (Vypnuto) v části [LED indicator] (LED indikátor) v části [Other settings] (Další nastavení) nabídky [Setup] (Instalace), LED indikátor nebude svítit, když se monitor nachází v aktivním režimu. Viz strana 72.

#### Čidlo dálkového ovladače

Přijímá signál z dálkového ovladače (pokud jej používáte). Viz strana 35.

#### O Čidlo okolního světla

Zjišťuje okolní světelné podmínky a následně automaticky upravuje nastavení podsvícení monitoru tak, aby byl obraz optimální za každých podmínek. Toto čidlo nezakrývejte. Viz strana 68.

## Zadní panel

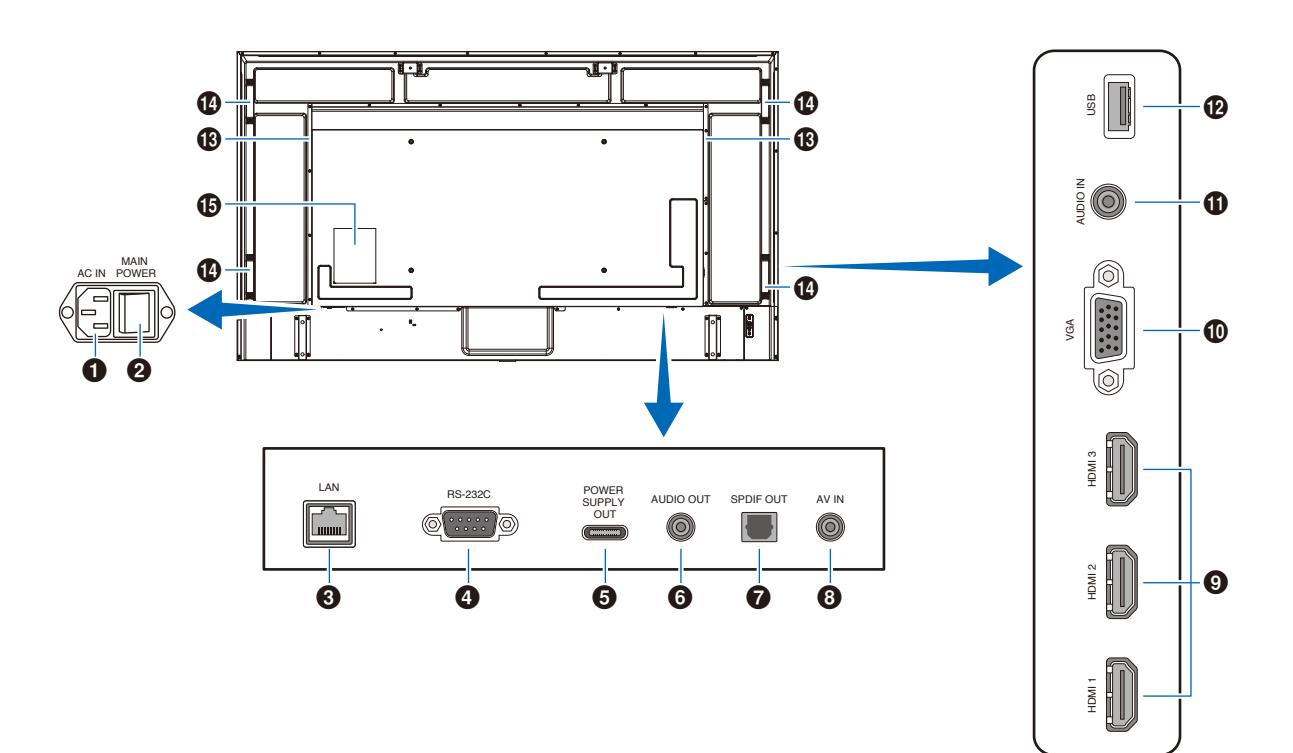

#### • Konektor AC IN (Vstup napájení)

Slouží k připojení dodaného napájecího kabelu.

#### Hlavní vypínač

Vypínač hlavního napájení.

#### Port LAN (RJ-45)

Ke správě nastavení LAN monitoru použijte funkci serveru HTTP a webový prohlížeč v počítači.

**POZNÁMKA:** Port LAN monitoru není určen k přímému připojení k veřejné síti (mimo jiné prostřednictvím směrovačů pronajatých poskytovatelem internetových služeb). Z tohoto důvodu je připojení kabelového portu LAN přímo k veřejné síti podle zákona o telekomunikacích zakázáno.

#### **4** Vstupní terminál RS-232C (D-sub)

Pro připojení k počítači. Přijímá řídicí příkazy z počítače.

#### Ort USB Type-C (napájení 5 V/ 3 A)

Při připojování kabelu USB zkontrolujte tvar konektorů. Při napájení přes port USB Type-C<sup>®</sup> použijte kabel USB, který podporuje 3 A. Kabel USB neuvazujte. V opačném případě by mohlo dojít k přehřátí nebo požáru.

#### O VÝSTUP ZVUKU

Výstup zvukového signálu z rozhraní HDMI do externího zařízení (stereofonní přijímač, zesilovač apod.).

POZNÁMKA: Tento konektor není určen pro sluchátka.

#### Konektor digitálního výstupu zvuku

Pro připojení ke zvukovému zařízení, které je vybaveno konektorem digitálního vstupu zvuku.

#### **8** Konektor vstupu AV

Pro připojení k video výstupu (kompozitnímu) videopřehrávače nebo jiných zařízení.

#### Sonektory vstupu HDMI (HDMI1 (ARC)/HDMI2/HDMI3)

Pro připojení k zařízením s digitálním video rozhraním, která vyhovují standardu HDMI. Konektor HDMI1 podporuje také funkce ARC (Audio Return Channel) pro výstup zvuku. K tomuto konektoru připojte kabel HDMI, který podporuje funkci ARC.

Připojte zvuková zařízení, která podporují funkci ARC, ke konektoru HDMI1 (ARC).

POZNÁMKA: Funkce ARC zasílá zvuk monitoru do zvukového zařízení s konektorem HDMI1 ARC. Je nutné použít dodaný kabel HDMI s podporou funkce ARC. Zvukové zařízení, které podporuje funkci ARC, například zesilovače AV, bude reprodukovat zvuk monitoru. Hlasitost a další funkce zvukového zařízení lze ovládat pomocí dodaného dálkového ovladače.

#### Constant Constant

Pro připojení k video výstupu (analogovému) počítače.

Při připojování monitoru k výstupnímu konektoru videa (komponentu) videopřehrávače nebo jiného zařízení přejděte do nabídky [Setup] (Nastavení) v nabídce OSD -> [VGA Options] (Možnosti VGA) -> [VGA Mode] (Režim VGA) a vyberte [YPbPr].

#### **(1)** Konektor vstupu zvuku (stereofonní mini jack)

Pro připojení ke konektoru výstupu zvuku počítače nebo jiného zařízení.

#### Port USB Type-A

Lze použít k zobrazení fotografií (statických obrázků) a přehrávání video a hudebních souborů uložených na paměťovém zařízení USB.

Při připojování paměťového zařízení USB nebo kabelu USB zkontrolujte tvar konektorů.

**POZNÁMKA:** Podle potřeby zkontrolujte paměťovou jednotku USB na přítomnost virů.

13 Interní reproduktor

- Rukojeť
- Štítek
   Štítek
   Štítek
   Štítek
   Štítek
   Štítek
   Štítek
   Štítek
   Štítek
   Štítek
   Štítek
   Štítek
   Štítek
   Štítek
   Štítek
   Štítek
   Štítek
   Štítek
   Štítek
   Štítek
   Štítek
   Štítek
   Štítek
   Štítek
   Štítek
   Štítek
   Štítek
   Štítek
   Štítek
   Štítek
   Štítek
   Štítek
   Štítek
   Štítek
   Štítek
   Štítek
   Štítek
   Štítek
   Štítek
   Štítek
   Štítek
   Štítek
   Štítek
   Štítek
   Štítek
   Štítek
   Štítek
   Štítek
   Štítek
   Štítek
   Štítek
   Štítek
   Štítek
   Štítek
   Štítek
   Štítek
   Štítek
   Štítek
   Štítek
   Štítek
   Štítek
   Štítek
   Štítek
   Štítek
   Štítek
   Štítek
   Štítek
   Štítek
   Štítek
   Štítek
   Štítek
   Štítek
   Štítek
   Štítek
   Štítek
   Štítek
   Štítek
   Štítek
   Štítek
   Štítek
   Štítek
   Štítek
   Štítek
   Štítek
   Štítek
   Štítek
   Štítek
   Štítek
   Štítek
   Štítek
   Štítek
   Štítek
   Štítek
   Štítek
   Štítek
   Štítek
   Štítek
   Štítek
   Štítek
   Štítek
   Štítek
   Štítek
   Štítek
   Štítek
   Štítek
   Štítek
   Štítek
   Štítek
   Štítek
   Štítek
   Štítek
   Štítek
   Štítek
   Štítek
   Štítek
   Štítek
   Štítek
   Štítek
   Štítek
   Štítek
   Štítek
   Štítek
   Štítek
   Štítek
   Štítek
   Štítek
   Štítek
   Štítek
   Štítek
   Štítek
   Štítek
   Štítek
   Štítek
   Štítek
   Štítek
   Štítek
   Štítek
   Štítek
   Štítek
   Štítek
   Štítek
   Štítek
   Štítek
   Štítek
   Štítek
   Štítek
   Štítek
   Štítek
   Štítek
   Štítek
   Štítek
   Štítek
   Štítek
   Štítek
   Štítek
   Štítek
   Štítek
   Štítek
   Štítek
   Štítek
   Štítek
   Štítek
   Štítek
   Štítek
   Štítek
   Štítek
   Štítek
   Štítek
   Štítek
   Štítek
   Štítek
   Štítek
   Štítek
   Štítek
   Štítek
   Štítek
   Štítek
   Štítek
   Štítek
   Štítek
   Štítek
   Štítek
   Štítek
   Štítek
   Štítek
   Ští

## Bezdrátový dálkový ovladač

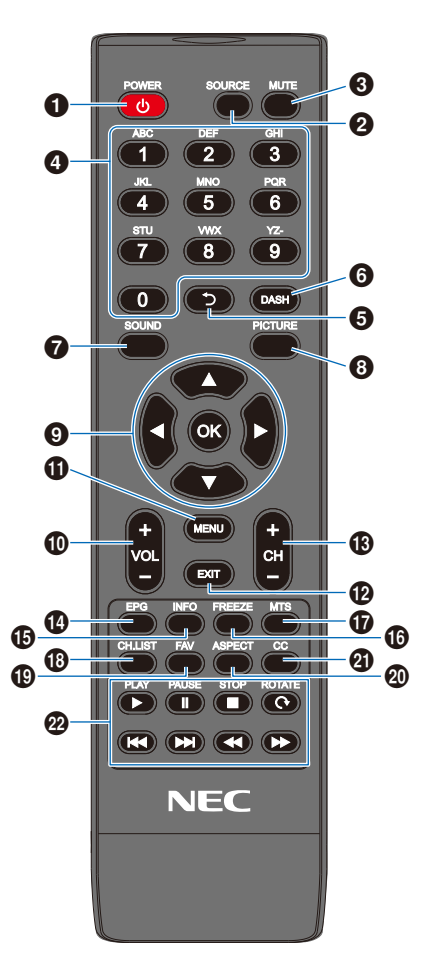

#### **1** Tlačítko POWER (Napájení)

Slouží k zapnutí a vypnutí (pohotovostní režim) zařízení.

**POZNÁMKA:** Chcete-li napájení zcela vypnout, odpojte napájecí kabel ze zásuvky.

#### 2 Tlačítko SOURCE (Zdroj)

Slouží k přepínání mezi dostupnými vstupy. Názvy vstupů se zobrazují jako jejich továrně přednastavené názvy.

#### Tlačítko MUTE (Ztlumit)

Slouží ke ztlumení zvukového signálu. Dalším stisknutím tlačítka obnovíte předchozí hlasitost.

#### **4** Klávesnice

Stisknutím tlačítek zadávejte číselné hodnoty, například hesla.

#### 5 Tlačítko

Není k dispozici u tohoto monitoru.

#### 6 Tlačítko DASH

Není k dispozici u tohoto monitoru.

#### Tlačítko SOUND (Zvuk)

Slouží k výběru režimu zvuku.

Dostupné zvukové režimy jsou [Standard] (Standardní), [Music] (Hudba), [Movie] (Film) a [Custom] (Vlastní).

#### O Tlačítko PICTURE

Slouží k výběru režimu obrazu.

Dostupné režimy obrazu jsou [Dynamic] (Dynamický), [Standard] (Standardní), [Power Save] (Úspora Energie), [Conferencing], [HighBright], [Custom] (Vlastní) a [HDR Video] (HDR video).

#### ④ ▲, ▼, ◀, ►, OK (kurzorová tlačítka)

Slouží k navigaci uvnitř a výběru nabídek.

Tlačítko VOL- (snížení hlasitosti) tlačítko VOL+ (zvýšení hlasitosti)

Slouží ke zvýšení nebo snížení hlasitosti.

#### Tlačítko MENU (Nabídka)

Slouží k otevření/zavření nabídky OSD.

#### Tlačítko EXIT (Konec)

Slouží k ukončení nabídky OSD.

#### Tlačítko CHtlačítko CH+

Není k dispozici u tohoto monitoru.

#### Tlačítko EPG

Není k dispozici u tohoto monitoru.

#### Tlačítko INFO

Slouží k zobrazení/skrytí informací OSD.

#### Ilačítko FREEZE (tlačítko statického obrazu)

Slouží k zapnutí/vypnutí funkce statického obrazu.

### Tlačítko MTS

Není k dispozici u tohoto monitoru.

#### Tlačítko CH.LIST

Není k dispozici u tohoto monitoru.

#### Tlačítko FAV

Není k dispozici u tohoto monitoru.

#### Tlačítko ASPECT (Poměr stran)

Slouží k výběru poměru stran obrazu mezi [Normal] (Normální), [1: 1], [Full] (Plný) a [Zoom] (Přiblížit).

#### Ilačítko CC

Není k dispozici u tohoto monitoru.

#### PLAY (Přehrát), PAUSE (Pozastavit), STOP (Zastavit), ROTATE (Otočit), Imation (Diazini), Imation (Diazini), Imation (Dia

Slouží k ovládání funkcí přehrávače médií a funkce HDMI CEC.

## Kapitola 3 Připojení

#### V této kapitole jsou uvedeny tyto informace:

- ⇒ "Schéma zapojení" na straně 27
- ⇒ "Připojení k počítači" na straně 28
- Service service servic
- ⇒ "Příkaz HDMI-CEC" na straně 30
- ⇒ "Interní zdroje obrazového signálu" na straně 31
- ⇒ "Přehrávač médií" na straně 31
- ⇒ "Připojení zařízení USB" na straně 31

#### Připojení externího zařízení

- **POZNÁMKA:** Nepřipojujte ani neodpojujte kabely v době zapínání napájení monitoru nebo jiných externích zařízení, protože by mohlo dojít ke ztrátě obrazu.
  - Nepoužívejte audiokabel zeslabující signál (s vestavěným rezistorem). Zvukový kabel s vestavěným rezistorem zeslabuje zvuk.

#### Před připojením:

- Před připojením zařízení k monitoru vypněte napájení zařízení.
- Dostupné typy připojení a pokyny týkající se zařízení naleznete v příručce k danému zařízení.
- Před připojením/odpojením paměťového zařízení USB doporučujeme vypnout hlavní napájení monitoru, aby nedošlo ke ztrátě dat.

## Schéma zapojení

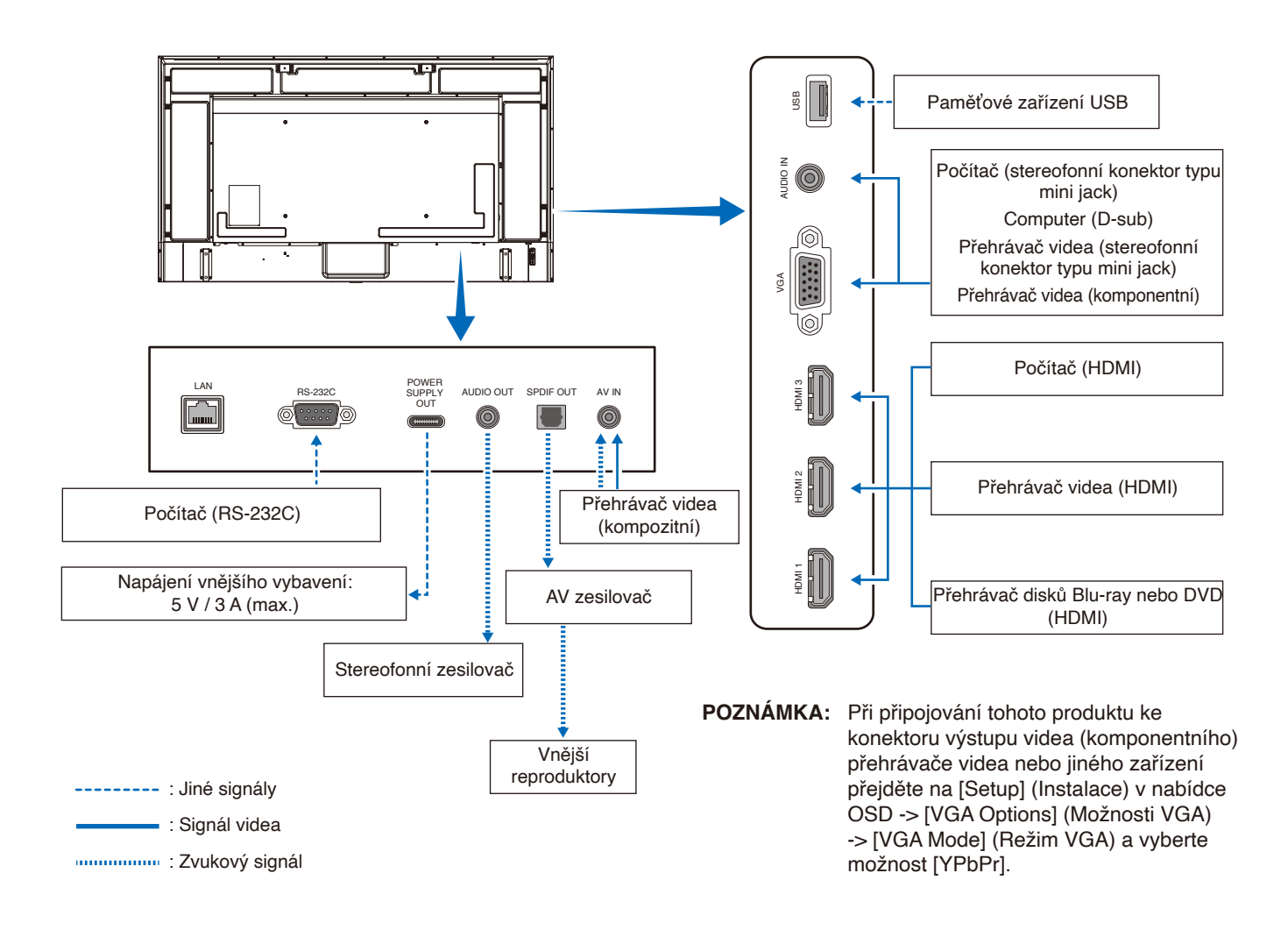

## Připojení k počítači

#### Připojení k počítači přes rozhraní HDMI

Monitor lze připojit k videopřehrávačům a počítačům, které jsou vybaveny výstupem HDMI, a používat je. Další informace naleznete v uživatelské příručce přehrávače nebo jiných zařízení.

- · Použijte kabel HDMI s logem HDMI.
- · Po zapnutí zařízení vysílajícího signál HDMI může zobrazení signálu může chvíli trvat.
- · V závislosti na použité grafické kartě a ovladači se nemusí obraz zobrazit správně.
- Pokud používáte počítač s HDMI, přejděte do nabídky OSD [Video] -> [Advanced Video] (Upřesňující nastavení videa) a
  nastavte [Overscan] (Přeskenování) na [Auto] nebo [Off] (Vypnuto).
- Pokud je monitor zapnut až po zapnutí připojeného počítače, obraz se nemusí zobrazit. V takovém případě počítač vypněte a poté znovu zapněte.
- Pokud je zdrojový signál 4K (50 Hz/60 Hz), HDCP 2.2 nebo HDR, přejděte do nabídky OSD [Setup] (Instalace) -> [HDMI Settings] (Nastavení HDMI) -> [EDID] a nastavte [Mode 2] (Režim 2).
- · Při vstupu signálu 4K použijte vysokorychlostní nebo prémiový vysokorychlostní kabel HDMI.

## Připojení k přehrávači médií prostřednictvím rozhraní HDMI

Monitor lze pomocí jediného kabelu HDMI připojit k přehrávačům Blu-ray, streamovacím přehrávačům médií nebo herním konzolím pro nejvyšší kvalitu obrazu a zvuku. Pokud připojený přehrávač médií podporuje rozlišení 4K, zobrazí se obsah v rozlišení 4K UHD.

Podporuje technologii HDCP (Ochrana digitálního obsahu s vysokými nároky na přenosovou rychlost), což je typ ochrany digitálních autorských práv, která zabraňuje nelegálnímu kopírování nebo vysílání obsahu disků Blu-ray nebo DVD a vysílání médií ve vysokém rozlišení.

- POZNÁMKA: Kabel HDMI připojujte, když je přehrávač médií i monitor vypnutý.
  - · Použijte kabel HDMI s logem HDMI.
  - Některé kabely a zařízení HDMI nemusí kvůli různým specifikacím rozhraní HDMI zobrazit obraz správně.
  - Se zavedením systému HDCP může docházet k případům, ve kterých je určitý obsah chráněn systémem HDCP a nemusí se zobrazit. Nejedná se o závadu.

#### Připojení zvukového vybavení s funkcí ARC

Pokud je zvukové zařízení s funkcí ARC připojeno ke konektoru HDMI1 (ARC) monitoru pomocí přiloženého kabelu HDMI podporovaného ARC, z reproduktorů připojených ke zvukovému zařízení vychází zvuk monitoru.

- Nastavení výstupu zvuku zasílaného prostřednictvím konektoru HDMI1 (ARC) nelze upravit v nabídce OSD.
- · Když je funkce ARC aktivována, vnitřní reproduktory monitoru se ztlumí.

#### HDMI-CEC (Consumer Electronics Control)

Technologie HDMI-CEC dodává kompatibilním videozařízením připojeným přes rozhraní HDMI schopnost komunikace a omezeného ovládání mezi zařízením a monitorem. Například po zapnutí přehrávače disků Blu-ray se může vstup okamžitě přepnout na přehrávač disků Blu-ray, aniž by bylo nutné použít dálkový ovladač. Ne všechna zařízení jsou plně kompatibilní a někteří výrobci zaručují kompatibilitu mediálního zařízení pouze s vlastními monitory nebo televizory. Viz "Příkaz HDMI-CEC" (strana 30).

Je-li funkce podporována, lze dálkový ovladač k monitoru použit k ovládání videozařízení.

#### Povolení funkce CEC

- 1. Připojte zařízení kompatibilní s funkcí HDMI-CEC ke konektoru HDMI. Stiskněte tlačítko HDMI na dálkovém ovladači.
- 2. Stisknutím tlačítka MENU (Nabídka) otevřete nabídku OSD.
- 3. V nabídce OSD přejděte na [Setup] (Nastavení) -> [HDMI Settings] (Nastavení HDMI) -> a vyberte [On] (Zapnuto) v [CEC].
- V nabídce OSD přejděte na [Setup] (Nastavení) -> [HDMI Settings] (Nastavení HDMI) -> [Device List] (Seznam zařízení) a stiskněte tlačítko OK na dálkovém ovladači.
   Po dokopčení vyhledávání zařízení se připojené zařízení zohrazí podle jejich pázyu.

Po dokončení vyhledávání zařízení se připojená zařízení zobrazí podle jejich názvu.

V nabídce OSD vyberte [Yes] (Ano) v části [Search device] (Vyhledat zařízení).
 Po dokončení vyhledávání zařízení se konektory HDMI, ke kterým je zařízení připojeno, zobrazí s názvem zařízení.

Pokud není nalezeno žádné zařízení kompatibilní s funkcí HDMI-CEC, zkontrolujte, zda je zařízení připojené a zapnuté, zda podporuje funkci CEC a zda je funkce CEC aktivována. Funkce CEC může mít v závislosti na výrobci i jiný název. Nahlédněte do uživatelské příručky k danému zařízení.

6. Stiskněte tlačítko EXIT na dálkovém ovládání.

### Příkaz HDMI-CEC

Připojte zařízení kompatibilní s funkcí HDMI-CEC ke konektoru HDMI.

| Nabídka OSD                                 | Název příkazu HDMI-<br>CEC                                     | Popis                                                                                                    | Nastavení                                                                                                    |
|---------------------------------------------|----------------------------------------------------------------|----------------------------------------------------------------------------------------------------|----------------------------------------------------------------------------------------------------|
| CEC<br>(Consumer<br>Electronics<br>Control) | One Touch Play<br>(Přehrání jedním<br>dotykem)                 | Když je zařízení podporující funkci<br>HDMI-CEC zapnuto, monitor připojený<br>k zařízení pomocí kabelu HDMI se také<br>automaticky zapne.<br>Po zapnutí monitoru se vstupní terminál<br>automaticky přepne.                                                                                                    | HDM11<br>Device list                                                                                                    |
|                                             |                                                                | zapnuto zařízení kompatibilní s HDMI-<br>CEC, změní se pouze vstupní konektor.                                                                                                    | V nabídce OSD přejděte na [Setup]<br>(Nastavení) -> [HDMI Settings]<br>(Nastavení HDMI) -> a vyberte [On]                                                                          |
|                                             | Remote Control Pass<br>Through (Průchod<br>dálkového ovladače) | Pomocí dálkového ovladače monitoru lze<br>ovládat také zařízení s podporou funkce<br>HDMI-CEC, která jsou připojena kabelem<br>HDMI.<br>Například část nabídky zařízení<br>kompatibilních s HDMI-CEC lze ovládat<br>pomocí dálkového ovladače.                                                                                                    | (Zapnuto) v [CEC].                                                                                                    |
|                                             | Power Status (Stav<br>napájení)                                | Připojená zařízení kompatibilní s funkcí<br>HDMI-CEC mohou zjišťovat stav napájení<br>monitoru (např. pohotovostní režim nebo<br>zapnuto).                                                                                                    |                                                                                                    |
|                                             | System Information<br>(Informace o systému)                    | Tato funkce zjišťuje informace<br>z připojeného zařízení, které je<br>kompatibilní s funkcí HDMI-CEC (verze<br>CEC, fyzická adresa, atd.).                                                                                                    |                                                                                                    |
| Auto Turn Off<br>(Automatické<br>vypnutí)   | System Standby<br>(Pohotovost systému)                         | Pokud dálkovým ovladačem přepnete<br>monitor do pohotovostního režimu,<br>současně s ním se do tohoto režimu<br>přepnou také zařízení kompatibilní<br>s funkcí HDMI-CEC, která jsou připojena<br>kabelem HDMI.<br>Pokud se monitor přepne do<br>pohotovostního režimu, když zařízení<br>kompatibilní s funkcí HDMI-CEC<br>nahrává záznam, bude toto zařízení dále<br>pokračovat ve své činnosti.<br>Další informace naleznete v uživatelské<br>příručce k zařízení kompatibilního s funkcí<br>HDMI-CEC. | V nabídce OSD přejděte na [Setup]<br>(Instalace) -> [HDMI Settings]<br>(Nastavení HDMI) -> [CEC] a vyberte<br>[Enable] (Umožnit) v části [Auto Turn<br>Off] (Automatické vypnutí). |
| Audio<br>Receiver<br>(Audio<br>Přijímač)    | System Audio<br>Control (Ovládání<br>systémového zvuku)        | Připojte zvukové zařízení s funkcí ARC<br>ke konektoru HDMI1 (ARC) pomocí<br>přiloženého kabelu HDMI, který podporuje<br>funkci ARC. Tlačítka hlasitosti na<br>dálkovém ovladači může ovládat hlasitost<br>připojeného zvukového zařízení HDMI<br>ARC. Pokud je tato funkce aktivní, vnitřní<br>reproduktory monitoru se automaticky<br>nastaví na možnost MUTE (Ztlumit).                                                                                                    | V nabídce OSD přejděte na [Setup]<br>(Instalace) -> [HDMI Settings]<br>(Nastavení HDMI) -> [CEC] a vyberte<br>[Enable] (Umožnit) v části [Audio<br>Receiver] (Audio přijímač).     |
| Search<br>device (Hledat<br>zařízení)       | Device OSD Name<br>Transfer (Přenos<br>názvu ODS zařízení)     | Tato funkce se používá k získání názvů připojených zařízení.                                                                                                    | V nabídce OSD přejděte na [Setup]<br>(Instalace) -> [HDMI Settings]<br>(Nastavení HDMI) -> [CEC] -> [Device                                                                        |
|                                             | Routing Control<br>(Ovládání směrování)                        | Když vyberete název zařízení, vstup<br>zařízení kompatibilního s funkcí HDMI-<br>CEC se přepne na vybraný vstup.<br>Vybrané zařízení lze ovládat dálkovým<br>ovladačem.                                                                                                    | List] (Seznam zařízení) a stiskněte<br>tlačítko OK na dálkovém ovladači.                                                                                                    |

POZNÁMKA: V závislosti na připojeném zařízení občas zařízení nepracuje správně.

## Interní zdroje obrazového signálu

### Přehrávač médií

Vnitřní přehrávač médií umožňuje přehrávání zvukových souborů a videosouborů uložených v úložném zařízení USB. Pokyny k používání přehrávače médií naleznete na straně strana 40.

#### Kompatibilní úložná zařízení USB

Pokud úložné zařízení USB připojené k monitoru není rozpoznáno, zkontrolujte jeho formát. Úložné zařízení USB použité v přehrávači musí mít formát FAT32 nebo FAT16. Další pokyny pro naformátování úložného zařízení najdete v příručce nebo v nápovědě systému Windows<sup>®</sup>.

Připojte úložné zařízení USB k portu USB Type-A na monitoru.

POZNÁMKA: • Kompatibilita monitoru se všemi komerčně dostupnými úložnými zařízeními USB není zaručena.

· Zkontrolujte, zda je úložné zařízení USB připojeno k portu USB Type-A na monitoru.

### Připojení zařízení USB

Připojte úložné zařízení USB k portu USB Type-A monitoru, jak je znázorněno na následujícím obrázku, abyste mohli zobrazovat obrázky a videa pomocí funkce Media Player.

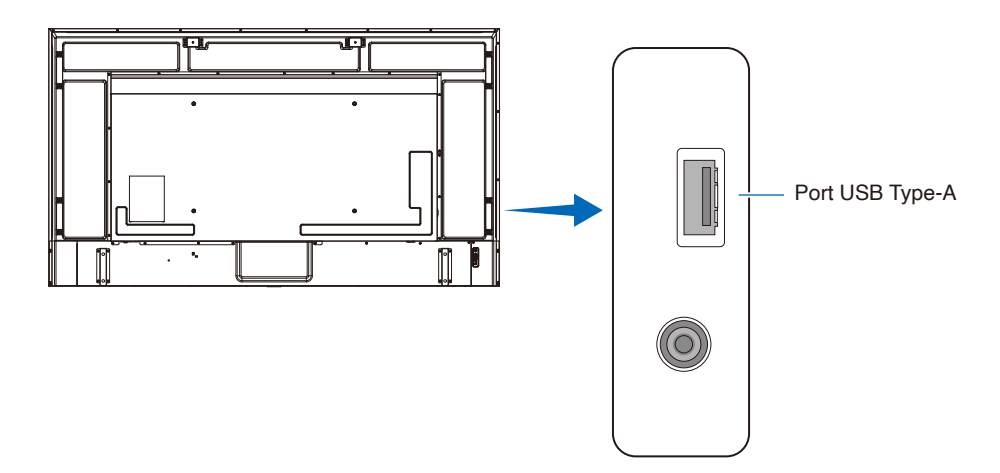

- POZNÁMKA: Při připojování zařízení nebo kabelu USB zkontrolujte tvar konektoru a jeho správnou orientaci.
  - Nepřipojujte úložné zařízení USB k monitoru, když je zapnutý. Aby nevzniklo riziko poškození monitoru a poškození datových souborů v připojeném zařízení, je třeba před připojením zařízení vypnout monitor hlavním vypínačem.

## Kapitola 4 Základní funkce

#### V této kapitole jsou uvedeny tyto informace:

- ⇔ "Režimy zapnutí a vypnutí" na straně 33
- ⇒ "Provozní dosah dálkového ovladače" na straně 35
- ⇒ "Zobrazení informací OSD" na straně 36
- ⇒ "Přepínání mezi režimy zvuku" na straně 36
- ⇒ "Přepínání mezi režimy obrazu" na straně 36
- ⇒ "Nastavení poměru stran" na straně 37
- ⇒ "Ovládací prvky nabídky OSD" na straně 38
- ⇒ "Používání nabídky přehrávače médií" na straně 40
- ⇒ "Používání nabídky přehrávače médií" na straně 40

## Režimy zapnutí a vypnutí

#### Stav indikátoru napájení

Pokud z externího zařízení nepřichází žádný signál, monitor pracuje v režimu On (Zapnuto) následujícím způsobem.

| Režim              | Běžný provoz         | Režim automatické úspory energie | Automatický pohotovostní režim |
|--------------------|----------------------|----------------------------------|--------------------------------|
|                    | (Režim On (Zapnuto)) | (režim úspory energie)           | (režim úspory energie)         |
| Indikátor napájení | Svítí modře          | Bliká červeně                    | Svítí červeně                  |

#### Energy Mode (Režim úspory energie)

Na monitoru jsou k dispozici následující režimy.

| HDMI1<br>()) 纹 문<br>Setup                                   |           |                                                          |           |
|-------------------------------------------------------------|-----------|----------------------------------------------------------|-----------|
| Energy Mode<br>Power Save<br>Quick Start<br>Auto Power Dowr | ►<br>1    | <ul> <li>Home</li> <li>Retail</li> <li>Office</li> </ul> |           |
| Move                                                        | OK Select | MENU Return                                              | EXIT EXIT |

Pro ovládání monitoru lze vybrat LAN a RS-232C. Způsob fungování režimů úspory energie se liší v závislosti na vybraném způsobu řízení.

## Když je pro ovládání vybráno [RS-232C], [Power supply] (Napájení) a [Quick Start] (Rychlý Start) jsou nastaveny na [Off] (Vypnuto)

#### Režim Home/Office (Doma/Kancelář)

- Pokud není na vstupu žádný signál, zobrazí se zpráva "No signal" (Není Signál) a monitor po chvíli přejde do automatického pohotovostního režimu.
- Když je na vybraný vstupní konektor přiveden signál, obnoví se režim On (Zapnuto).
   Když jsou vybrány terminály AV a VGA (YPbPr), režim On (Zapnuto) nebude obnoven, i když je na vstupu signál. V takovém případě aktivujte funkci Quick Start (Rychlý Start). (Když je tato funkce aktivní, je obnoven režim On (Zapnuto).)

#### Režim Retail (Prodejna)

- · Monitor nepřejde na režim úspory energie, když na vstupu není žádný signál. (Je zachován režim On (Zapnuto).)
- **POZNÁMKA:** Pokud vypnete monitor, když se nachází v automatickém pohotovostním režimu, při dalším zapnutí bude stále v automatickém pohotovostním režimu.
# Když je pro ovládání vybráno [LAN], [Power supply] (Napájení) a [Quick Start] (Rychlý Start) jsou nastaveny na [Off] (Vypnuto)

#### Režim Home (Doma)

- Pokud není na vstupu žádný signál, zobrazí se zpráva "No signal" (Není Signál) a monitor po chvíli přejde do automatického režimu úspory energie.
- Pokud po dobu 3 minut není přijímán žádný signál LAN monitor přejde během automatického režimu úspory energie do automatického pohotovostního režimu.
   Pokud je během automatického pohotovostního režimu na vstupu signál LAN, režim automatické úspory energie se neobnoví. Chcete-li zachovat režim automatické úspory energie, použijte režim Office (Kancelář).
- Když je na vybraný vstupní konektor přiveden signál, obnoví se režim On (Zapnuto).
   Když jsou vybrány terminály AV a VGA (YPbPr), režim On (Zapnuto) nebude obnoven, i když je na vstupu signál. V takovém případě aktivujte funkci Quick Start (Rychlý Start). (Když je tato funkce aktivní, je obnoven režim On (Zapnuto).)

#### Režim Retail (Prodejna)

• Monitor nepřejde na režim úspory energie, když na vstupu není žádný signál. (Je zachován režim On (Zapnuto).)

#### Režim Office (Kancelář)

- Pokud není na vstupu žádný signál, zobrazí se zpráva "No signal" (Není Signál) a monitor po chvíli přejde do automatického režimu úspory energie.
   Je udržován režim automatické úspory energie bez ohledu na vstup signálu LAN.
- Když je na vybraný vstupní konektor přiveden signál, obnoví se režim On (Zapnuto).
   Když jsou vybrány terminály AV a VGA (YPbPr), režim On (Zapnuto) nebude obnoven, i když je na vstupu signál. V takovém případě aktivujte funkci Quick Start (Rychlý Start). (Když je tato funkce aktivní, je obnoven režim On (Zapnuto).)

**POZNÁMKA:** Pokud vypnete monitor během režimu automatické úspory energie nebo v automatickém pohotovostním režimu, v případě zjištění signálu se monitor automaticky nezapne.

Aby bylo možné monitor zapnout pomocí tlačítka POWER ON (Zapnout) na dálkovém ovladači nebo tlačítka 🕁 na ovládacím panelu, musí být hlavní vypínač v poloze ON (Zapnuto).

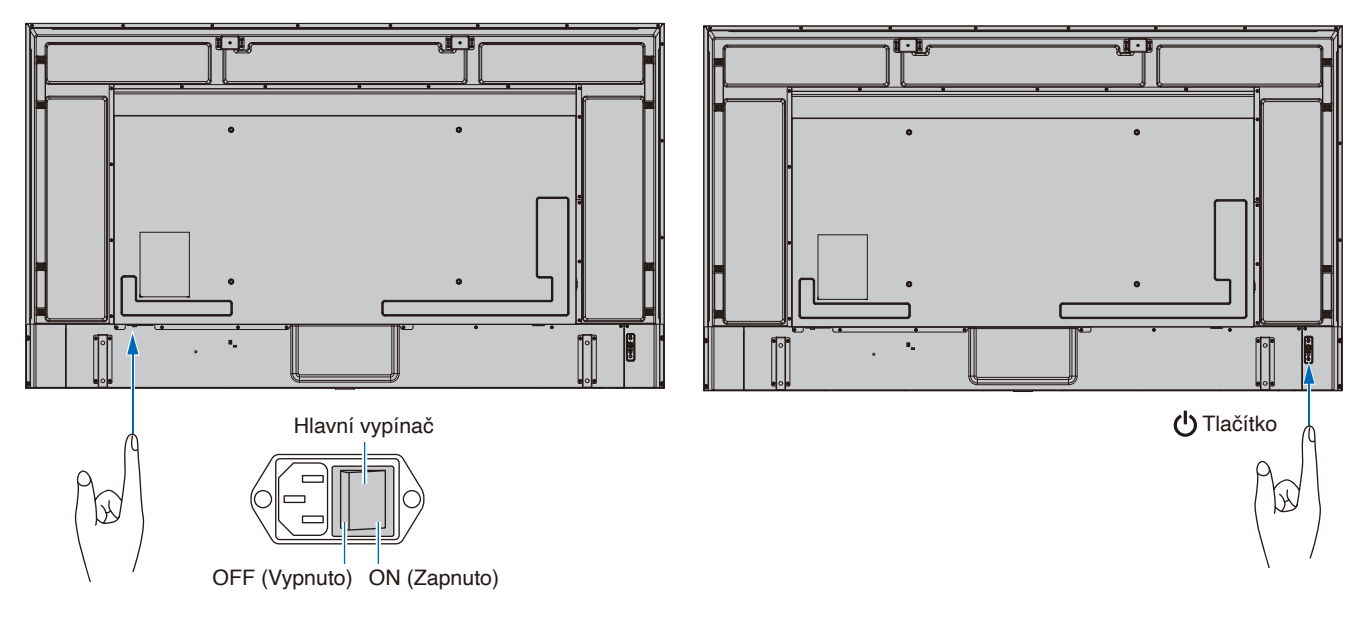

### Provozní dosah dálkového ovladače

Nasměrujte horní konec dálkového ovladače na senzor dálkového ovladače na monitoru a stiskněte tlačítko.

Dálkový ovladač můžete používat ve vzdálenosti do 7 m od senzoru dálkového ovladače nebo ve vodorovném či svislém úhlu do 30° a do vzdálenosti přibližně do 3,5 m.

**POZNÁMKA:** Systém dálkového ovládání nemusí fungovat, pokud je senzor dálkového ovladače vystaven přímému slunečnímu záření nebo v blízkosti fluorescenčních lamp.

#### Zacházení s dálkovým ovladačem

- · Nevystavujte ovladač silným otřesům.
- Zabraňte kontaktu ovladače s vodou nebo jinou tekutinou. Pokud je dálkový ovladač vlhký nebo mokrý, ihned jej osušte.
- · Nevystavujte ovladač horku a páře.
- · Pokyny pro likvidaci baterií vám poskytne dodavatel nebo místní samospráva.
- · Vyjma vložení baterií dálkový ovladač neotevírejte.

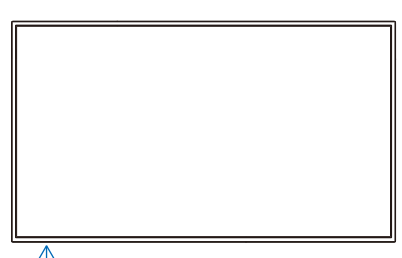

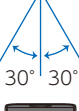

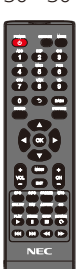

# Zobrazení informací OSD

Informace OSD poskytuje informace, jako je vybraný vstupní videokonektor, rozlišení a IP adresa. Stisknutím tlačítka INFO na dálkovém ovládání zobrazíte Informace OSD.

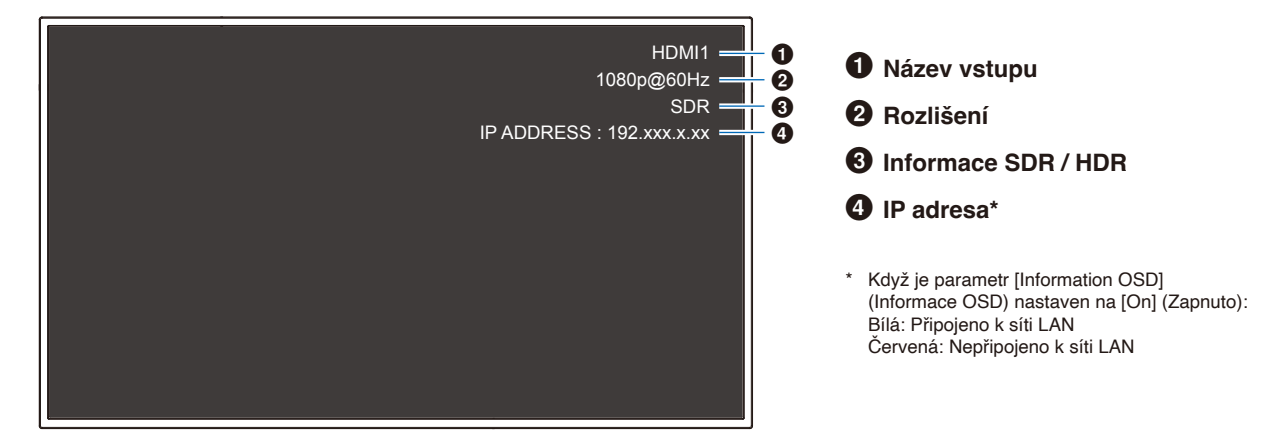

POZNÁMKA: Informace OSD se nezobrazí, když je vybrán vstupní signál [Media Player].

### Přepínání mezi režimy zvuku

Stisknutím tlačítka SOUND (Zvuk) na dálkovém ovladači můžete změnit nastavení Sound Mode (Režim zvuku): Standard (Standardní), Music (Hudba), Movie (Film) a Custom (Vlastní).

### Přepínání mezi režimy obrazu

Stisknutím tlačítka PICTURE (Obrázek) na dálkovém ovladači můžete měnit nastavení režimu obrazu: Dynamic (Dynamický), Standard (Standardní), Energy Savings (Úspora energie), Conferencing, HighBright, Custom (Vlastní) a HDR Video\*. \* HDR Video lze vybrat, pouze když je na vstupu signál HDR.

# Nastavení poměru stran

Stisknutím tlačítka ASPECT (Poměr stran) na dálkovém ovladači můžete měnit nastavení poměru stran: Normal (Normální), 1:1, Plný (Full) a Zoom (Přiblížit).

**POZNÁMKA:** Toto nastavení nelze změnit, pokud je jako vstupní signál vybrán [Media Player].

|              | Normal (Normální)                                                                                                    | 1:1                                                                                                    | Full (Plný)                                                                                                    | Zoom (Zoom)                                                                                                    |
|--------------|----------------------------------------------------------------------------------------------------|----------------------------------------------------------------------------------------------------|----------------------------------------------------------------------------------------------------|----------------------------------------------------------------------------------------------------|
| Signál videa | <ul> <li>Poměr stran vstupního<br/>signálu je zachován<br/>a obraz je zvětšen/<br/>zmenšen.</li> <li>Jsou přidány svislé<br/>nebo vodorovné<br/>černé pruhy.</li> <li>Obrazovka není<br/>oříznuta ani svisle,<br/>ani vodorovně.</li> </ul> | Obraz se zobrazuje<br>s počtem pixelů na<br>panelu, který odpovídá<br>rozlišení vstupního<br>signálu.<br>Pokud je vstupní signál<br>větší než počet pixelů<br>na panelu, poměr stran<br>bude zachován a obraz<br>se zmenší. | <ul> <li>Poměr stran vstupního<br/>signálu je ignorován a<br/>obraz je zvětšen.</li> <li>Žádné svislé ani<br/>vodorovné černé<br/>pruhy.</li> <li>Obrazovka není<br/>oříznuta ani svisle,<br/>ani vodorovně.</li> </ul> | <ul> <li>Poměr stran vstupního<br/>signálu je zachován a<br/>obraz je zvětšen.</li> <li>Žádné svislé ani<br/>vodorovné černé<br/>pruhy.</li> <li>Část obrazu, svisle<br/>nebo vodorovně, se<br/>nezobrazí.</li> </ul> |
| 4096         | 3840                                                                                                    | 3840                                                                                                    | 3840                                                                                                    | 3840                                                                                                    |
| 1920         | 3840                                                                                                    | 1920                                                                                                    | 3840                                                                                                    | 3840                                                                                                    |
| 960          | 3840                                                                                                    | 1920                                                                                                    | 3840                                                                                                    | 3840                                                                                                    |
| 768          | 2880 2160                                                                                                    | 1024                                                                                                    | 3840                                                                                                    | 3840                                                                                                    |

**POZNÁMKA:** Poznámka: Změna poměru stran za účelem zmenšení nebo zvětšení obrazu a jeho zobrazování veřejně nebo pro komerční účely v kavárnách, hotelech nebo na podobných místech může představovat porušení práv vlastníka autorských práv.

# Ovládací prvky nabídky OSD

Tento monitor je vybaven funkcí OSD (On-Screen Display), která uživateli umožňuje snadné nastavení obrazovky. Pomocí nabídky zobrazené v horní části obrazovky můžete upravovat jas a další nastavení obrazovky.

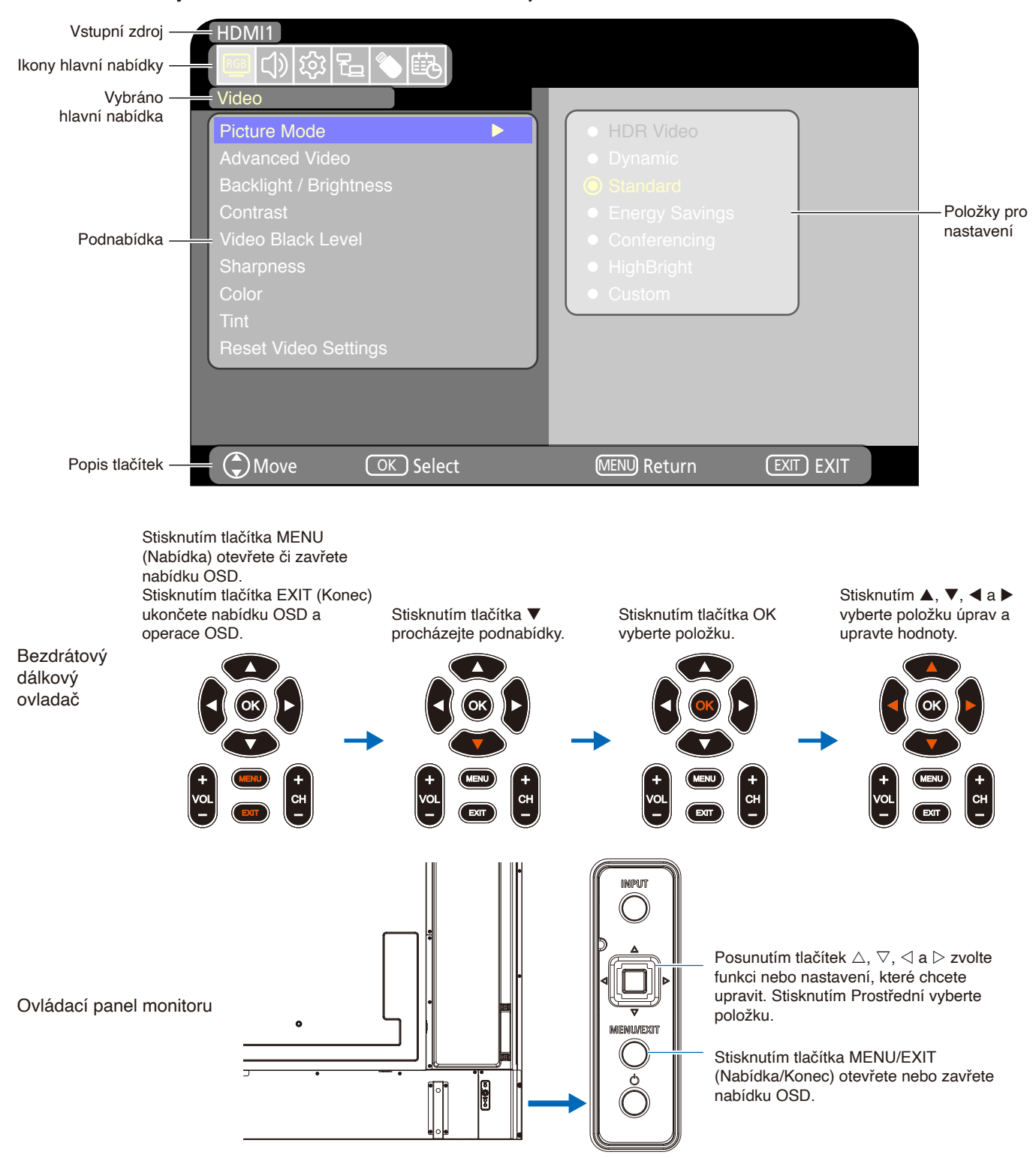

Struktura obrazovky OSD Obrazovka OSD se skládá z následujících částí.

Níže jsou stručně popsány funkce jednotlivých prvků nabídky OSD. Další podrobnosti o obsahu nabídky najdete v části "Seznam ovládacích prvků OSD" (strana 66).

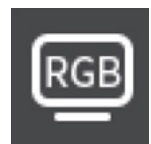

**Nastavení Video:** Výběr jednoho z výchozích režimů obrazu, ruční úprava nastavení barev, úprava poměru stran a další nastavení související s obrazem.

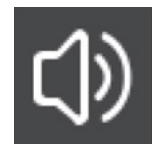

Nastavení Sound (Zvuk): Nastavení hlasitosti, vyvážení, ekvalizéru a výběr nastavení souvisejícího se zvukem.

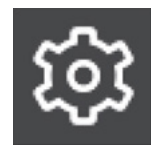

**Nastavení Setup (Instalace):** Zobrazuje informace o monitoru, slouží k výběru jazyka nebo k obnovení výchozích hodnota nastavení.

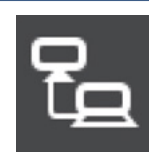

Control settings (Nastavení ovládání): Slouží ke konfigurování nastavení, například informace o síti.

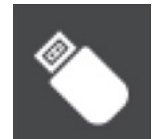

Nastavení Media Player: Slouží ke konfigurování režimu USB Demo a dalších nastavení.

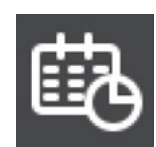

Nastavení Schedule (Program): Slouží k vytvoření plánů pro automatické zapínání a vypínání a nastavení časovače vypnutí.

# Používání nabídky přehrávače médií

Přehrávač médií přehrává soubory s obrázky, videem nebo hudbou nacházející se v úložném zařízení USB připojeném k portu USB-Type A monitoru (strana 24).

Chcete-li otevřít nabídku Media Player, stiskněte tlačítko SOURCE (Zdroj) na dálkovém ovladači a vyberte [Media Player].

- POZNÁMKA:
- Připojte úložné zařízení USB, ve kterém jsou uloženy soubory, k portu USB Type-A na monitoru.
- Mediální přehrávač automaticky nepřeklápí obsah, když měníte orientaci monitoru z režimu na šířku do režimu na výšku a naopak. Aby se obsah zobrazoval správně, musí být vytvořen ve stejné orientaci, jako je ta právě používaná na monitoru.
- Nabídka mediálního přehrávače se vždy zobrazuje v orientaci na šířku.

#### Nabídka Media Player

Tuto funkci lze použít k zobrazení fotografií (statických obrázků) a přehrávání video a hudebních souborů uložených na paměťovém zařízení USB.

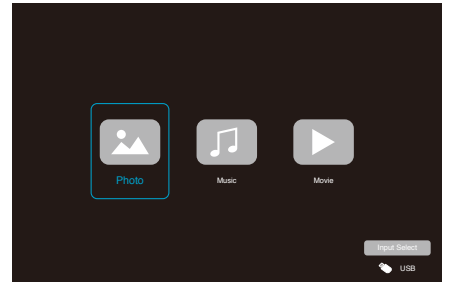

Vyberte typ souboru, který chcete přehrát, z možností [Photo] (Foto), [Music] (Hudba) a [Movie] (Film).

#### Výběr přehrávaných souborů

Přehrání souboru

Vyberte soubor pomocí tlačítek ▲, ▼, ◀ a ► na dálkovém ovladači a potom stiskněte tlačítko ►. Stisknutím tlačítka || pozastavíte přehrávání.

- Přehrávání více souborů
  - Vyberte soubory pomocí tlačítek ▲, ▼, ◀ a ▶ na dálkovém ovladači.
  - Stisknutím tlačítka OK na dálkovém ovladači označte jednotlivé soubory.
  - Tím dojde k zařazení souborů do seznamu skladeb v úložném zařízení USB.
  - **POZNÁMKA:** Vybrané soubory se přehrávají v pořadí, v jakém jsou zobrazeny ve složce.
    - Názvy souborů musí obsahovat pouze písmena a číslice.

#### Ovládací tlačítka

- Stisknutím tlačítka OK na dálkovém ovladači během přehrávání souboru se na obrazovce zobrazí nabídka ovládání OSD.
- Stisknutím tlačítek ◀, ► označte položku v nabídce ovládání a potom vyberte operaci stisknutím tlačítka OK.
- Stisknutím tlačítka ▼ na dálkovém ovladači zavřete nabídku ovládání.

#### Ovládání prezentace

- Vyberte soubory pomocí tlačítek ▲, ▼, ◀, ► a stisknutím tlačítka ► spusťte prezentaci.
   Stisknutím tlačítka || pozastavíte prezentaci.
- Výběrem možnosti s nebo stisknutím tlačítka a na dálkovém ovladači se vrátíte na předchozí obrázek.
- Výběrem možnosti la nebo stisknutím tlačítka b na dálkovém ovladači přejdete na další obrázek.
- Výběrem možnosti sloven nebo stisknutím tlačítka na dálkovém ovladači zastavíte prezentaci.

#### Opakované přehrávání

Lze nakonfigurovat opakované přehrávání souborů. K dispozici jsou následující režimy.

- Repeat off (Opakování vypnuto)
- Nejsou vybrány žádné soubory.
   Všechny soubory ve složce se přehrají jednou v příslušném pořadí.
- Je vybrán jeden nebo více souborů.
   Všechny vybrané soubory se přehrají jednou v příslušném pořadí.
- Repeat one file (Opakování jednoho souboru)
- Je přehráván soubor: Aktuální soubor se bude přehrávat ve smyčce.
   Není přehráván žádný soubor: Označený soubor ve složce se bude přehrávat ve smyčce.
- Je vybrán jeden nebo více souborů.
   První vybraný soubor v seřazeném seznamu se bude přehrávat ve smyčce.

- Repeat all files (Opakování všech souborů)

- Nejsou vybrány žádné soubory.
   Všechny soubory ve složce se budou přehrávat ve smyčce v příslušném pořadí.
- Je vybrán jeden nebo více souborů.
   Všechny vybrané soubory se budou přehrávat ve smyčce v příslušném pořadí.

#### Další funkce

Výběrem možnosti sobrazíte seznam skladeb se soubory.

Také můžete vybrat přehrávané soubory ze seznamu.

Výběrem možnosti v průběhu přehrávání zobrazíte informace o přehrávaném souboru.

#### Ovládání videa a hudby

 Vyberte soubory pomocí tlačítek ▲, ♥, ◀, ► na dálkovém ovladači a stisknutím tlačítka ► spusťte přehrávání.

Stisknutím tlačítka || pozastavíte přehrávání.

Výběrem možnosti 🔛 budete pokračovat v přehrávání.

- Výběrem možnosti R zahájíte rychlé převíjení vpřed.
   FF2X, FF4X, FF8X, FF16X, FF32X
   (Zvuk není přehráván.)
   (FF32X lze vybrat pouze při přehrávání videosouboru.)
- Výběrem možnosti Szahájíte rychlé převíjení vzad.
   FB2X, FB4X, FB8X, FB16X, FB32X (Zvuk není přehráván.)
   (FB32X lze vybrat pouze při přehrávání videosouboru.)
- Výběrem možnosti se vrátíte na předchozí soubor.
- Výběrem možnosti la nebo stisknutím tlačítka ba na dálkovém ovladači přejdete na další soubor.
- Výběrem možnosti sloven nebo stisknutím tlačítka na dálkovém ovladači zastavíte přehrávání.

#### Opakované přehrávání

Lze nakonfigurovat opakované přehrávání souborů. K dispozici jsou následující režimy.

Repeat off (Opakování vypnuto)

- Nejsou vybrány žádné soubory.
   Všechny soubory ve složce se přehrají jednou v příslušném pořadí.
- Je vybrán jeden nebo více souborů.
   Všechny vybrané soubory se přehrají jednou v příslušném pořadí.

- Repeat one file (Opakování jednoho souboru)

 Je přehráván soubor: Aktuální soubor se bude přehrávat ve smyčce.
 Není přehráván žádný soubor: Označený soubor ve

složce se bude přehrávat ve smyčce.

 Je vybrán jeden nebo více souborů.
 – První vybraný soubor v seřazeném seznamu se bude přehrávat ve smyčce.

- Repeat all files (Opakování všech souborů)

- Nejsou vybrány žádné soubory.
   Všechny soubory ve složce se budou přehrávat ve smyčce v příslušném pořadí.
- Je vybrán jeden nebo více souborů.
   Všechny vybrané soubory se budou přehrávat ve smyčce v příslušném pořadí.

#### Další funkce

Výběrem možnosti soubrazíte seznam skladeb se soubory.

Také můžete vybrat přehrávané soubory ze seznamu.

- Výběrem možnosti v průběhu přehrávání zobrazíte informace o přehrávaném souboru.
  - POZNÁMKA:
- Používejte pouze velkokapacitní úložná zařízení USB.
  - Nemůžeme zaručit podporu všech komerčně dostupných velkokapacitních úložných zařízení USB.
  - · Nepoužívejte rozbočovač USB.
  - Nepoužívejte úložné zařízení USB s více oddíly.
  - Port USB Type-A monitoru podporuje 5 V/500 mA. Pokud používáte USB zařízení s více než 500 mA, doporučujeme použít síťový napájecí adaptér dodávaný s USB zařízením.
  - Při připojení zařízení USB, které bylo naformátováno na FAT16 nebo FAT32, k počítači se může zobrazit výzva ke kontrole a opravě zařízení USB. V takovém případě použijte příkaz "Scan and fix" (Zkontrolovat a opravit).

#### Formát dat pro zařízení USB

| Podporovaný systém<br>souborů   | FAT16 (max. 2 GB),<br>FAT32 (max. 4 GB)                        |                                       |                                       |
|---------------------------------|----------------------------------------------------------------|---------------------------------------|---------------------------------------|
| Maximální úroveň podsložek      | 9                                                              |                                       |                                       |
| Maximální počet fotografií      | 997                                                            |                                       |                                       |
|                                 | Režim Ph                                                       | oto (Foto)                            |                                       |
| Přípona souboru                 | Formát dat                                                     | Minimální rozlišení (H x V)<br>obrazu | Maximální rozlišení (H x V)<br>obrazu |
| JPEG, JPG, JPE                  | Baseline JPEG                                                  | 75 x 75 pixelů                        | 15 360 x 8 640 pixelů                 |
|                                 | Režim Mus                                                      | sic (Hudba)                           |                                       |
| Přípona souboru                 | Formát dat                                                     | Max. bitový tok                       | Max. počet kanálů                     |
| MP3                             | MPEG1/2 Layer3 (MP3)                                           | 320 kb/s                              | 2 k                                   |
|                                 | Režim Mo                                                       | ovie (Film)                           |                                       |
| Formát kontejneru               | Podporovaný videokodek                                         |                                       | Podporovaný zvukový<br>kodek          |
| MPG, MPEG                       | MPEG1, MPEG2, MPEG4                                            |                                       | LPCM, MP3, AAC                        |
| TS                              | MPEG2, H.264, HEVC/H.265                                       |                                       | LPCM, MP3, AAC                        |
| MP4                             | MPEG2, MPEG4, H.263, H.264                                     | 4, HEVC/H.265                         | LPCM, MP3, AAC                        |
| WMV                             | H.264, Windows Media Video 9                                   | )                                     | WMA 9, WMA 10 Pro                     |
| Videokodek                      | Max. bitová rychlost videa* <sup>2</sup>                       | Max. rozlišení (H x V) videa          |                                       |
| MPEG1                           | 40 Mb/s                                                        | 1920 x 1080 při 30 Hz                 |                                       |
| MPEG2                           | 40 Mb/s                                                        | 1920 x 1080 při 30 Hz                 |                                       |
| MPEG4                           | 40 Mb/s                                                        | 1920 x 1080 při 30 Hz                 |                                       |
| H.263                           | 40 Mb/s                                                        | 1920 x 1080 při 30 Hz                 |                                       |
| H.264                           | 135 Mb/s                                                       | 3840 x 2160 při 60 Hz                 | _                                     |
| HEVC/H.265                      | 100 Mb/s                                                       | 3840 x 2160 při 60 Hz                 | _                                     |
| Windows Media Video 9<br>(WMV3) | 40 Mb/s                                                        | 1920 x 1080 při 30 Hz                 |                                       |
| Zvukový kodek                   | Max. bitová rychlost zvuku*2                                   | Max. počet kanálů                     |                                       |
| LPCM                            | 1,5 Mb/s                                                       | 5.1 k* <sup>1</sup>                   |                                       |
| MPEG1/2 Layer3 (MP3)            | 320 kb/s                                                       | 2 k                                   |                                       |
| AAC                             | AAC-LC: 576 kb/s<br>HE-AAC v1: 288 kb/s<br>HE-AAC v2: 144 kb/s | 5.1 k*1                               | -                                     |
| Standard WMA 9                  | 320 kb/s                                                       | 2 k                                   |                                       |
| WMA 10 Pro M0                   | 192 kb/s                                                       | 2 k                                   |                                       |
| WMA 10 Pro M1                   | 384 kb/s                                                       | 5.1 k*1                               |                                       |
| WMA 10 Pro M2                   | 768 kb/s                                                       | 5.1 k*1                               |                                       |

\*1: Je přehráván po redukci na 2 kanály.

\*2: V kombinaci s maximální přenosovou rychlostí videa nebo zvuku nemusí být přehrávání plynulé.

**POZNÁMKA:** Občas nemusí být možné přehrát soubor videa, i když jsou splněny výše uvedené podmínky. Soubor se nemusí přehrávat správně v závislosti na přenosové rychlosti. Soubory s videem vytvořené pomocí kodeku nepodporovaného monitorem nelze přehrát.

# Kapitola 5 Pokročilé úkony

#### V této kapitole jsou uvedeny tyto informace:

- ⇒ "Vytvoření plánu napájení" na straně 44
- ⇒ "Používání režimů obrazu" na straně 45
- ⇒ "Nastavení zabezpečení a blokování ovládacích prvků monitoru" na straně 46
- ⇒ "Zablokování ovládání tlačítky" na straně 47

# Vytvoření plánu napájení

Plánovač umožňuje nastavení časů pro automatické přepínání mezi zapnutým a pohotovostním režimem.

### Programování plánovače: (Stisknutím tlačítka OK na dálkovém ovladači přepínejte mezi Aktivovat () / Deaktivovat ().)

- 1. V nabídce OSD přejděte do nabídky [SCHEDULE] (Program).
  - a. Pomocí tlačítek ▲/▼ na dálkovém ovladači vyberte možnost [Current Time settings] (Nastavení Aktuální čas). Stiskněte tlačítko OK na dálkovém ovladači.
  - b. Nastavte datum a čas monitoru: Stisknutím tlačítek ◄/► na dálkovém ovládání se můžete pohybovat mezi poli.
  - c. Pomocí tlačítek ▲/▼ na dálkovém ovladači nastavte datum a čas.
- 2. Po nastavení času stiskněte tlačítko MENU (Nabídka) na dálkovém ovladači.
- Pomocí tlačítek ▲/▼ na dálkovém ovladači vyberte možnost [Schedule settings] (Nastavení Program).
  - a. Stiskněte tlačítko OK na dálkovém ovladači. Pomocí tlačítek ◀/
     přejděte na číslo požadovaného plánu a stisknutím tlačítka OK jej aktivujte ().
  - b. Stisknutím tlačítka ▼ na dálkovém ovladači přejděte na pole nastavení plánu.
     Stisknutím tlačítek ◄/▶ procházejte jednotlivá pole nastavení.

Chcete-li se vrátit na nastavení čísla plánu, stiskněte tlačítko MENU.

- c. Umístěte kurzor na [Power On] (Zapnuto) a stisknutím tlačítka OK na dálkovém ovladači aktivujte () funkci [Power On] (Zapnuto). Stisknutím tlačítek ◄/► na dálkovém ovládání se můžete pohybovat mezi poli hodin a minut. Pomocí tlačítek ▲/▼ na dálkovém ovladači nastavte čas.
- d. Pomocí tlačítek ◄/▶ na dálkovém ovladači umístěte kurzor na [Power Off] (Vypnuto) a poté stisknutím tlačítka OK na dálkovém ovladači aktivujte (④) funkci [Power Off] (Vypnuto). Stisknutím tlačítek ◄/▶ na dálkovém ovládání se můžete pohybovat mezi poli hodin a minut. Pomocí tlačítek ▲/▼ na dálkovém ovladači nastavte čas.
- e. Požadujete-li denní plán, zvolte možnost [Every Day] (Každý Den) pomocí tlačítek ◄/► a stisknutím tlačítka OK ji aktivujte ().
- f. Chcete-li nastavit plán pro konkrétní den, umístěte kurzor na požadovaný den, [Mon Sun] (Pon Ned) a potom jej stisknutím tlačítka OK aktivujte (●). Ve vybraný den se plán spustí.
- g. Chcete-li zopakovat plán ve stejný den (dny), umístěte kurzor na [Every Week] (Každý Týden) a stisknutím tlačítka OK jej aktivujte ().

Plán se spustí každý týden ve vybraný den (dny) [Mon - Sun] (Pon - Ned).

- Po nastavení plánu se stisknutím tlačítka MENU (Nabídka) na dálkovém ovladači vraťte do předchozí nabídky nebo stisknutím tlačítka EXIT (Konec) ukončete nabídku OSD.
  - POZNÁMKA: Před přidáním plánu je nutné nastavit parametr [Current Time Setting] (Nastavení Aktuálního času).
    - · Pokud je nastaveno více plánů, monitor se zapne a vypne podle nejbližšího času v plánech.
    - Pokud jsou nastavení času [Power On] (Zapnuto) a [Power Off] (Vypnuto) stejná, má přednost zapnuté napájení.
    - Když je vybrána možnost [Every Day] (Každý Den), nelze nastavit [Every Week] (Každý Týden) a [Mon -Sun] (Pon – Ned).
    - Pokud bude napájecí kabel monitoru odpojen po dobu přibližně dvou týdnů nebo déle, hodiny nebudou zobrazovat přesný čas.
       V takovém případě znovu nastavte [Current Time settings] (Nastavení Aktuální čas).

•: Umožnit •: Neumožnit

| HDMI1<br>口》談 唱 🌢 誌<br>Schedule                              |                                                              |
|-------------------------------------------------------------|--------------------------------------------------------------|
| Sleep Timer<br>Current Time settings ►<br>Schedule settings | Year<br>2022<br>Month<br>12<br>Day<br>15<br>Time<br>12<br>34 |
| Move OK Select                                              | MENU Return EXIT EXIT                                        |

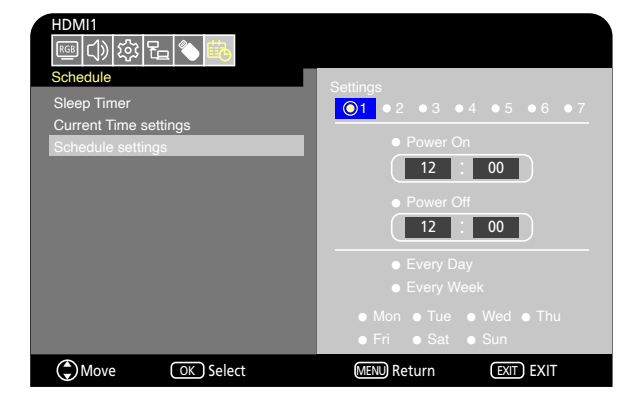

# Používání režimů obrazu

K dispozici je několik režimů obrazu. Jsou nakonfigurovány pro různé aplikace, jak je uvedeno v tabulce "Typy režimů obrazu" níže.

#### Změna režimu obrazu:

V nabídce OSD přejděte do nabídky [Video] -> [Picture Mode] (Režim obrazu) nebo vyberte režim stisknutím tlačítka PICTURE (Obraz) na dálkovém ovladači.

HDR Video (HDR video) -> Dynamic (Dynamický) -> Standard (Standardní) -> Energy Savings (Úspora energie) -> Conferencing (Konference) -> HighBright (Vysoký jas)-> Custom (Vlastní)

| Picture Mode (Režim obrazu)     | Účel                                                                            |  |
|---------------------------------|---------------------------------------------------------------------------------|--|
| HDR Video (HDR video)           | Nastavení pro formát videa HDR (lze vybrat, pouze když je na vstupu signál HDR) |  |
| Dynamic (Dynamický)             | Nastavení videa s vysokým kontrastem                                            |  |
| Standard (Standardní)           | Standardní nastavení videa                                                      |  |
| Energy Savings (Úspora energie) | Nastavení videa, které vyhovuje mezinárodnímu standardu Energy Star.            |  |
| Conferencing (Konference)       | Nastavení videa vhodné pro videokonference                                      |  |
| HighBright (Vysoký jas)         | Nastavení videa vhodné pro jasnější prostředí                                   |  |
| Custom (Vlastní)                | Individuálně upravitelné nastavení                                              |  |

#### Typy režimů obrazu

# Nastavení zabezpečení a blokování ovládacích prvků monitoru

Monitor může pomocí dálkového ovladače nebo ovládacího panelu na monitoru běžně ovládat jakákoli osoba. Neoprávněnému přístupu a změnám v nastavení monitoru můžete předejít aktivací nastavení zabezpečení a blokování.

V této části jsou popsány tyto funkce pro zabezpečení a blokování:

- Zablokování tlačítek na ovládacím panelu monitoru (Viz strana 22.)
- Zablokování tlačítek na dálkovém ovladači (Viz strana 25.)

### Zablokování ovládání tlačítky

V tomto nastavení blokování monitor nebude reagovat na stisknutí tlačítek na dálkovém ovladači ani na ovládacím panelu monitoru. Při zablokování ovládání tlačítky lze nastavit, aby některá tlačítka zůstala odblokována. K zablokování/odblokování ovládání tlačítky není nutné zadávat heslo.

#### Zablokování tlačítek na ovládacím panelu

Parametr [Key Lock Settings] (Nastavení zámku kláves) zabraňuje ovládání monitoru pomocí tlačítek na ovládacím panelu monitoru.

| HDMI1              |             |            |
|--------------------|-------------|------------|
| 🖾 🗘 🔅 🔁 🏵 🖽        |             |            |
| Setup              |             |            |
| Input Labels       | O Off       |            |
| Key Lock Settings  | Mode 1      |            |
| IR Lock Settings   | Mode 2      |            |
| Power supply       |             |            |
| LED Indicator      |             |            |
| Mute Settings      |             |            |
| Image Rotation     |             |            |
| Thermal Management |             |            |
| Signal Information |             |            |
|                    |             |            |
|                    |             |            |
|                    |             |            |
| Move OK Select     | MENU Return | EXIT) EXIT |

- V nabídce OSD přejděte na [Setup] (Instalace) -> [Other settings] (Další nastavení) a vyberte [Key Lock Settings] (Nastavení zámku kláves).
- 2. Vyberte rozsah zámku kláves.
  - · Off (Vypnuto): Všechna tlačítka fungují normálně.
  - Mode1 (Režim 1): Funguje pouze tlačítko napájení a funkce přepínání vstupu.
  - Mode2 (Režim 2): Všechna tlačítka jsou zablokována. (Během pohotovostního režimu lze použít pouze tlačítko napájení.)

POZNÁMKA: Tlačítka jsou uzamčena 3 sekundy po výběru režimu 1 nebo 2.

#### Odblokování tlačítek na ovládacím panelu monitoru

Když je monitor zapnutý, postupujte podle následujících pokynů.

- Nabídka OSD: Chcete-li zrušit blokování a obnovit normální funkci tlačítek, nastavte [Key Lock Settings] (Nastavení zámku kláves) na [Off] (Vypnuto) pomocí tlačítek na monitoru.
- Tlačítka monitoru: Chcete-li zrušit blokování a obnovit normální funkci tlačítek, podržte stisknuté tlačítko MENU/EXIT (Nabídka/Konec) po dobu 5 sekund nebo déle.

#### Zablokování tlačítek na dálkovém ovladači

Parametr [IR Lock Settings] (Nastavení zámku IR) zabraňuje ovládání monitoru pomocí dálkového ovladače.

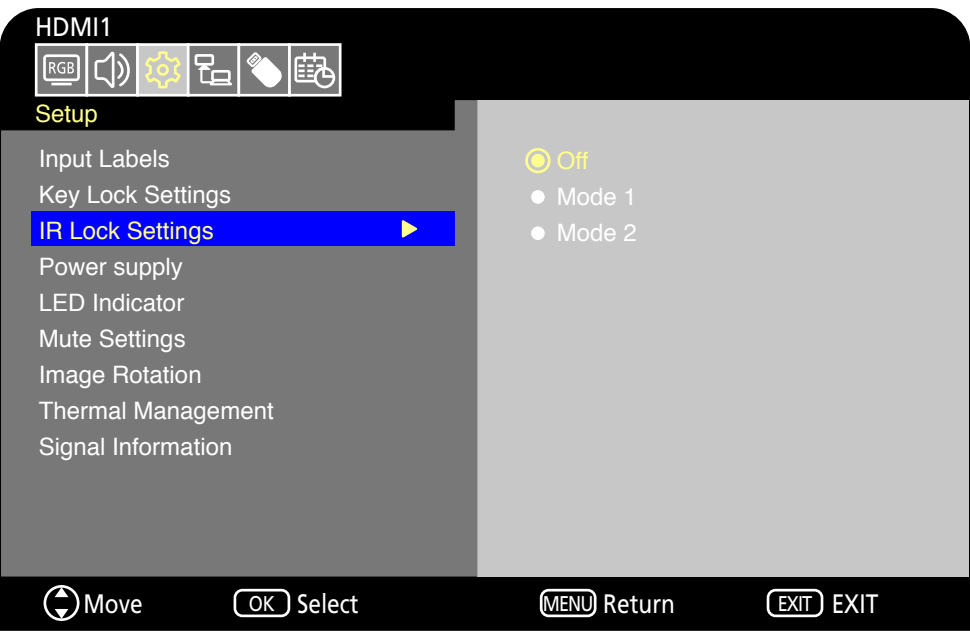

- V nabídce OSD přejděte na [Setup] (Instalace) -> [Other settings] (Další nastavení) a vyberte [IR Lock Settings] (Nastavení zámku IR).
- 2. Vyberte rozsah zámku kláves.
  - · Off (Vypnuto): Všechna tlačítka fungují normálně.
  - Mode 1 (Režim 1): Fungují pouze tlačítka POWER (Napájení) a SOURCE (Zdroj).
  - Mode 2 (Režim 2): Všechna tlačítka jsou zablokována. (Během pohotovostního režimu lze použít pouze tlačítko napájení.)

POZNÁMKA: Tlačítka jsou uzamčena 3 sekundy po výběru režimu 1 nebo 2.

#### Odblokování ovládání dálkovým ovladačem

Když je monitor zapnutý, postupujte podle následujících pokynů.

- Nabídka OSD: Chcete-li zrušit blokování a obnovit normální funkci tlačítek, nastavte [IR Lock Settings] (Nastavení zámku IR) na [Off] (Vypnuto) pomocí tlačítek na monitoru.
- Dálkový ovladač: Chcete-li zrušit blokování a obnovit normální funkci tlačítek, podržte stisknuté tlačítko EXIT (Konec) po dobu 5 sekund nebo déle.

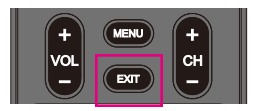

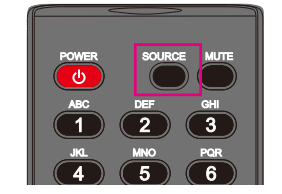

# Kapitola 6 Externí ovládání

#### V této kapitole jsou uvedeny tyto informace:

- ⇒ "Ovládání monitoru prostřednictvím rozhraní RS-232C" na straně 50
- ⇒ "Ovládání monitoru přes síť LAN" na straně 51
- ⇒ "Prohlížeč HTTP" na straně 52
- ⇒ "Příkazy" na straně 55

#### Připojení externího zařízení

Existují dvě možnosti, jak připojit externí zařízení k ovládání monitoru.

- Rozhraní RS-232C
   Připojení externího zařízení ke konektoru RS-232C na monitoru
- Síťové (LAN) rozhraní
   Připojení sítě k portu LAN monitoru pomocí kabelu LAN.

# Ovládání monitoru prostřednictvím rozhraní RS-232C

Tento monitor lze ovládat připojením osobního počítače s terminálem RS-232C k terminálu RS-232C monitoru pomocí komerčně dostupného kříženého kabelu RS-232C. Toto rozhraní umožňuje provádět následující operace.

- Zapnutí monitoru nebo jeho uvedení do pohotovostního režimu.
- Přepínání vstupních signálů.
- Vypínání a zapínání zvuku.

#### Připojení

Monitor + počítač.

- · Před připojením počítače k monitoru vypněte monitor a počítač.
- · Nejprve zapněte počítač a poté zapněte monitor.
- K ovládání monitoru prostřednictvím příkazů zasílaných z počítače připojeného kabelem RS-232C použijte řídicí příkazy.
   Pokyny k řídicím příkazům naleznete v části "Příkazy" v části "Externí ovládání" v této příručce nebo v souboru "External\_ Control.pdf" (viz "Příloha B Externí zdroje" strana 65).

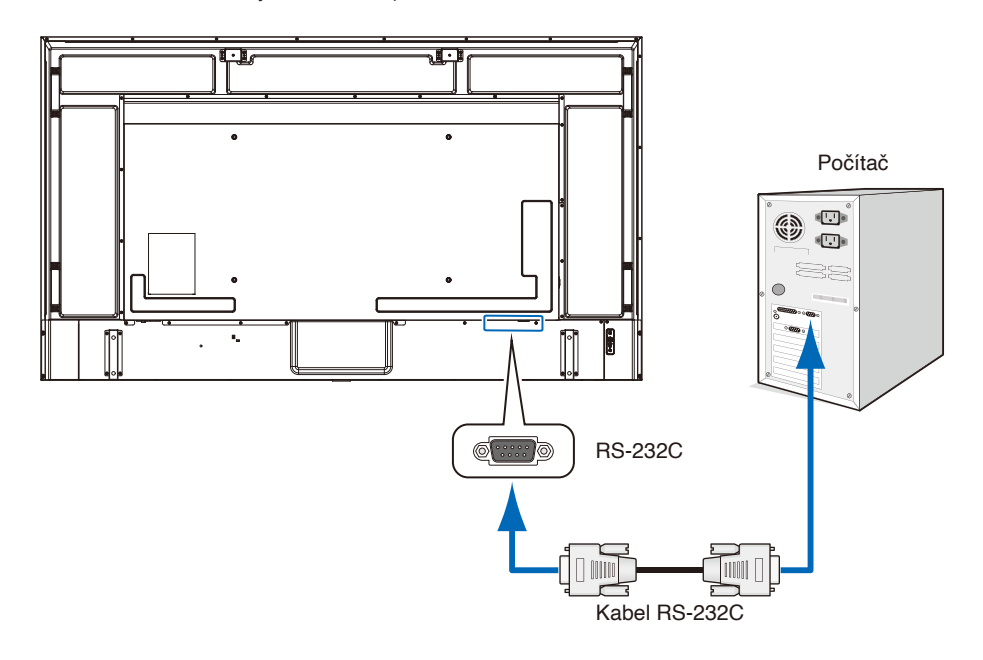

- **POZNÁMKA:** Pokud je počítač vybaven pouze 25kolíkovým sériovým portem, je třeba použít adaptér 25kolíkového sériového portu.
  - · Podrobnosti získáte u dodavatele.
  - · Zapojení kolíků je popsáno v části "Zapojení kolíků vstupu/výstupu RS-232C".

Tento monitor používá k ovládání přes rozhraní RS-232C linky RXD, TXD a GND.

K řízení pomocí konektoru RS-232C je třeba použít běžně dostupný křížový kabel (není součástí dodávky).

**POZNÁMKA:** Nastavte položku [Control Interface] (Rozhraní ovládání) v části [Control Settings] (Nastavení ovládání) na [RS-232C] (strana 73).

#### Zapojení kolíků

#### Vstup/výstup RS-232C

| Č. kolíku | Název |
|-----------|-------|
| 1         | NC    |
| 2         | RXD   |
| 3         | TXD   |
| 4         | NC    |
| 5         | GND   |
| 6         | NC    |
| 7         | NC    |
| 8         | NC    |
| 9         | NC    |

D-Sub 9kolíkový (strana monitoru)

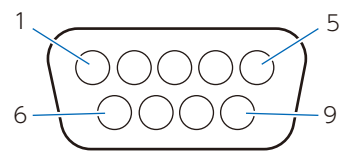

Tento monitor používá k ovládání přes rozhraní RS-232C linky RXD, TXD a GND.

# Ovládání monitoru přes síť LAN

Tento monitor je vybaven LAN portem (RJ-45). Připojením monitoru k síti můžete přijímat e-mailová upozornění z monitoru a ovládat monitor z počítače prostřednictvím sítě. Aby bylo možné použít připojení k síti LAN, je třeba přiřadit monitoru IP adresu (viz strana 73).

V sítích využívajících protokol DHCP získá monitor IP adresu automaticky.

POZNÁMKA: Nastavte položku [Control Interface] (Rozhraní ovládání) v části [Control Settings] (Nastavení ovládání) na [LAN] (strana 73).

#### Příklad připojení k síti LAN

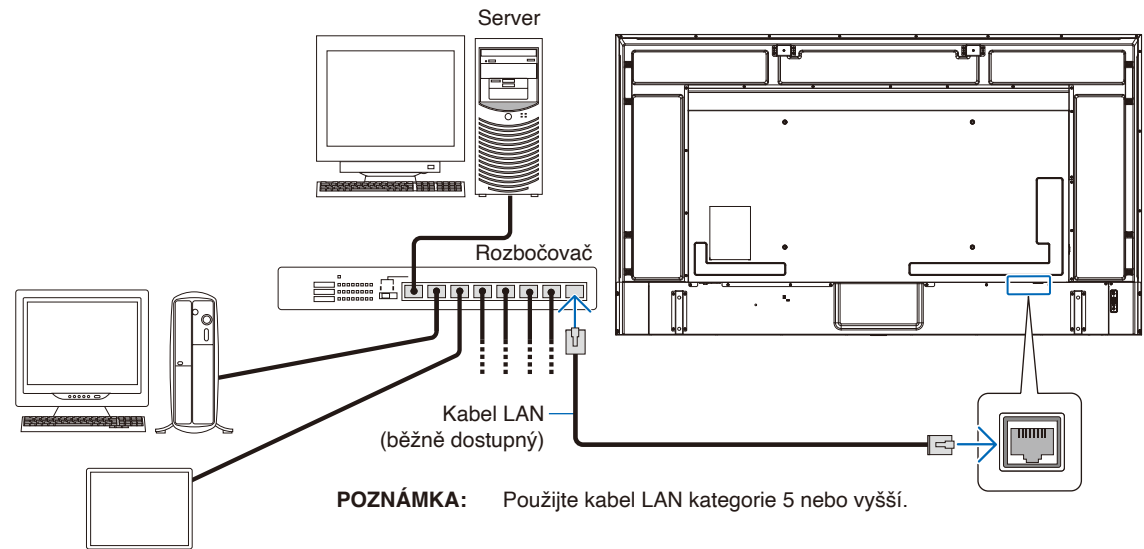

### Prohlížeč HTTP

#### Přehled

Připojte monitor běžně dostupným kabelem LAN a nakonfigurujte nastavení LAN pomocí funkce serveru HTTP. Tento monitor používá "JavaScript" a "Cookies" a prohlížeč musí být nastaven tak, aby tyto funkce akceptoval. Úprava nastavení pro používání jazyka JavaScript a souborů Cookie je popsána v nápovědě internetového prohlížeče.

K serveru HTTP můžete přistoupit spuštěním internetového prohlížeče v počítači připojenému ke stejné síti jako monitor a zadáním následující adresy URL do adresního pole:

#### Network Settings (Nastavení sítě)

http://<IP adresa monitoru>

- POZNÁMKA: Ovládací software lze stáhnout z našich webových stránek.
  - Ve výchozím nastavení je IP adresa monitoru nastavena automaticky. Po resetování je IP adresa získána automaticky.
  - V závislosti na síťovém prostředí může být rychlost zobrazení a reakce na příkazy nebo kliknutí na tlačítka pomalá nebo operace nemusí být rozpoznány. V takovém případě se obraťte na správce sítě. Monitor nemusí reagovat, jsou-li tlačítka zobrazená v prohlížeči opakovaně tisknuta v rychlých intervalech. V takovém případě chvíli počkejte a zkuste to znovu. Nedostáváte-li stále odezvu, vypněte monitor a znovu jej zapněte.
  - Pokud se ve webovém prohlížeči nezobrazí obrazovka Network Settings (Nastavení sítě), stiskněte tlačítka Ctrl+F5 pro obnovení webového prohlížeče.
  - Chcete-li monitor ovládat prostřednictvím sítě LAN, postupujte podle dokumentu "External\_Control. pdf" na našich webových stránkách (viz "Příloha B Externí zdroje" strana 65). Pokud se obrazovka neobjeví, vymažte mezipaměť webového prohlížeče.

#### Příprava před použitím

Prohlížeč budete moci začít používat až poté, co monitor připojíte běžně prodávaným kabelem sítě LAN k síti.

Operace v prohlížeči používajícím server proxy nemusí být v závislosti na typu tohoto serveru a způsobu nastavení proveditelné. Ačkoliv bude faktorem typ proxy serveru, je možné, že se položky, které byly nastaveny, nezobrazí, v závislosti na efektivnosti vyrovnávací paměti, a nastavení nakonfigurovaná z prohlížeče se nemusí v provozu odrazit. Server proxy doporučujeme používat pouze tehdy, když je sítí vyžadován.

#### Úpravy obrazovky pomocí prohlížeče

Přejděte na následující adresu stránky HOME (Hlavní). Kliknutím na odkazy v levém sloupci na stránce HOME (Hlavní) přejděte na obrazovky nastavení.

http://<IP adresa monitoru>

#### Nastavení nabídky OSD ve webovém rozhraní monitoru

Funkce související se sítí lze konfigurovat stejným způsobem jako v nabídce OSD pomocí níže uvedených odkazů.

| STATUS                       |                  |                          |  |
|------------------------------|------------------|--------------------------|--|
| OVERVIEW                     | STATUS           |                          |  |
| PROTOCOL                     | SYSTEM           |                          |  |
| ТСР                          | NAME             | EXX8                     |  |
| Croctron CONTROL SYSTEM      | SERIAL           | XX1XXXXXXX               |  |
|                              | FIRMWARE VERSION | Vx.x.x / Vx.x.x          |  |
| AMX                          | LOCAL TIME       | WWW MMM DD XX:XX:XX 20YY |  |
| NAME                         | UPTIME           | XXh XXm XXs              |  |
| Crestron Fusion On-Premises  | NETWORK          |                          |  |
| Crestron Fusion in the Cloud | NETWORK          |                          |  |
| Creatives ViO Claud          | IP ADDRESS       | 192.168.0.10             |  |
|                              | SUBNET MASK      | 255.255.255.0            |  |
| Crestron AUTO DISCOVERY      | DEFAULT GATEWAY  | 0.0.0.0                  |  |
| NETWORK                      | DNS PRIMARY      | 0.0.0.0                  |  |
| SYSTEM                       | DNS SECONDARY    | 0.0.0.0                  |  |
| LOGOUT                       | MAC ADDRESS      | XX:XX:XX:XX:XX           |  |
|                              |                  |                          |  |

POZNÁMKA: Crestron Connected™ a XiO Cloud Connected™ jsou k dispozici pouze pro monitory, jejichž výrobní číslo obsahuje třetí číslici "1" nebo vyšší (xx1xxxxxx). Sériové číslo monitoru lze zjistit v části [Instalace]->[Informace o Monitoru]->[SN:]. Sériové číslo můžete rovněž najít na štítku na zadní straně monitoru.

#### Nastavení sítě

Kliknutím na položku "NETWORK" (Síť) v levém sloupci na obrazovce HOME (Hlavní) přejděte na obrazovku nastavení.

| INPUT SOURCE: HDMI1          |                  |              |
|------------------------------|------------------|--------------|
| STATUS<br>PROTOCOL           | NETWORK SETTINGS |              |
| TCP                          | DHCP             | Off v        |
|                              | IP ADDRESS       | 192.168.0.10 |
|                              | SUBNET MASK      | 255.255.0    |
| NAME                         | DEFAULT GATEWAY  | 0.0.0.0      |
| Crestron Fusion On-Premises  | DNS PRIMARY      | 0.0.0.0      |
| Crestron Fusion in the Cloud | DNS SECONDARY    | 0.0.0.0      |
| Crestron XiO Cloud           |                  | SAVE         |
| Crestron AUTO DISCOVERY      |                  | ONE          |
| NETWORK                      |                  |              |
| SYSTEM                       |                  |              |
| LOGOUT                       |                  |              |
|                              |                  |              |

| DHCP                               | Zvolte způsob nastavení hodnoty IP ADDRESS (IP adresa).<br>Off (Vypnuto): Nastavení sítě jsou pevně nakonfigurována.<br>On (Zapnuto): Nastavení sítě jsou získána ze serveru DHCP v síti.<br>Manual DNS (Manuální DNS): Nastavení sítě jsou získána ze serveru DHCP v síti, ale DNS se<br>nastavuje ručně. |
|------------------------------------|----------------------------------------------------------------------------------------------------|
|                                    | POZNÁMKA: Pokud máte potíže s připojením, obraťte se na správce sítě.                                                                                                    |
| IP ADDRESS<br>(IP adresa)          | Pokud je parametr [DHCP] nastaven na hodnotu [Off] (Vypnuto), nastavte pro monitor připojený k síti požadovanou IP adresu.                                                                                                    |
| SUBNET MASK<br>(Maska podsítě)     | Pokud je parametr [DHCP] nastaven na hodnotu [Off] (Vypnuto), nastavte masku sítě pro monitor připojený k síti.                                                                                                    |
| DEFAULT GATEWAY<br>(Výchozí brána) | Je-li pro [DHCP] vybrána možnost [Off] (Vypnuto), nastavte výchozí bránu pro síť, ke které je monitor<br>připojen.<br>Zadáním hodnoty [0.0.0.0] nastavení odstraníte.                                                                                                    |
| DNS PRIMARY                        | Zadejte IP adresu primárního serveru DNS v síti připojené k monitoru.                                                                                                    |
| (Primární DNS)                     | POZNÁMKA: Zadáním hodnoty [0.0.0.0] nastavení odstraníte.                                                                                                    |
| DNS SECONDARY                      | Zadejte IP adresu sekundárního serveru DNS v síti připojené k monitoru.                                                                                                    |
| (Sekundární DNS)                   | POZNÁMKA: Zadáním hodnoty [0.0.0.0] nastavení odstraníte.                                                                                                    |

#### Nastavení Crestron CONTROL SYSTEM

Klikněte na "Crestron CONTROL SYSTEM" v levém sloupci pod HOME. Další informace o této funkci najdete v části "Dodatek-E" (strana 80).

#### AMX Settings (Nastavení AMX)

Kliknutím na položku "AMX" v levém sloupci na obrazovce HOME (Hlavní) přejděte na obrazovku nastavení.

| AMX BEACON   | Když je monitor připojen k síti, která podporuje řídicí systém NetLinx od společnosti AMX, povolí nebo |
|--------------|----------------------------------------------------------------------------------------------------|
| (Signál AMX) | zakáže funkci odesílání signálu do systému z AMX Device Discovery.                                     |

**POZNÁMKA:** Používáte-li zařízení, které podporuje funkci AMX Device Discovery, systém ovládání AMX NetLinx zařízení rozpozná a stáhne ze serveru společnosti AMX příslušný modul Device Discovery.

# Příkazy

Připojení monitoru k počítači přes RS-232C nebo k síti přes LAN umožňuje přenos povelů na monitor a umožňuje dálkové ovládání monitoru z připojeného zařízení. Pokyny pro jednotlivé formáty příkazů naleznete v souboru "External\_Control.pdf" na našem webu (viz "Dodatek B Externí zdroje" strana 65).

#### Rozhraní RS-232C

| Položka                        | Detaily      |
|--------------------------------|--------------|
| PROTOCOL (PROTOKOL)            | RS-232C      |
| BAUD RATE (PŘENOSOVÁ RYCHLOST) | 9 600 [b/s]  |
| DATA LENGTH (DÉLKA DAT)        | 8 [bitů]     |
| PARITY (PARITA)                | NONE (ŽÁDNÁ) |
| STOP BIT (STOP BITY)           | 1 [bit]      |
| FLOW CONTROL (ŘÍZENÍ TOKU DAT) | NONE (ŽÁDNÁ) |

#### Síťové (LAN) rozhraní

| Položka                                       | Detaily                      |
|-----------------------------------------------|------------------------------|
| PROTOCOL (PROTOKOL)                           | ТСР                          |
| PORT NUMBER (ČÍSLO PORTU)                     | 7142                         |
| COMMUNICATION SPEED<br>(KOMUNIKAČNÍ RYCHLOST) | Nastavení AUTO (10/100 Mb/s) |

# Kapitola 7 Řešení potíží

#### V této kapitole jsou uvedeny tyto informace:

- ⇒ "Když nastane problém s monitorem..." na straně 57
- ⇒ "Nic se nezobrazuje…" na straně 57
- ⇒ "Obraz není zobrazen správně…" na straně 58
- ⇒ "Zobrazila se obrazovka s pokyny nebo upozornění…" na straně 59
- ⇒ "Jiné (při připojení k počítači)" na straně 59
- ⇒ "Jiné (dálkový ovladač, reproduktory)" na straně 60
- ⇒ "Jiné (při připojení přes RS-232C nebo LAN)" na straně 60
- ⇒ "Při používání přehrávače médií" na straně 60
- ⇒ "Při používání videozařízení" na straně 60

# Když nastane problém s monitorem...

V takovém případě postupujte podle následujících pokynů.

#### Nic se nezobrazuje...

| Příznak                      | Stav                                                                                                    | Příčina a řešení                                                                                                    | Reference     |
|------------------------------|----------------------------------------------------------------------------------------------------|----------------------------------------------------------------------------------------------------|---------------|
| Na obrazovce se nic          | Indikátor napájení nesvítí                                                                                                    | Zkontrolujte, zda je řádně připojen napájecí kabel.                                                                                                    | P.12          |
| nezobrazuje.                 | V nabloce OSD je polozka<br>[Setup] (Instalace) -> [Other<br>Settings] (Další nastavení)<br>-> [LED Indicator] (LED<br>indikátor) nastavena na<br>hodnotu [On] (Zapnuto) | Pomocí jiného zařízení ověřte, zda je zásuvka pod napětím.                                                                                                    |               |
|                              | Indikátor napájení svítí<br>modře                                                                                                    | Pravděpodobně je vybrán konektor bez signálu. Stisknutím tlačítka přepínání vstupů vyberte jiný vstupní konektor.                                                                                                    | P.22          |
|                              |                                                                                                    | Zobrazte nabídku OSD a zkontrolujte následující nastavení.                                                                                                    | P.38          |
|                              |                                                                                                    | <ul> <li>Pokud se nabídka OSD nezobrazí, pravděpodobně došlo<br/>k závadě monitoru.<br/>Kontaktujte dodavatele.</li> </ul>                                                                                                    |               |
|                              |                                                                                                    | <ul> <li>Pokud se nabídka OSD nezobrazí správně, monitor<br/>nefunguje. Upravte položku [Backlight / Brightness]<br/>(Podsvícení) a [Contrast] (Kontrast) v nastavení [Video].</li> </ul>                                                                                                    | P.68          |
|                              |                                                                                                    | <ul> <li>Pokud se po úpravě [Backlight / Brightness] (Podsvícení)<br/>a [Contrast] (Kontrast) nezobrazí obraz, zkontrolujte, zda<br/>připojené zařízení funguje správně. Pokud je monitor<br/>připojen k počítači, zkontrolujte frekvenci, rozlišení a typ<br/>výstupního signálu na počítači.</li> </ul> | P.28          |
|                              | Indikátor napájení svítí<br>jinou barvou než modrou<br>nebo bliká.                                                                                                    | Monitor automaticky přejde do pohotovostního režimu po<br>uplynutí přednastavené doby od ztráty obrazového signálu.<br>Stiskněte tlačítko napájení na dálkovém ovladači nebo<br>tlačítko 🖒 na monitoru.                                                                                                   | P.25,<br>P.33 |
|                              |                                                                                                    | Zkontrolujte, zda je kabel signálu správně připojen ke<br>vstupním a výstupním konektorům monitoru a připojeného<br>zařízení.                                                                                                    | P.27          |
|                              |                                                                                                    | Zkontrolujte, zda je řádně připojen napájecí adaptér.                                                                                                    | P.28          |
|                              |                                                                                                    | Zkontrolujte, zda je zapnutý připojený počítač nebo video zařízení.                                                                                                    |               |
| Obraz zmizel z<br>obrazovky. | Obrazovka, na které byl<br>obraz správně zobrazen,<br>zčernala, začala blikat<br>nebo nic nezobrazovala.*                                                                | Je třeba vyměnit panel LCD. Kontaktujte dodavatele.                                                                                                    |               |

\* Pravděpodobně skončila životnost podsvícení použitého v monitoru.

Zkontrolujte, zda je obsah chráněn technologií HDCP (Ochrana digitálního obsahu s vysokými nároky na přenosovou rychlost). HDCP je systém zabraňující nelegálnímu kopírování obrazových dat přenášených prostřednictvím digitálního signálu. Pokud materiál není možné zobrazit přes digitální vstupy, nemusí to nutně znamenat, že monitor nefunguje správně. V případě implementace ochrany HDCP nemusí být zobrazen určitý obsah chráněný technologií HDCP, a to z důvodu rozhodnutí/záměru společenství HDCP (Digital Content Protection, LLC).

#### Obraz není zobrazen správně...

| Příznak                                                                                                  | Příčina a řešení                                                                                                    | Reference     |
|----------------------------------------------------------------------------------------------------|----------------------------------------------------------------------------------------------------|---------------|
| Na obrazovce se objevují černé<br>tečky (tečky nesvítí) nebo světlé<br>tečky (tečky vždy svítí).         | Je to dáno vlastnostmi LCD panelů a nejedná se o závadu.                                                                                                    |               |
| Jas obrazu není rovnoměrný.                                                                              | To se může stát v závislosti na zobrazeném obsahu. Je to dáno vlastnostmi LCD panelů a nejedná se o závadu.                                                                                                    |               |
| Na obrazovce se objevuje stín<br>tenkých svislých čar.                                                   | To se může stát v závislosti na zobrazeném obsahu. Je to dáno vlastnostmi LCD panelů a nejedná se o závadu.                                                                                                    |               |
| Při zobrazení detailních vzorů<br>se objeví moaré.                                                       | K tomu může dojít při zobrazení detailních vzorů. Je to dáno vlastnostmi<br>LCD panelů a nejedná se o závadu.                                                                                                    |               |
| Barvy nevypadají správně v<br>závislosti na úhlu pohledu.                                                | Odstín se může značně lišit v závislosti na úhlu pohledu (úhlu sledování obrazovky).                                                                                                    | P.63          |
| Stav zobrazení obrazovky se postupně mění.                                                               | Během používání monitoru se postupně mění stav zobrazení. Na stav<br>zobrazení může mít rovněž vliv okolní teplota. Je to dáno vlastnostmi LCD<br>panelů a nejedná se o závadu.                                                                                                    | P.13          |
| Po změně zůstávají mírné stopy<br>po předchozím obrazu.                                                  | Pokud se po dlouhou dobu zobrazuje stejný statický obraz, může dojít k<br>tomuto jevu ulpívání obrazu.<br>Můžete stisknutím tlačítka POWER (Napájení) na dálkovém ovladači nebo<br>O monitoru uvést monitor do pohotovostního režimu. Nebo nechte na<br>monitoru zobrazovat měnící se obsah po dobu přibližně jednoho dne, až<br>ulpívání zcela zmizí. Pokud je statický obraz zobrazen opravdu dlouho, ulpělý<br>obraz nemusí zmizet. Nejedná se o závadu. Pokud monitor nepoužíváte,<br>doporučujeme jej vypnout. |               |
| Barvy se nezobrazují správně.                                                                            | Zobrazte nabídku OSD a zkontrolujte následující nastavení.                                                                                                    | P.38          |
|                                                                                                    | <ul> <li>Pokud se nabídka OSD nezobrazí správně, pravděpodobně došlo k<br/>závadě monitoru.<br/>Kontaktujte dodavatele.</li> </ul>                                                                                                    | P.68,<br>P.68 |
|                                                                                                    | <ul> <li>Pokud se nabídka OSD nezobrazí správně, monitor nefunguje. Vyberte<br/>položku [Color] (Barva) a podle potřeby upravte barvy, nebo použijte<br/>funkci [Reset Video Settings] (Obnova nastavení videa) v nastavení<br/>[Video] a obnovte výchozí hodnoty nastavení.</li> </ul>                                                                                                    | P.68,<br>P.68 |
|                                                                                                    | <ul> <li>Pokud je nabídka OSD zobrazena správně a obrazovka počítače se<br/>nezobrazí správně po použití funkce [Reset Video Settings] (Obnova<br/>nastavení videa) v nastavení [Video], zkontrolujte připojení k počítači a<br/>také nastavení frekvence, rozlišení a typu výstupního signálu v počítači.</li> </ul>                                                                                                    | P.27,<br>P.62 |
| Obraz se nezobrazuje správně<br>(problémy nejsou uvedeny výše)<br>nebo je video chvílemi<br>přerušováno. | Pokud používáte transpondér, rozdělovač nebo dlouhý kabel, může<br>dojít ke snížení kvality obrazu nebo k přerušení videa. Vyměňte kabel,<br>který používáte, za stíněný, nebo připojte přímo k monitoru bez použití<br>transpondéru nebo rozdělovače. Pokud používáte prodlužovací kabel s<br>kroucenou dvoulinkou, ujistěte se, že podporuje stíněné kabely. V závislosti<br>na použitém prostředí a použitém kabelu se může na obrazovce také objevit<br>šum nebo může dojít k přerušení videa.                  |               |
|                                                                                                    | Zobrazte nabídku OSD a zkontrolujte následující nastavení.                                                                                                    | P.38          |
|                                                                                                    | <ul> <li>Pokud se nabídka OSD nezobrazí správně, pravděpodobně došlo k<br/>závadě monitoru.</li> <li>Kontaktujte dodavatele.</li> </ul>                                                                                                    |               |
|                                                                                                    | <ul> <li>Pokud je video přerušováno, když je na vstupu signál HDMI s rozlišením<br/>3840 x 2160 nebo 4096 x 2160, použijte kabel HDMI, který podporuje<br/>rozlišení 4K.</li> </ul>                                                                                                    |               |
| Napájení se automaticky vypne.                                                                           | Zkontrolujte nastavení v části [Setup] (Instalace) -> [Power save settings]<br>(Nastavení Spořiče Energie) -> [Auto Power Down] (Automatické vypnutí).<br>Nastavte položku [CEC] v části [Setup] (Instalace)-> [HDMI Settings]<br>(Nastavení HDMI) na [Off] (Vypnuto).<br>Zkontrolujte nastavení v části [Schedule] (Program) -> [Sleep Timer]<br>(Časovač vypnutí).                                                                                                    | P.70,<br>P.75 |

| Monitor nefunguje podle<br>programu. | Zkontrolujte nastavení v části [Schedule] (Program) -> [Current Time<br>settings] (Nastavení Aktuální čas).<br>Aktivujte položku [Power On] (Zapnout) v části [Schedule] (Program) -><br>[Schedule settings] (Nastavení Program).<br>Aktivujte položku [Power Off] (Vypnout) v části [Schedule] (Program) -><br>[Schedule settings] (Nastavení Program). | P.75 |
|--------------------------------------|----------------------------------------------------------------------------------------------------|------|
| Zobrazení je rušeno.                 | Zobrazení může být rušeno při zapnutí napájení nebo při změně nastavení.<br>Nejedná se o závadu.                                                                                                    |      |

#### Zobrazila se obrazovka s pokyny nebo upozornění...

| Příznak                                                                              | Příčina                                                                                                    | Řešení                                                                                                    | Reference |
|--------------------------------------------------------------------------------------|----------------------------------------------------------------------------------------------------|----------------------------------------------------------------------------------------------------|-----------|
| Na obrazovce se zobrazí<br>upozornění.* <sup>1</sup><br>Attention !                  | Kabel signálu pravděpodobně není<br>správně připojen ke vstupním nebo<br>výstupním konektorům monitoru nebo<br>počítače. | Řádně připojte kabel signálu ke<br>vstupním a výstupním konektorům<br>monitoru a počítače.                      | P.27      |
| No Signal<br>Please check input signal or Connection.                                | Pravděpodobně došlo k přepnutí<br>vstupu HDMI.                                                                           | Nastavte položku [CEC] v části<br>[Setup] (Instalace)-> [HDMI Settings]<br>(Nastavení HDMI) na [Off] (Vypnuto). | P.70      |
|                                                                                      | Pravděpodobně došlo k poškození<br>kabelu signálu.                                                                       | Zkontrolujte, zda kabel signálu není<br>poškozen.                                                               |           |
|                                                                                      | Počítač je pravděpodobně vypnutý.                                                                                        | Zkontrolujte, zda je počítač zapnutý.                                                                           |           |
|                                                                                      | Pravděpodobně nefunguje funkce<br>řízení spotřeby počítače.                                                              | Pohněte myší nebo stiskněte<br>libovolnou klávesu na klávesnici.                                                |           |
|                                                                                      | Na vstupu monitoru je pravděpodobně<br>nevhodný signál.                                                                  | Změňte frekvenci vstupního signálu<br>nebo rozlišení počítače.                                                  | P.62      |
| Out of Range                                                                         | Vstupní signál má pravděpodobně<br>vyšší rozlišení, než je rozlišení<br>podporované monitorem.                           | Změňte frekvenci vstupního signálu<br>nebo rozlišení počítače.                                                  | P.62      |
| Na obrazovce se zobrazí<br>varování o teplotě.                                       | Okolní teplota překračuje garantovanou provozní teplotu.                                                                 | Vypněte napájení monitoru, protože tento problém může způsobit poruchu.                                         | P.72      |
| Warning!!<br>The internal temperature is high. Please check the ambient temperature. |                                                                                                    |                                                                                                    |           |

\*1 V závislosti na počítači nemusí být správný signál vysílán okamžitě po změně rozlišení nebo frekvence a na chvíli se může zobrazit upozornění. V takovém případě chvíli počkejte. Pokud se obnoví normální zobrazení na obrazovce, znamená to, že je vstupní signál správný.

#### Jiné (při připojení k počítači)

| Příznak                                               | Příčina                                                                 | Řešení                                                                                                    |
|-------------------------------------------------------|-------------------------------------------------------------------------|----------------------------------------------------------------------------------------------------|
| Nelze změnit rozlišení ani<br>počet barev / Rozlišení | V některých případech nelze signál přijímat<br>ani vysílat.             | Restartujte monitor a počítač.                                                                                                    |
| nebo počet barev je pevně<br>stanoveno.               | Ovladač grafické karty nemusí být operačním systémem správně rozpoznán. | Přeinstalujte ovladač grafické karty. Další<br>pokyny pro přeinstalování naleznete v<br>příručce k počítači nebo u technické podpory<br>počítače. |

#### Jiné (dálkový ovladač, reproduktory)

| Příznak                                            | Příčina a řešení                                                                                                    | Reference              |
|----------------------------------------------------|----------------------------------------------------------------------------------------------------|------------------------|
| Dálkový ovladač<br>nefunguje.                      | <ul> <li>Pravděpodobně jsou vybité baterie.</li> <li>Zkontrolujte, zda jsou baterie správně vloženy (zkontrolujte strany + a -).</li> <li>Položku [IR Lock Settings] (Nastavení zámku IR) lze nastavit na [Mode 1] (Režim 1) nebo [Mode 2] (Režim 2).</li> </ul>                                                                                                    | P.11,<br>P.72          |
| Zobrazuje se video, ale<br>není slyšet žádný zvuk. | <ul> <li>Zkontrolujte, zda je řádně připojen kabel zvuku. Rovněž zkontrolujte, zda není vyvážení zvuku nastaveno zcela na jednu stranu. Pokud je vyvážení nastaveno pouze na jednu stranu, nastavte jej na střed.</li> <li>Pravděpodobně je vypnutý zvuk. Stiskněte tlačítko MUTE (Ztlumit) na dálkovém ovladači nebo na hlavní jednotce a zkontrolujte, zda je na výstupu zvuk.</li> <li>Pravděpodobně je nastavena minimální hlasitost. Upravte hlasitost pomocí tlačítek + a - na hlavní jednotce nebo pomocí tlačítek VOL + a - na dálkovém ovladači.</li> </ul> | P.23,<br>P.25,<br>P.69 |

#### Jiné (při připojení přes RS-232C nebo LAN)

| Příznak                                    | Příčina a řešení                                                                        | Reference |
|--------------------------------------------|-----------------------------------------------------------------------------------------|-----------|
| Ovládání přes RS-232C<br>není k dispozici. | Zkontrolujte, zda je řádně připojen křížový kabel RS-232C.                              | P.50      |
| Ovládání přes LAN není k                   | Zkontrolujte, zda je řádně připojen kabel LAN (Cat.5 nebo vyšší).                       | P.51      |
| dispozici.                                 | Zkontrolujte, zda je správně nakonfigurována položka Network Settings (Nastavení sítě). | P.51      |

#### Při používání přehrávače médií

| Příznak                                                         | Příčina a řešení                                                        | Reference |
|-----------------------------------------------------------------|-------------------------------------------------------------------------|-----------|
| Funkce přehrávače médií<br>nerozpoznala úložné<br>zařízení USB. | Zkontrolujte, zda je úložné zařízení USB správně připojeno k portu USB. | P.31      |

#### Při používání videozařízení

| Příznak                        | Příčina a řešení                                                                                                    | Reference |
|--------------------------------|----------------------------------------------------------------------------------------------------|-----------|
| Žádný obraz ani zvuk.          | Zkontrolujte, zda je externí zařízení (videopřehrávač atd.) správně připojeno a funguje správně. Další informace najdete v příručce k externímu zařízení. |           |
|                                | Pravděpodobně nefunguje funkce řízení spotřeby monitoru. Zkontrolujte, zda funguje (přehrává) externí zařízení.                                           |           |
| Žádné nebo neobvyklé<br>barvy. | Upravte nastavení [Color] (Barva).                                                                                                    | P.68      |

#### V této kapitole jsou uvedeny tyto informace:

- ⇒ "Seznam kompatibilních signálů" na straně 62
- ⇒ "E988" na straně 63

# Seznam kompatibilních signálů

|                  |                                 | Kmitočet převzorkování |            | НДМІ               |                    |                    |       |                |                         |
|------------------|---------------------------------|------------------------|------------|--------------------|--------------------|--------------------|-------|----------------|-------------------------|
| Název<br>signálu | Rozlišení                       | Horizontální           | Vertikální | MODE0<br>(Režim 0) | MODE1<br>(Režim 1) | MODE2<br>(Režim 2) | (RGB) | VGA<br>(YPbPr) | Poznámky                |
| VGA              | 640 x 480                       | 31.5 kHz               | 60 Hz      | Ano                | Ano                | Ano                | Ano   | Ano            |                         |
| SVGA             | 800 x 600                       | 37.9 kHz               | 60 Hz      | Ano                | Ano                | Ano                | Ano   | Ne             |                         |
| XGA              | 1024 x 768                      | 48.4 kHz               | 60 Hz      | Ano                | Ano                | Ano                | Ano   | Ne             |                         |
| HD               | 1280 x 720                      | 45.0 kHz               | 60 Hz      | Ano                | Ano                | Ano                | Ano   | Ne             |                         |
| WXGA             | 1280 x 800                      | 49.7 kHz               | 60 Hz      | Ano                | Ano                | Ano                | Ano   | Ne             |                         |
| SXGA             | 1280 x 1024                     | 64.0 kHz               | 60 Hz      | Ano                | Ano                | Ano                | Ano   | Ne             |                         |
| WXGA             | 1366 x 768                      | 47.7 kHz               | 60 Hz      | Ano                | Ano                | Ano                | Ne    | Ne             |                         |
| SXGA+            | 1400 x 1050                     | 65.3 kHz               | 60 Hz      | Ano                | Ano                | Ano                | Ano   | Ne             |                         |
| WXGA+            | 1440 x 900                      | 55.9 kHz               | 60 Hz      | Ano                | Ano                | Ano                | Ano   | Ne             |                         |
| UXGA             | 1600 x 1200                     | 75.0 kHz               | 60 Hz      | Ano                | Ano                | Ano                | Ano   | Ne             |                         |
| WSXGA+           | 1680 x 1050                     | 65.3 kHz               | 60 Hz      | Ano                | Ano                | Ano                | Ano   | Ne             |                         |
| Full HD          | 1920 x 1080                     | 67.5 kHz               | 60 Hz      | Ano                | Ne                 | Ne                 | Ano   | Ne             |                         |
| WQXGA            | 2560 x 1600                     | 98.7 kHz               | 60 Hz      | Ne                 | Ano                | Ano                | Ne    | Ne             |                         |
| 4K               | 3840 x 2160                     | 54.0 kHz               | 24 Hz      | Ne                 | Ano                | Ano                | Ne    | Ne             |                         |
|                  | 3840 x 2160                     | 56.3 kHz               | 25 Hz      | Ne                 | Ano                | Ano                | Ne    | Ne             |                         |
|                  | 3840 x 2160                     | 67.5 kHz               | 30 Hz      | Ne                 | Ano                | Ano                | Ne    | Ne             |                         |
|                  | 3840 x 2160                     | 112.5 kHz              | 50 Hz      | Ne                 | Ne                 | Ano                | Ne    | Ne             |                         |
|                  | 3840 x 2160                     | 135.0 kHz              | 60 Hz      | Ne                 | Ne                 | Ano                | Ne    | Ne             | Doporučené<br>rozlišení |
|                  | 4096 x 2160                     | 54.0 kHz               | 24 Hz      | Ne                 | Ano                | Ano                | Ne    | Ne             | Komprimovaný<br>obrázek |
|                  | 4096 x 2160                     | 56.3 kHz               | 25 Hz      | Ne                 | Ne                 | Ano                | Ne    | Ne             | Komprimovaný<br>obrázek |
|                  | 4096 x 2160                     | 67.5 kHz               | 30 Hz      | Ne                 | Ne                 | Ano                | Ne    | Ne             | Komprimovaný<br>obrázek |
|                  | 4096 x 2160                     | 112.5 kHz              | 50 Hz      | Ne                 | Ne                 | Ano                | Ne    | Ne             | Komprimovaný<br>obrázek |
|                  | 4096 x 2160                     | 135.0 kHz              | 60 Hz      | Ne                 | Ne                 | Ano                | Ne    | Ne             | Komprimovaný<br>obrázek |
| HDTV (1080p)     | 1920 x 1080                     | 27.0 kHz               | 24 Hz      | Ano                | Ano                | Ano                | Ne    | Ano            |                         |
|                  | 1920 x 1080                     | 28.1 kHz               | 25 Hz      | Ano                | Ano                | Ano                | Ne    | Ano            |                         |
|                  | 1920 x 1080                     | 33.8 kHz               | 30 Hz      | Ano                | Ano                | Ano                | Ne    | Ano            |                         |
|                  | 1920 x 1080                     | 56.3 kHz               | 50 Hz      | Ano                | Ano                | Ano                | Ne    | Ano            |                         |
|                  | 1920 x 1080                     | 67.5 kHz               | 60 Hz      | Ano                | Ano                | Ano                | Ne    | Ano            |                         |
| HDTV (1080i)     | 1920 x 1080<br>(bez prokládání) | 28.1 kHz               | 50 Hz      | Ano                | Ano                | Ano                | Ne    | Ano            |                         |
|                  | 1920 x 1080<br>(bez prokládání) | 33.8 kHz               | 60 Hz      | Ano                | Ano                | Ano                | Ne    | Ano            |                         |
| HDTV (720p)      | 1280 x 720                      | 37.5 kHz               | 50 Hz      | Ano                | Ano                | Ano                | Ne    | Ano            |                         |
|                  | 1280 x 720                      | 45.0 kHz               | 60 Hz      | Ano                | Ano                | Ano                | Ne    | Ano            |                         |
| SDTV (576p)      | 720 x 576                       | 31.3 kHz               | 50 Hz      | Ano                | Ano                | Ano                | Ne    | Ano            |                         |
| SDTV (480p)      | 720 x 480                       | 31.5 kHz               | 60 Hz      | Ano                | Ano                | Ano                | Ne    | Ano            |                         |
| SDTV (576i)      | 720 x 576<br>(bez prokládání)   | 15.6 kHz               | 50 Hz      | Ano                | Ano                | Ano                | Ne    | Ano            |                         |
| SDTV (480i)      | 720 x 480<br>(bez prokládání)   | 15.7 kHz               | 60 Hz      | Ano                | Ano                | Ano                | Ne    | Ano            |                         |

**POZNÁMKA:** • V závislosti na rozlišení vstupního signálu mohou znaky vypadat rozmazaně nebo může dojít k deformaci čísel.

• V závislosti na použité grafické kartě a ovladači se nemusí obraz zobrazit správně.

### **E988**

| Velikost (velikost dienleie) |                           |                                                 |                                                                                                    | l Íblonříčka 97.5" / 247.69 cm                                                                             |  |  |
|------------------------------|---------------------------|-------------------------------------------------|----------------------------------------------------------------------------------------------------|----------------------------------------------------------------------------------------------------|--|--|
|                              |                           |                                                 |                                                                                                    | Barevný TET I CD s aktivní matricí                                                                         |  |  |
|                              |                           |                                                 |                                                                                                    |                                                                                                    |  |  |
| Skulecna veliko              | st obrazu                 |                                                 | 2130,03 x 1214,33 11111                                                                                                    |                                                                                                    |  |  |
| Rozliseni                    | · · · · · ·               |                                                 |                                                                                                    | 3840 X 2160                                                                                                |  |  |
| Roztec obrazov               | ych bodu                  |                                                 |                                                                                                    | 0,5622 mm                                                                                                  |  |  |
| Barva                        |                           |                                                 |                                                                                                    | Pres 1073 milionů barev                                                                                    |  |  |
| Jas                          |                           |                                                 |                                                                                                    | 400 cd/m² (max.)                                                                                           |  |  |
| Kontrastní pome              | ěr                        |                                                 |                                                                                                    | 1100:1                                                                                                    |  |  |
| Pozorovací úhe               | 1                         |                                                 |                                                                                                    | 89° (typ) při CR>10                                                                                        |  |  |
| Frekvence                    | Horizontální              |                                                 |                                                                                                    | 31 - 83 kHz (analogový vstup)<br>15 625/15 734 kHz, 31 - 136 kHz (digitální vstup)                         |  |  |
|                              | Vertikální                |                                                 |                                                                                                    | 56 Hz, 60 Hz, 70 Hz, 75 Hz (analogový vstup)<br>24 Hz, 30 Hz, 50 Hz, 60 Hz, 70 Hz, 75 Hz (digitální vstup) |  |  |
| Synchronizace                | obrazových bodů           |                                                 |                                                                                                    | 13,5 MHz, 25 MHz - 162 MHz (analogový vstup)<br>25 MHz - 600 MHz (digitální vstup)                         |  |  |
|                              | VGA (RGB) <sup>⁺2</sup>   | Mini D-Sub s 15 kolíky                          | Analogový RGB<br>signál                                                                                                    | 0,7 Vp-p/75 Ω                                                                                              |  |  |
| Vatura                       | VGA (YPbPr) <sup>*2</sup> | Mini D-Sub s 15 kolíky                          | Komponentní signál                                                                                                    | Luma Y: 1,0 Vp-p/75 Ω, barva Cb/Cr (Pb/Pr): 0,7 Vp-p/75 Ω                                                  |  |  |
| vstupy                       | Video                     | Konektor typu mini jack 3,5 φ                   | Kompozitní signál                                                                                                    | 1,0 Vp-p/75 Ω                                                                                              |  |  |
|                              | HDMI                      | Konektor HDMI                                   | Digitální YUV<br>Digitální RGB                                                                                                    | HDCP 1.4/2.2                                                                                               |  |  |
|                              |                           | Stereofonní konektor typu mini<br>jack Ø 3,5 mm | Analogový audio<br>signál                                                                                                    | Stereo L/R 0,5 Vrms                                                                                        |  |  |
|                              | Vstup zvuku               | Konektor HDMI                                   | Digitální zvukový<br>signál                                                                                                    | PCM 2 kanály 32, 44,1, 48 kHz (16/20/24 bitů)                                                              |  |  |
| Konektory<br>zvuku           | Výstup zvuku              | Stereofonní konektor typu mini<br>jack Ø 3,5 mm | Analogový audio<br>signál                                                                                                    | Stereo L/R                                                                                                 |  |  |
|                              |                           | Konektor S/PDIF                                 | Digitální zvukový<br>signál                                                                                                    | Pro digitální zvukový výstup                                                                               |  |  |
|                              |                           | Konektor HDMI (ARC) <sup>*3</sup>               | Digitální zvukový<br>signál                                                                                                    | PCM 2 kanály 32, 44,1, 48 kHz (16/20/24 bitů)                                                              |  |  |
| Výstup reprodul              | ktoru                     |                                                 |                                                                                                    | Interní reproduktory 10 W + 10 W (stereofonní)                                                             |  |  |
| Konektory                    | RS-232C                   |                                                 |                                                                                                    | 9 kolíkový D-sub x1                                                                                        |  |  |
| ovládání                     | LAN                       |                                                 |                                                                                                    | RJ-45 10BASE-T / 100BASE-TX                                                                                |  |  |
|                              | Port USB Type-A           |                                                 |                                                                                                    | Pro přehrávač médií, DC 5 V / 500 mA (max.)                                                                |  |  |
| Konektor USB                 | Port USB Type-C           |                                                 |                                                                                                    | Pro napájení, DC 5 V / 3 A (max.)                                                                          |  |  |
|                              | Teplota                   |                                                 |                                                                                                    | 0 - 40 °C / 32 - 104 °F                                                                                    |  |  |
| Provozní                     | Vlhkost                   |                                                 |                                                                                                    | 20 - 80 % (bez kondenzace)                                                                                 |  |  |
| роатттку                     | Nadmořská výška           | 1                                               |                                                                                                    | 3000 m nebo méně (jas může se stoupající nadmořskou výškou klesat)                                         |  |  |
| Skladovací                   | Teplota                   |                                                 |                                                                                                    | –20 - 60 °C / –4 - 140 °F                                                                                  |  |  |
| podmínky                     | Vlhkost                   |                                                 |                                                                                                    | 10 - 90 % (bez kondenzace)                                                                                 |  |  |
|                              | Vstup napájení            |                                                 |                                                                                                    | 100 - 240 V stř., 50/60 Hz                                                                                 |  |  |
|                              | Vstupní proud             |                                                 |                                                                                                    | 3,9 - 1,6 A                                                                                                |  |  |
| Nanájaní                     |                           | Plný provoz                                     |                                                                                                    | 350 W (standardní hodnota)                                                                                 |  |  |
| марајетт                     | Spotřobo                  | Během úspory energie (LED in                    | dikátor bliká červeně)                                                                                                    | 2,0 W nebo méně <sup>⁺1</sup>                                                                              |  |  |
|                              | Spotreba                  | Během pohotovostního režimu<br>červeně)         | (LED indikátor svítí                                                                                                    | 0,5 W nebo méně <sup>*1</sup>                                                                              |  |  |
| Rozměry <sup>™</sup>         |                           |                                                 | 2194,7 (Š) x 1250,2 (V) x 89,5 (H) mm / 86,40 (Š) x 49,22 (V) x 3,52 (H)<br>palců (včetně držadla)<br>2194,7 (Š) x 1250,2 (V) x 84,3 (H) mm / 86,40 (Š) x 49,22 (V) x 3,32 (H)<br>palců (bez držadla) |                                                                                                    |  |  |
| Hmotnost                     |                           |                                                 |                                                                                                    | Přibl. 65,4 kg (144,2 liber)                                                                               |  |  |
| Montážní rozhraní            |                           |                                                 |                                                                                                    | 600 mm x 400 mm (M8, 4 otvory)                                                                             |  |  |
| Úhel náklonu                 |                           |                                                 |                                                                                                    | ±15°                                                                                                    |  |  |
|                              |                           |                                                 | ı                                                                                                    |                                                                                                    |  |  |

1 Při použití výchozích nastavení.
 \*2 Společný terminál.
 \*3 Pouze HDM1.
 \*4 Rozměry jsou udávány pouze pro monitor a nezahrnují odnímatelné díly, které z něj vystupují.
 \*5: Úroveň jasu se mění v závislosti na nastavení vstupu, nastavení obrazu, prostředí instalace a parametrech jednotlivých produktů. Celkový jas se snižuje se stárnutím produktu v důsledku postupného přibližování konce životnosti. Produkt nezachovává neměnnou úroveň jasu po celou dobu své životnosti.

Technické údaje podléhají změnám bez předchozího upozornění.

# Dodatek A Obchodní značky a softwarové licence

Microsoft® a Windows® jsou registrované ochranné známky nebo ochranné známky společnosti Microsoft Corporation v USA a/ nebo jiných zemích.

Výrazy HDMI, HDMI High-Definition Multimedia Interface, vizuální podoba HDMI a loga HDMI jsou ochranné známky nebo registrované ochranné známky společnosti HDMI Licensing Administrator, Inc.

Vyrobeno na základě licence od společnosti Dolby Laboratories.

Dolby, Dolby Audio a symbol dvojitého D jsou obchodní známky společnosti Dolby Laboratories Licensing Corporation.

Crestron <sup>™</sup>, the Crestron logo, Crestron Connected <sup>™</sup>, Crestron Fusion <sup>™</sup>, and XiO Cloud <sup>™</sup> are either trademarks or registered trademarks of Crestron Electronics, Inc. in the United States and/or other countries.

Blu-ray je ochranná známka společnosti Blu-ray Disc Association.

USB Type-C<sup>®</sup> a USB-C<sup>®</sup> jsou registrované ochranné známky společnosti USB Implementers Forum.

Všechny ostatní značky a názvy produktů jsou obchodní známky nebo registrované obchodní známky příslušných vlastníků.

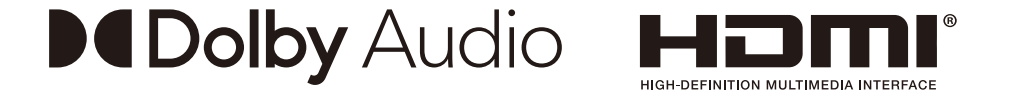

#### [Notice] About the MPEG-4 AVC, MPEG-4 Visual license included in this product

#### 1. MPEG AVC

THIS PRODUCT IS LICENSED UNDER THE AVC PATENT PORTFOLIO LICENSE FOR THE PERSONAL USE OF A CONSUMER OR OTHER USES IN WHICH IT DOES NOT RECEIVE REMUNERATION TO (i) ENCODE VIDEO IN COMPLIANCE WITH THE AVC STANDARD ("AVC VIDEO") AND/OR (ii) DECODE AVC VIDEO THAT WAS ENCODED BY A CONSUMER ENGAGED IN A PERSONAL ACTIVITY AND/OR WAS OBTAINED FROM A VIDEO PROVIDER LICENSED TO PROVIDE AVC VIDEO. NO LICENSE IS GRANTED OR SHALL BE IMPLIED FOR ANY OTHER USE. ADDITIONAL INFORMATION MAY BE OBTAINED FROM MPEG LA, L.L.C. SEE HTTP://WWW.MPEGLA.COM

#### 2. MPEG-4 Visual

THIS PRODUCT IS LICENSED UNDER THE MPEG-4 VISUAL PATENT PORTFOLIO LICENSE FOR THE PERSONAL AND NON-COMMERCIAL USE OF A CONSUMER FOR (i) ENCODING VIDEO IN COMPLIANCE WITH THE MPEG-4 VISUAL STANDARD ("MPEG-4 VIDEO") AND/OR (ii) DECODING MPEG-4 VIDEO THAT WAS ENCODED BY A CONSUMER ENGAGED IN A PERSONAL AND NONCOMMERCIAL ACTIVITY AND/OR WAS OBTAINED FROM A VIDEO PROVIDER LICENSED BY MPEG LA TO PROVIDE MPEG-4 VIDEO. NO LICENSE IS GRANTED OR SHALL BE IMPLIED FOR ANY OTHER USE. ADDITIONAL INFORMATION INCLUDING THAT RELATING TO PROMOTIONAL, INTERNAL AND COMMERCIAL USES AND LICENSING MAY BE OBTAINED FROM MPEG LA, LLC. SEE HTTP://WWW.MPEGLA.COM.

# Dodatek B Externí zdroje

Další dokumenty s technickými údaji, příslušenství a volitelné softwarové aplikace, na něž je odkazováno v příručce k tomuto produktu, jsou uvedeny níže.

#### Regionální webové stránky

Globální: https://www.sharp-nec-displays.com/global/ Asijsko-pacifická oblast: https://www.sharp-nec-displays.com/ap/contact/index.html Severní Amerika: https://www.sharpnecdisplays.us/ Evropa, Rusko, Střední východ a Afrika: https://www.sharpnecdisplays.eu/p/hq/en/home.xhtml Japonsko: https://www.sharp-nec-displays.com/jp/

#### Další dokumenty

#### Dokument PDF "External Control" (Monitor LCD NEC - externí ovládání)

V tomto dokumentu je popsán komunikační protokol pro externí ovládání monitoru a načítání informací z monitoru přes rozhraní RS-232C nebo LAN. Protokol využívá kódovaný binární přenos a vyžaduje výpočet kontrolního součtu. Většinu funkcí monitoru lze ovládat prostřednictvím těchto příkazů.

Tento dokument můžete stáhnout z našich webových stránek pro váš region.

#### Software

Software můžete stáhnout z našich webových stránek. https://www.sharp-nec-displays.com/dl/en/dp\_soft/lineup.html

#### Software NaViSet Administrator

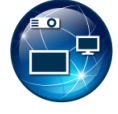

Tento bezplatný software je pokročilý systém k ovládání, sledování a správě zařízení přes síť pro monitory a projektory NEC. Software je dostupný pro operační systémy Microsoft Windows a macOS. Poslední verze softwaru NaViSet Administrator je dostupná na našich webových stránkách.

# Dodatek C Seznam ovládacích prvků nabídky OSD

#### V této kapitole jsou uvedeny tyto informace:

- ⇒ "Nastavení videa" na straně 67
- ⇒ "Nastavení zvuku" na straně 69
- ⇒ "Setup (Instalace)" na straně 70
- ⇒ "Control Settings (Nastavení ovládání)" na straně 73
- ⇒ "Přehrávač médií" na straně 74
- ⇒ "Schedule (Program)" na straně 75

Výchozí hodnoty lze poskytnout na vyžádání.

# Nastavení videa

| Video           |                                                |                                                                                                    |
|-----------------|------------------------------------------------|----------------------------------------------------------------------------------------------------|
| Picture         | e Mode (Režim obrazu)                          | Poskytuje předkonfigurované nastavení videa vhodné pro různá prostředí, v nichž může být zařízení používáno, nebo individuální nastavení podle vašich preferencí. |
| HE              | OR Video (HDR video)                           | Nastavení videa pro formát HDR. (Lze vybrat, pouze když je na vstupu signál HDR.)                                                                                 |
| Dy              | namic (Dynamický)                              | Nastavení videa s vysokým kontrastem.                                                                                                    |
| Sta             | andard (Standardní)                            | Standardní nastavení.                                                                                                    |
| En<br>(Ú:       | ergy Savings<br>spora energie)                 | Nastavení videa, které vyhovuje mezinárodnímu standardu Energy Star.                                                                                              |
| Co              | onferencing (Konference)                       | Nastavení videa vhodné pro videokonference.                                                                                                    |
| Hię             | ghBright (Vysoký jas)                          | Maximální jas podsvícení s vysokou barvenou teplotou pro jasnější okolní prostředí.                                                                               |
| Cu              | istom (Vlastní)                                | Individuálně upravitelné nastavení.                                                                                                    |
| Advan<br>(Upřes | iced Video<br>sňující nastavení videa)         | Nabídka slouží k úpravě podrobných nastavení videa.                                                                                                    |
| As              | pect Ratio (Poměr stran)                       | Slouží k nastavení poměru stran obrazu monitoru. Další informace viz "Nastavení poměru stran" v této příručce.                                                    |
|                 |                                                | POZNÁMKA: • [Zoom] (Přiblížit) nelze použít, když je na vstupu signál 4K.                                                                                         |
|                 |                                                | <ul> <li>[Zoom] (Přiblížit) nelze použít, když je na vstupu signál FHD.</li> </ul>                                                                                |
|                 | Normal (Normální)                              | Maximalizuje velikost obrazovky aniž by došlo ke změně poměru stran.                                                                                              |
|                 | 1:1                                            | Obraz bude zobrazen ve formátu pixelů 1:1. (Pokud bude vstupní rozlišení vyšší než<br>doporučené rozlišení, bude obraz zmenšen, aby se vešel na obrazovku.)       |
|                 | Full (Plný)                                    | Vyplní celou obrazovku, i když je třeba změnit poměr stran.                                                                                                    |
|                 | Zoom (Zoom)                                    | Vyplní celou obrazovku aniž by došlo ke změně poměru stran.                                                                                                    |
|                 |                                                | POZNÁMKA: Části obrazu, které budou mimo aktivní plochu obrazovky, se nezobrazí.                                                                                  |
| Ov              | verscan (Overscan)                             | Vybírá oblast zobrazení obrazu.                                                                                                    |
|                 | Auto (Auto)                                    | Oblast zobrazení obrazu je nastavena automaticky.                                                                                                    |
|                 | On (Zapnuto)                                   | Na obrazovce se zobrazí zhruba 95 % obrazu.                                                                                                    |
|                 | Off (Vypnuto)                                  | Na obrazovce se zobrazí celý obraz. Toto nastavení může v závislosti na signálu způsobit šum na okrajích obrazovky.                                               |
|                 |                                                | <b>POZNÁMKA:</b> Používáte-li počítač s výstupem HDMI, nastavte tuto funkci na možnost<br>[Off] (Vypnuto).                                                        |
| Dir<br>(Na      | mming Setting<br>astavení stmívání)            | Je optimalizován jas podsvícení, přičemž lze zvýšit kontrast a snížit spotřebu energie.                                                                           |
|                 | Off (Vypnuto)                                  | Podsvícení není řízeno.                                                                                                    |
|                 | Dynamic Backlight<br>(Dynamické<br>podsvícení) | Automaticky nastavuje jas celého obrazu vzhledem ke vstupnímu signálu.                                                                                            |
|                 | Local Dimming<br>(Local dimming)               | Podle vstupního signálu automaticky upraví každý ze svazků podsvícení LCD monitoru nezávisle.                                                                     |

| Video                                           |                                                             |                                                |                                                                                                    |  |  |
|-------------------------------------------------|-------------------------------------------------------------|------------------------------------------------|----------------------------------------------------------------------------------------------------|--|--|
|                                                 | Co<br>(Ba                                                   | lor Temperature<br>arevná teplota)             | Slouží k nastavení barevné teploty celého obrazu.<br>Nízká barevná teplota má za následek zbarvení obrazu do červena. Vysoké hodnoty nastavení<br>teploty barev způsobí zbarvení obrazu do modra.<br>Pokud teplota vyžaduje další nastavení, lze nastavit jednotlivé úrovně barev R/G/B (Červená/<br>zelená/modrá) bílého bodu. |  |  |
|                                                 |                                                             | Cool (Studená)                                 | Nastavení vysoké barevné teploty. Obrazovka bude namodralá.                                                                                                    |  |  |
|                                                 |                                                             | Normal (Normální)                              | Střední nastavení.                                                                                                    |  |  |
|                                                 |                                                             | Warm (Teplé)                                   | Nastavení nízké barevné teploty. Obrazovka bude načervenalá.                                                                                                    |  |  |
|                                                 |                                                             | Native (Nativní)                               | Vypne nastavení barevné teploty a zobrazuje obraz s vlastnostmi panelu.                                                                                                    |  |  |
|                                                 |                                                             | Custom (Vlastní)                               | Individuálně upravitelné nastavení.                                                                                                    |  |  |
|                                                 | Noise Reduction* <sup>1, *2</sup><br>(Redukce šumu)         |                                                | Snižuje obrazový šum.                                                                                                    |  |  |
|                                                 | Adaptive Contrast* <sup>1, *2</sup><br>(Adaptivní Kontrast) |                                                | Automaticky upravuje kontrast podle obrazu. Pokud je nastaveno [High] (Vysoké), obraz se zobrazí jasně, ale odchylky jasu se mohou jevit jako nepřirozené.                                                                                                    |  |  |
|                                                 | Ga                                                          | mma                                            | Upravuje jas šedé a dalších přechodových barev. (SDR)                                                                                                    |  |  |
|                                                 |                                                             | Native (Nativní)                               | Nastavení hodnoty gama řídí monitor.                                                                                                    |  |  |
|                                                 |                                                             | 2,2                                            | Typická hodnota gama monitoru pro použití s počítačem.                                                                                                    |  |  |
|                                                 |                                                             | 2,4                                            | Typická hodnota gama monitoru pro použití s videozařízeními, například přehrávači disků DVD<br>a Blu-ray.                                                                                                    |  |  |
|                                                 | Am<br>(De                                                   | bient Light Sensing<br>etekce okolního světla) | Automaticky upravuje jas obrazovky v závislosti na okolním světle v místnosti. Pokud je nastaveno [On] (Zapnuto), jas obrazu se upravuje automaticky podle jasu místnosti.                                                                                                    |  |  |
|                                                 |                                                             |                                                | <b>POZNÁMKA:</b> Pokud je nastaveno [On] (Zapnuto), parametr [Backlight / Brightness] (Podsvícení) nelze změnit.                                                                                                    |  |  |
|                                                 | Color Enhance* <sup>1, *2</sup><br>(Vylepšení barev)        |                                                | Změní barvy obrazu a sytost a vytvoří barevnější obraz.                                                                                                    |  |  |
|                                                 | HDR Mode* <sup>2</sup> (Režim HDR)                          |                                                | Když monitor rozpozná signál HDR, můžete zvolit upřednostňovanou korekci hodnoty gama<br>z možností [Low] (Nízké), [Mid] (Střední) nebo [High] (Vysoké).                                                                                                    |  |  |
| Backlight / Brightness<br>(Podsvícení)          |                                                             |                                                | Upravuje jas obrazu pomocí podsvícení.<br>Upravte jas stisknutím tlačítek ◀ a ▶. Obecně slouží tato funkce k nastavení jasu.                                                                                                    |  |  |
|                                                 |                                                             |                                                | <b>POZNÁMKA:</b> Je-li parametr [Ambient Light Sensing] (Snímání okolního světla) nastaven<br>na hodnotu [On] (Zapnuto), nelze tuto funkci upravit.                                                                                                    |  |  |
| Contrast (Kontrast)                             |                                                             |                                                | Slouží k přizpůsobení jasu obrazu vstupnímu signálu. Nastavení upravíte stisknutím tlačítek ◀<br>a ▶.                                                                                                    |  |  |
| Video Black Level<br>(Úroveň Černé Video)       |                                                             |                                                | Upravuje úroveň svítivosti černé.                                                                                                    |  |  |
| Sharpness* <sup>1, *2</sup> (Ostrost)           |                                                             |                                                | Slouží k nastavení ostrosti obrazu. Nastavení upravíte stisknutím tlačítek ◀ a ▶.                                                                                                    |  |  |
|                                                 |                                                             |                                                | <b>POZNÁMKA:</b> Řádky se mohou v závislosti na nastavení zobrazit dvojitě. V takovém<br>případě snižte nastavení ostrosti.                                                                                                    |  |  |
| Color* <sup>1</sup> (Barva)                     |                                                             |                                                | Slouží k úpravám sytosti barev obrazovky.<br>Stisknutím tlačítka ► zvýšíte hustotu, stisknutím tlačítka ◀ ji snížíte.                                                                                                    |  |  |
| Tint <sup>*1</sup> (Odstín)                     |                                                             |                                                | Slouží k úpravám odstínu obrazu mezi R0-R50 a G0-G50.                                                                                                    |  |  |
| Reset Video Settings<br>(Reset nastavení videa) |                                                             |                                                | Obnoví výchozí hodnoty všech nastavení v nabídce Video.                                                                                                    |  |  |

\*1: Například signály DVI přes převodní kabel DVI/HDMI, signály bez informací InfoFrame a analogové RGB signály nejsou podporovány.

\*2: Signály RGB nejsou podporovány.

# Nastavení zvuku

| Audio (Zvuk)                                    |                       |                                                                                                    |  |  |
|-------------------------------------------------|-----------------------|----------------------------------------------------------------------------------------------------|--|--|
| Sound Mode (Režim zvuku)                        |                       | Poskytuje předkonfigurované nastavení zvuku vhodné pro různá prostředí, v nichž může být monitor používán, nebo individuální nastavení podle vašich preferencí.                                                            |  |  |
|                                                 | Standard (Standardní) | Standardní nastavení zvuku.                                                                                                    |  |  |
|                                                 | Music (Hudba)         | Nastavení optimalizované pro přehrávání hudby nebo zvuku v konferenčních místnostech.                                                                                                    |  |  |
|                                                 | Movie (Film)          | Prostorový zvuk pro čistotu v maloobchodních prodejnách a dalších označovacích aplikacích.                                                                                                    |  |  |
|                                                 | Custom (Vlastní)      | Individuálně upravitelné nastavení.                                                                                                    |  |  |
| Balance (Balance)                               |                       | Stisknutím tlačítka ▶ posunete zvukový signál doprava. Stisknutím tlačítka ◀ posunete zvukový signál doleva.                                                                                                    |  |  |
| Surround (Surround)                             |                       | Umělé vytvoření zvuku s prostorovým efektem.                                                                                                    |  |  |
| Internal Speakers<br>(Interní reproduktor)      |                       | Slouží ke konfigurování nastavení pro výstup vnitřních reproduktorů.                                                                                                    |  |  |
|                                                 | Auto (Auto)           | Pokud je k výstupu pro připojení sluchátek AUDIO OUT připojen kabel, zvuk nebude vycházet z reproduktorů.                                                                                                    |  |  |
|                                                 | Off (Vypnuto)         | Z reproduktorů nevychází zvuk.                                                                                                    |  |  |
|                                                 | On (Zapnuto)          | Z reproduktorů vždy vychází zvuk.                                                                                                    |  |  |
| Digital Output<br>(Digitální výstup)            |                       | Slouží k výběru formátu optického digitálního zvuku terminálu S/PDIF.<br>RAW: Výstupy ve formátu RAW.<br>PCM: Výstupy ve formátu PCM.                                                                                      |  |  |
| Audio Input (Zvukový vstup)                     |                       | Vyberte, zda se má použít zvukový signál z terminálu Audio In, když signál HDMI (signály DVI<br>atd.) neobsahuje signál zvuku.<br>HDMI: Je použit terminál HDMI.<br>Audio in (Zvukový vstup): Je použit terminál Audio in. |  |  |
| Audio Delay<br>(Zpoždění zvuku)                 |                       | Upravuje dobu zpoždění, dokud nebude na výstupu zvuk.                                                                                                    |  |  |
| Reset Audio Settings<br>(Reset nastavení zvuku) |                       | Obnoví výchozí hodnoty všech nastavení v nabídce Audio (Zvuk).                                                                                                    |  |  |
# Setup (Instalace)

| Se                                       | Setup (Instalace)                              |                                                                                                    |  |  |  |  |
|------------------------------------------|------------------------------------------------|----------------------------------------------------------------------------------------------------|--|--|--|--|
| 05<br>(N                                 | SD Settings<br>astavení OSD)                   |                                                                                                    |  |  |  |  |
|                                          | Language (Jazyk)                               | Nastavení jazyka nabídky na obrazovce (OSD).                                                                                                    |  |  |  |  |
|                                          | Transparency<br>(Průhlednost)                  | Slouží k nastavení úrovně průhlednosti nabídky OSD z možností 30 %, 50 %, 70 % a Off<br>(Vypnuto).<br>Čím vyšší procento, tím je nabídky OSD průhlednější.                                                                                                    |  |  |  |  |
|                                          | Information OSD<br>(Informace OSD)             | Slouží k zobrazení nebo skrytí informační nabídky OSD.<br>Informační OSD obsahuje zprávy, které se zobrazují na obrazovce při přepnutí vstupu nebo při<br>změně stavu vstupního signálu.                                                                                                    |  |  |  |  |
| Po<br>(Na                                | wer save settings<br>astavení Spořiče Energie) | Aktivuje nebo deaktivuje přechod monitoru do úsporného režimu.                                                                                                    |  |  |  |  |
|                                          | Energy Mode<br>(Režim úspory energie)          | Slouží k výběru režimu z možností Home (Doma), Retail (Prodejna) a Office (Kancelář).<br>Další informace naleznete v části "Energy Mode" (Režim úspory energie) strana 33.                                                                                                    |  |  |  |  |
|                                          | Power Save*<br>(Úspora Energie)                | Slouží nastavení času do přechodu monitoru do režimu úspora energie. Po uplynutí nastaveného času po ztrátě vstupního signálu je aktivována funkce úspory energie.                                                                                                    |  |  |  |  |
|                                          | Quick Start (Rychlý Start)                     | Když je vybrána možnost [On (Zapnuto)], monitor při zjištění signálu rychle obnoví stav [On (Zapnuto)]. Pokud tuto možnost povolíte, spotřeba monitoru v pohotovostním režimu se zvýší.                                                                                                    |  |  |  |  |
|                                          | Auto Power Down*<br>(Automatické vypnutí)      | Není-li provedena žádná operace, monitor se po zapnutí do stavu [On (Zapnuto)] automaticky vypne po 4 hodinách.                                                                                                    |  |  |  |  |
| Auto Input Change (Auto<br>změna vstupu) |                                                | Tato funkce vybere automaticky vstupní konektor se vstupním signálem.<br>Když je tato možnost aktivována, lze rozpoznat přivedení nebo ztrátu signálu a na základě<br>toho měnit vstupy.<br>Stisknutím tlačítka INFO (Informace) na dálkovém ovladači zobrazíte vybraný vstupní terminál<br>na obrazovce Informace OSD.                                                                                             |  |  |  |  |
|                                          | None (Žádné)                                   | Monitor nebude hledat obrazový signál u ostatních připojení vstupu.                                                                                                    |  |  |  |  |
|                                          | First (První)                                  | Pokud bude mít aktuální vstup obrazový signál, monitor nebude hledat obrazový signál v rámci ostatních připojení vstupu.<br>Pokud u aktuálního připojení vstupu nebude přítomen žádný obrazový signál, monitor začne hledat obrazový signál v rámci ostatních připojení obrazového vstupu. Když bude nalezen obrazový signál, monitor se automaticky přepne z aktuálního vstupu na vstup s aktivním zdrojem obrazu. |  |  |  |  |
|                                          | Custom (Vlastní)                               | Lze vybírat vstupní terminály zahrnuté do vyhledávání prováděného monitorem.                                                                                                    |  |  |  |  |
| HE<br>(Na                                | 0MI Settings<br>astavení HDMI)                 |                                                                                                    |  |  |  |  |
|                                          | CEC                                            | Tato funkce umožňuje ovládat zařízení, které podporuje technologii HDMI CEC, připojené k<br>terminálu HDMI.<br>Při nastavení na On (Zapnuto) je funkce HDMI CEC povolena.                                                                                                    |  |  |  |  |
|                                          | EDID                                           | Slouží k nastavení režimu HDMI.<br><b>Mode 0 (Režim 0):</b> Maximální rozlišení je 1920 × 1080 (60 Hz).<br><b>Mode 1 (Režim 1):</b> Maximální rozlišení je 3840 × 2160 (30 Hz).<br><b>Mode 2 (Režim 2):</b> Maximální rozlišení je 3840 × 2160 (60 Hz), HDCP 2.2 nebo HDR.                                                                                                    |  |  |  |  |
|                                          | Video Range<br>(Video Range)                   | Upraví rozsah gradace k zobrazení podle obrazového signálu, a dokáže tak zlepšit zbělení<br>a zčernání obrazu.                                                                                                    |  |  |  |  |
|                                          | HPD Delay<br>(Zpoždění HPD)                    | Tato funkce umožňuje ovládat čas do zobrazení videa z terminálu HDMI.<br>Pokud je nastavena na hodnotu Off (Vypnuto), čas do výstupu videa může být zkrácen, ale<br>v závislosti na zařízení video nemusí být vysíláno. V takovém případě nastavte [HPD Delay]<br>(Zpoždění HPD) na On (Zapnuto).                                                                                                    |  |  |  |  |

| Setup (Instalace)                          |                                                                                                    |  |  |  |
|--------------------------------------------|----------------------------------------------------------------------------------------------------|--|--|--|
| VGA Options (Možnosti VGA)                 | Povoleno, když je na vstupu signál VGA.                                                                                                    |  |  |  |
| VGA Mode (Režim VGA)                       | Vyberte [RGB] nebo [YPbPr] v závislosti na signálu přijímaném do terminálu vstupu VGA.                                                                 |  |  |  |
| Auto Adjust<br>(Automatické nastavení)     | Automaticky upravuje nastavení, například pozice obrazu.                                                                                               |  |  |  |
| H.Position (H. pozice)                     | Upravuje vodorovnou pozici obrazovky.<br>Stisknutím tlačítka ▶ přesuňte obrazovku doprava nebo stisknutím tlačítka ◀ přesuňte<br>obrazovku doleva.     |  |  |  |
| V.Position (V. pozice)                     | Upravuje svislou pozici obrazovky.<br>Stisknutím tlačítka ▶ přesuňte obrazovku nahoru nebo stisknutím tlačítka ◀ přesuňte<br>obrazovku dolů.           |  |  |  |
| Clock (Frekvence)                          | Toto nastavení upravte, když se na obrazovce objeví svislé čáry nebo když se velikost liší v pravé a levé části obrazovky.                             |  |  |  |
| Phase (Fáze)                               | Toto nastavení upravte, když se objeví šum ve vodorovném směru, když jsou postavy rozmazané nebo když kontury nejsou ostré.                            |  |  |  |
| H.Resolution (H. rozlišení)                | Pomocí této funkce lze obraz vodorovně zvětšit/zmenšit, pouze když je vybrána možnost<br>[Standard] (Standardní) v části [Aspect Ratio] (Poměr stran). |  |  |  |
|                                            | POZNÁMKA: V závislosti na vstupním signálu nemusí tato funkce fungovat.                                                                                |  |  |  |
| V.Resolution (V. rozlišení)                | Pomocí této funkce lze obraz svisle zvětšit/zmenšit, pouze když je vybrána možnost [Standard]<br>(Standardní) v části [Aspect Ratio] (Poměr stran).    |  |  |  |
|                                            | POZNÁMKA: Tato funkce nemusí fungovat v závislosti na vstupním signálu.                                                                                |  |  |  |
| Reset VGA Options<br>(Obnova možností VGA) | Obnoví výchozí nastavení možností VGA.                                                                                                    |  |  |  |

| Se                                            | Setup (Instalace)                             |                                                                                                    |  |
|-----------------------------------------------|-----------------------------------------------|----------------------------------------------------------------------------------------------------|--|
| Other settings<br>(Další nastavení)           |                                               |                                                                                                    |  |
|                                               | Input Labels<br>(Popisky vstupů)              | Slouží k přejmenování aktuálně zobrazeného vstupního terminálu. Lze použít písmena (AZ), čísla (0-9) a některé symboly.                                                                                                    |  |
|                                               | Key Lock Settings<br>(Nastavení zámku kláves) | Zablokuje ovládání monitoru pomocí tlačítek na ovládacím panelu monitoru.<br>Off (Vypnuto): Všechna tlačítka fungují normálně.<br>Mode 1 (Režim 1): Funguje pouze tlačítko napájení a funkce přepínání vstupu.<br>Mode 2 (Režim 2): Všechna tlačítka jsou zablokována. (Během pohotovostního režimu lze<br>použít pouze tlačítko napájení.)                                                                                                    |  |
|                                               | IR Lock Settings<br>(Nastavení zámku IR)      | Zabraňuje ovládání monitoru pomocí dálkového ovladače.<br>Off (Vypnuto): Všechna tlačítka fungují normálně.<br>Mode 1 (Režim 1): Fungují pouze tlačítka POWER (Napájení) a SOURCE (Zdroj).<br>Režim 2 (Režim 2): Všechna tlačítka jsou zablokována. (Během pohotovostního režimu<br>Ize použít pouze tlačítko napájení.)                                                                                                    |  |
|                                               | Power supply (Napájení)                       | Umožňuje nakonfigurovat napájení portu USB Type-C.<br>Při nastavení na [On] (Zapnuto) se zvýší spotřeba energie.                                                                                                    |  |
|                                               | LED Indicator<br>(LED indikátor)              | Nastavením na Off (Vypnuto) vypnete indikátor napájení, když je monitor zapnutý (obvykle svítí modře).                                                                                                    |  |
|                                               | Mute Settings<br>(Nastavení Mute)             | <ul> <li>Umožňuje vypnout zvukový a obrazový výstup monitoru.</li> <li>Audio (Zvuk): Ztlumí zvukový výstup po stisknutí tlačítka MUTE (Ztlumit) na dálkovém ovladači.</li> <li>Video: Vypne obrazový výstup po stisknutí tlačítka MUTE (Ztlumit) na dálkovém ovladači.</li> <li>Audio &amp; Video (Zvuk a Video): Vypne zvukový a obrazový výstup po stisknutí tlačítka MUTE (Ztlumit) na dálkovém ovladači.</li> </ul>                                                                                                    |  |
|                                               | Image Rotation<br>(Otáčení obrazu )           | Když je vybrána možnost [On] (Zapnuto), otočí obraz o 180 stupňů.                                                                                                    |  |
|                                               | Thermal Management<br>(Tepelné Řízení)        | Monitor je vybaven tepelnými senzory a když okolní teplota překročí zaručenou provozní<br>teplotu, zobrazí varování. Pokud se zobrazí varování, vypněte monitor, protože další používání<br>v daném prostředí může způsobit závadu.<br><b>Warning Message (Výstražné Zprávy):</b> Pokud vnitřní teplota překročí garantovanou<br>provozní teplotu, na obrazovce se zobrazí varování o teplotě.<br><b>Shutdown (Vypnutí systému):</b> Když vnitřní teplota překročí garantovanou provozní<br>teplotu, monitor se automaticky vypne. |  |
|                                               | Signal Information<br>(Informace signálu)     | Zobrazí informace o vstupním signálu.                                                                                                    |  |
| Monitor Information<br>(Informace o Monitoru) |                                               | Zobrazí informace o monitoru.                                                                                                    |  |
| Factory Reset<br>(Reset továrního nastavení)  |                                               | Budou obnoveny tovární hodnoty všech nastavení kromě sítě.                                                                                                    |  |

\*: Před přechodem do režimu úspory energie nebo vypnutí napájení se zobrazí zpráva odpočítávání.

## Control Settings (Nastavení ovládání)

| Control Settings (Nastavení ov                       | ládání)                                                                                                    |  |  |  |
|------------------------------------------------------|----------------------------------------------------------------------------------------------------|--|--|--|
| Control Interface<br>(Ovládací rozhraní)             | POZNÁMKA: LAN a RS-232 nelze používat současně.                                                                                                    |  |  |  |
| LAN                                                  | Slouží k nastavení síťového (LAN) ovládání.                                                                                                    |  |  |  |
| RS-232C                                              | Slouží k nastavení ovládání RS-232C.                                                                                                    |  |  |  |
| Network Settings<br>(Nastavení sítě)                 | Slouží ke konfigurování nastavení sítě monitoru.                                                                                                    |  |  |  |
| DHCP                                                 | On (Zapnuto): Nastavení sítě jsou získána ze serveru DHCP v síti.<br>Off (Vypnuto): Nastavení sítě jsou pevně nakonfigurována.<br>Manual DNS (Manuální DNS): Nastavení sítě jsou získána ze serveru DHCP v síti, ale DNS<br>se nastavuje ručně. |  |  |  |
| IP ADDRESS (IP adresa)                               | Nastavte IP adresu monitoru, když je [DHCP] nastaveno na [Off] (Vypnuto).                                                                                                    |  |  |  |
| SUBNET MASK<br>(Maska podsítě:)                      | Je-li pro [DHCP] vybrána možnost [Off] (Vypnuto), nastavte masku podsítě pro síť, ke které je monitor připojen.                                                                                                    |  |  |  |
| DEFAULT GATEWAY<br>(Výchozí brána)                   | Je-li pro [DHCP] vybrána možnost [Off] (Vypnuto), nastavte výchozí bránu pro síť, ke které je monitor připojen.                                                                                                    |  |  |  |
| DNS PRIMARY<br>(Primární DNS)                        | Zadejte IP adresu primárního serveru DNS v síti připojené k monitoru.<br><b>POZNÁMKA:</b> Zadáním hodnoty [0.0.0.0] nastavení odstraníte.                                                                                                    |  |  |  |
| DNS SECONDARY<br>(Sekundární DNS)                    | Zadejte IP adresu sekundárního serveru DNS v síti připojené k monitoru.<br><b>POZNÁMKA:</b> Zadáním hodnoty [0.0.0.0] nastavení odstraníte.                                                                                                    |  |  |  |
| MAC ADDRESS<br>(MAC adresa)                          | Zobrazí hodnotu MAC ADDRESS (MAC adresa) monitoru.<br>Toto nastavení nelze změnit.                                                                                                    |  |  |  |
| SAVE (Uložit)                                        | Uloží nastavení.                                                                                                    |  |  |  |
| Monitor ID (ID monitoru)                             | Nastaví ID číslo pro ovládání.<br>Číslo ID monitoru se může pohybovat v rozsahu 1 až 100.                                                                                                    |  |  |  |
| Reset Network Settings<br>(Resetovat nastavení sítě) | Obnoví výchozí hodnoty nastavení sítě.                                                                                                    |  |  |  |

## Přehrávač médií

| Vledia Player                               |                                                                                                    |  |  |
|---------------------------------------------|----------------------------------------------------------------------------------------------------|--|--|
| USB Demo Mode<br>(USB Demo Mod)             | Fotografie (statické obrázky), hudební a video soubory uložené ve složce "NDS_DEMO" na paměťovém zařízení USB lze přehrávat automaticky.<br>Můžete vybrat typy souborů, které se mají přehrát v režimu USB Demo.                                                                                                    |  |  |
|                                             | POZNÁMKA:<br>Aktivace režimu USB Demo<br>Chcete-li aktivovat režim USB Demo, je nutno nastavit položku [Energy Mode] (Režim úspory energie)<br>v nabídce [Setup] (Instalace) na [Retail] (Prodejna).                                                                                                    |  |  |
|                                             | <ul> <li>POZNÁMKA:<br/>Spuštění režimu USB Demo</li> <li>Za následujících podmínek se přehrávání souborů spustí automaticky.</li> <li>Byla aktivována funkce USB Demo Mode (Režim USB Demo).</li> <li>V paměťovém zařízení USB existuje složka s názvem "NDS_DEMO".</li> <li>Na vstupním terminálu je pouze signál portu USB.</li> <li>Po dobu 10 sekund nebo déle nebyla provedena žádná operace.</li> </ul>                                                                                                    |  |  |
|                                             | <ul> <li>POZNÁMKA:<br/>Memo</li> <li>Tlačítka POWER (Napájení), VOLUME (Hlasitost) a MUTE (Ztlumit) dálkového ovladače fungují<br/>normálně. Stisknutím jiných tlačítek se přehrávání zastaví a obnoví se vstup z terminálu, který byl<br/>použit předtím.</li> <li>Přehrávání se rovněž zastaví při odebrání paměťového zařízení USB.</li> <li>Pokud monitor vypnete během USB Demo Mode (Režim USB Demo), při příštím zapnutí monitoru<br/>bude automaticky zahájeno přehrávání, pokud je stále připojeno paměťové zařízení USB.</li> </ul> |  |  |
| UnPlug USB Device<br>(Odpojit zařízení USB) | Před odebráním zařízení USB vyberte možnost [Execute] (Vykonat).                                                                                                    |  |  |
| Caution Window<br>(Okno s upozorněním)      | Nastavuje, zda při přehrávání souboru s formátem nebo kodekem, který monitor nepodporuje, zobrazit varovné okno (On (Zapnuto)) nebo ne (Off (Vypnuto)).                                                                                                    |  |  |

## Schedule (Program)

| Sc                                          | Schedule (Program)                        |                                                                                                    |  |  |  |  |
|---------------------------------------------|-------------------------------------------|----------------------------------------------------------------------------------------------------|--|--|--|--|
| Sleep Timer*<br>(Časovač vypnutí)           |                                           | Nastavuje čas do automatického vypnutí monitoru.<br>K dispozici jsou možnosti Off (Vypnuto), 10 minutes (10 minut), 15 minutes (15 minut),<br>30 minutes (30 minut), 60 minutes (60 minut), 90 minutes (90 minut), 120 minutes (120<br>minut), 180 minutes (180 minut), 240 minutes (240 minut).                                 |  |  |  |  |
| Сι                                          | rrent Time settings                       | Slouží k nastavení aktuálního data a času.                                                                                                    |  |  |  |  |
| (Nastavení Aktuálního času)                 |                                           | POZNÁMKA: Pokud bude napájecí kabel monitoru odpojen po dobu přibližně dvou týdnů nebo déle, hodiny nebudou zobrazovat přesný čas.<br>V takovém případě znovu nastavte [Current Time settings] (Nastavení Aktuálního času).                                                                                                    |  |  |  |  |
|                                             | Year (Rok)                                | Slouží k nastavení aktuálního roku. Pomocí tlačítek ▲ a ▼ na dálkovém ovladači nastavte aktuální rok. Změnu zavedete stisknutím tlačítka OK.                                                                                                    |  |  |  |  |
|                                             | Month (Měsíc)                             | Slouží k nastavení aktuálního měsíce. Pomocí tlačítek ▲ a ▼ na dálkovém ovladači nastav<br>aktuální měsíc. Změnu zavedete stisknutím tlačítka OK.                                                                                                    |  |  |  |  |
|                                             | Day (Den)                                 | Slouží k nastavení aktuálního dne v měsíci. Pomocí tlačítek ▲ a ▼ na dálkovém ovladači nastavte aktuální den. Změnu zavedete stisknutím tlačítka OK.                                                                                                    |  |  |  |  |
|                                             | Time (Čas)                                | Slouží k nastavení aktuálního času. Vyberte pole s hodinami a pomocí tlačítek ▲ a ▼ na dálkovém ovladači nastavte aktuální hodinu. Poté stejný postup zopakujte s polem pro mir Změnu zavedete stisknutím tlačítka OK.                                                                                                    |  |  |  |  |
|                                             |                                           | <b>POZNÁMKA:</b> Hodiny monitoru využívají 24hodinový formát.                                                                                                    |  |  |  |  |
| Schedule settings*<br>(Nastavení Plánovače) |                                           | <ul> <li>Slouží k vytvoření provozního plánu monitoru (viz strana 44).</li> <li>Stisknutím tlačítek ▲, ▼, ◀ a ▶ můžete procházet nabídkami a měnit nastavení plánovače.</li> <li>Stisknutím tlačítka OK na dálkovém ovladači vyberete nastavení.</li> </ul>                                                                      |  |  |  |  |
|                                             | Settings (Nastavení)                      | Vyberte číslo a stisknutím tlačítka OK aktivujte plán. Když je plán aktivován, kroužek vedle čísla je označen. Vytvořit a povolit lze až 7 plánů. Stisknutím tlačítek ◀ a ► můžete procház mezi čísly plánů.                                                                                                    |  |  |  |  |
|                                             | Power On (Zapnuto)<br>Power Off (Vypnuto) | Slouží k nastavení stavu napájení monitoru pro plán. Pokud chcete naplánovat zapnutí<br>monitoru v určenou dobu, zvolte možnost [Power On (Zapnuto)]. Pokud chcete naplánovat<br>vypnutí monitoru v určenou dobu, zvolte možnost [Power Off (Vypnuto)].<br>Nastavte čas plánu.                                                   |  |  |  |  |
|                                             | Every Day (Každý Den)                     | Tuto možnost vyberte, pokud se má plán opakovat každý den.                                                                                                    |  |  |  |  |
|                                             |                                           | POZNÁMKA: Když je vybrána možnost [Every Day] (Každý Den), nelze nastavit [Every Week] (Každý Týden) a [Mon - Sun] (Pon – Ned).                                                                                                    |  |  |  |  |
|                                             | Every Week<br>(Každý Týden)               | <ul> <li>Aktivujte nebo deaktivujte tuto možnost, aby se plán opakoval každý týden.</li> <li>Umožnit ● - Zopakuje plán každý týden ve stejný den (dny) v týdnu, které vyberete z [Mon - Sun] (Pon – Ned).</li> <li>Neumožnit ● - Provede plán jednou v konkrétní den (dny), které vyberete z [Mon - Sun] (Pon – Ned).</li> </ul> |  |  |  |  |
|                                             | Mon - Sun (Pon – Ned)                     | Tuto možnost vyberte, pokud se má plán spustit pouze v jeden konkrétní den nebo pokud se jedná o nepravidelný plán.                                                                                                    |  |  |  |  |

\*: Před přechodem do režimu úspory energie nebo vypnutí napájení se zobrazí zpráva odpočítávání.

# Dodatek D Informace výrobce o recyklaci a spotřebě energie

## V této kapitole jsou uvedeny tyto informace:

- ⇒ "Likvidace starých produktů společnosti NEC" na straně 77
- ⇒ "Úspora energie" na straně 77
- ⇒ "Informace o převodních kabelech, které se používají s AV terminálem" na straně 79

Jsme pevně odhodláni k ochraně životního prostředí a recyklaci považujeme za jednu z hlavních priorit společnosti ve snaze minimalizovat zátěž na životní prostředí. Zabýváme se vývojem produktů ekologicky nezávadných produktů a neustále se snažíme zajišťovat a plnit nejnovější nezávislé normy vydané takovými orgány, jako je ISO (Mezinárodní organizace pro normalizaci) a TCO (Švédský odborový svaz).

## Likvidace starých produktů společnosti NEC

Cílem recyklace je péče o životní prostředí opětovným využitím, vylepšením, obnovením nebo rekultivací materiálu. Správné zacházení a likvidaci závadných součástí zajišťují k tomu určená recyklační centra. Abychom zajistili co nejlepší recyklaci našich výrobků, nabízíme různé recyklační postupy a poskytujeme rady, jak s výrobkem po skončení jeho životnosti zacházet šetrně k životnímu prostředí.

Všechny požadované informace o likvidaci produktů a informace o recyklačních zařízeních ve vaší zemi se nacházejí na těchto našich webových stránkách:

https://www.sharpnecdisplays.eu/p/greenvision/en/greenvision.xhtml (v Evropě)

https://www.sharp-nec-displays.com/jp/ (v Japonsku)

https://www.sharpnecdisplays.us/ (v USA)

**Zabezpečení osobních údajů:** V monitoru mohou být uloženy osobně identifikovatelné údaje, například IP adresy. Před předáním nebo likvidací monitoru tyto údaje vymažte pomocí funkce resetování sítě.

# Úspora energie

Tento monitor je vybaven funkcí pokročilé úspory energie. Po odeslání signálu podle standardu DPMS (Display Power Management Signal) do monitoru se aktivuje úsporný režim. Monitor přejde do jednoduchého úsporného režimu.

Další informace:

https://www.sharpnecdisplays.us/ (v USA)

https://www.sharpnecdisplays.eu/p/hq/en/home.xhtml (V Evropě)

https://www.sharp-nec-displays.com/global/index.html (globální informace)

Pro požadavky ErP/pro požadavky ErP (pohotovostní stav sítě):

Kromě níže uvedených podmínek:

[Energy Mode] (Režim úspory energie) je nastaveno na [Retail mode] (Prodejna) nebo [Office mode] (Kancelář).

[Quick Start] (Rychlý Start) je nastaveno na [On] (Zapnuto).

[Auto Input Change] (Auto změna vstupu) je nastaveno na [First] (První) nebo [Custom] (Vlastní). [Power supply] (Napájení) je nastaveno na [On] (Zapnuto).

Příkon (bliká červeně): 2,0 W nebo méně. Interval pro aktivaci řízení spotřeby: 60 s (výchozí nastavení).

Příkon (svítí červeně): 0,5 W nebo méně. Interval pro aktivaci řízení spotřeby: 3 min. (výchozí nastavení).

## Symbol WEEE (evropská směrnice 2012/19/EU a dodatky)

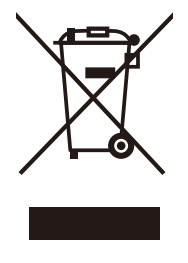

#### Likvidace použitého produktu: V Evropské unii

Legislativa EU v rámci implementace v jednotlivých členských státech vyžaduje, aby použité elektrické a elektronické produkty označené symbolem vlevo byly likvidovány odděleně od běžného domovního odpadu. To zahrnuje monitory a elektrické příslušenství, jako jsou signální a napájecí kabely. Při likvidaci takových produktů postupujte podle pokynů místních úřadů a případně se obraťte na prodejce, u nějž jste produkt zakoupili, nebo postupujte podle platné legislativy či uzavřené smlouvy. Toto označení elektrických a elektronických produktů se vztahuje pouze na stávající členské státy Evropské unie. Řidťte se platnou legislativou nebo smlouvou, máte-li ji uzavřenu. Toto označení elektrických a elektronických produktů se vztahuje pouze na stávající členské státy Evropské unie.

#### Mimo Evropskou unii

Ohledně likvidace použitých elektrických a elektronických produktů mimo Evropskou unii se obraťte na místní úřady, které vám sdělí správný postup.

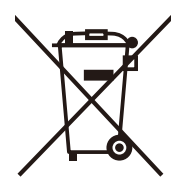

**EU:** Přeškrtnutý symbol popelnice značí, že použité baterie by neměly být likvidovány s běžným domácím odpadem. Pro použité baterie existuje samostatný sběrný systém, který umožňuje správné zpracování a recyklaci podle platné legislativy.

Dle nařízení směrnice 2006/66/EC Evropské unie a příslušných dodatků je zakázána nesprávná likvidace baterie. Baterii je třeba vyjmout, aby ji mohlo převzít místní servisní středisko.

# Informace o převodních kabelech, které se používají s AV terminálem

Pro připojení ke konektoru AV použijte komerčně dostupný videokabel se 4kontaktním minikonektorem (φ3,5 mm) na jednom konci pro konverzní kabely.

Předem zkontrolujte specifikaci zapojení kabelu a vyberte správný kabel.

POZNÁMKA: \*U kabelů mini jack se 4 kontakty mohou existovat různé specifikace zapojení.

| Č. | Signál       |
|----|--------------|
| 1  | Video        |
| 2  | Zvuk (levý)  |
| 3  | Zvuk (pravý) |
| 4  | GND          |

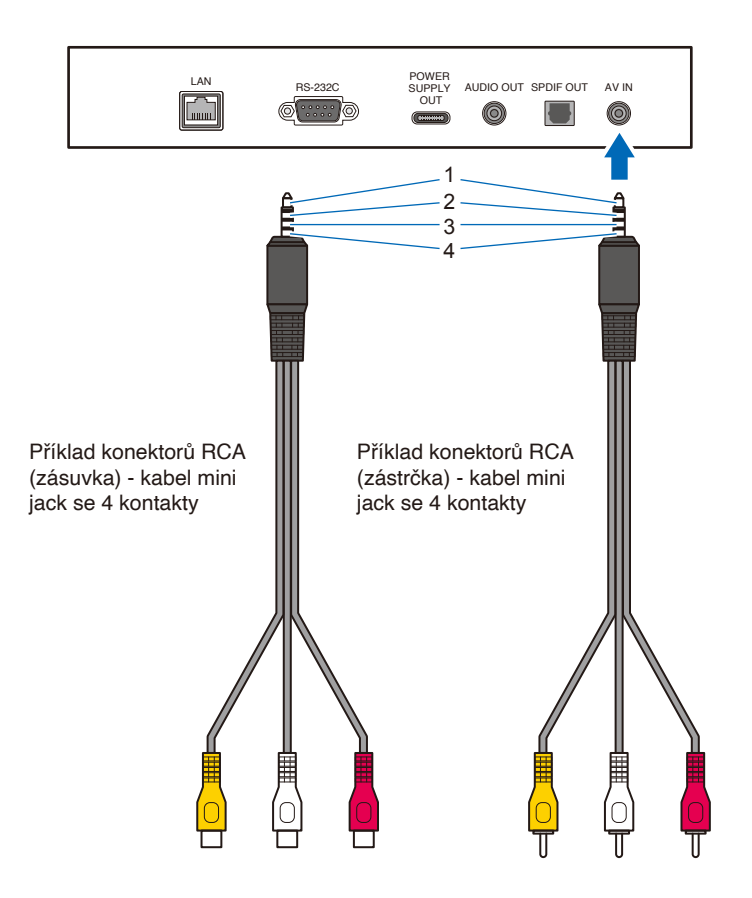

# Dodatek E Informace o technologii Crestron Connected

Tento monitor lze ovládat prostřednictvím sítě pomocí zařízení a aplikačního softwaru Crestron Electronics, Inc. Jedná se o funkci pro připojení systému vyvinutého společností Crestron Electronics, Inc., který spravuje a ovládá více systémových zařízení připojených k síti.

Podrobnosti naleznete na webových stránkách společnosti Crestron Electronics, Inc.

https://www.crestron.com/

Tento monitor podporuje "Crestron Fusion" a "Crestron XiO Cloud" a je kompatibilní se službou Crestron XiO Cloud. Podrobnosti naleznete na webových stránkách společnosti Crestron Electronics, Inc.

Top

https://www.crestron.com/Products/Featured-Solutions/Crestron-Fusion

https://www.crestron.com/Products/Featured-Solutions/XiO-Cloud

## **Crestron CONTROL SYSTEM**

INPUT SOURCE: HDMI1

| STATUS                       | Crestron CONTROL SYSTEM |                           |                      |  |
|------------------------------|-------------------------|---------------------------|----------------------|--|
| PROTOCOL                     | CONTROL SYSTEM          | ○ ENABLE                  |                      |  |
| ТСР                          | CONTROLLER IP ADDRESS   | 192.168.0.100             |                      |  |
| Crestron CONTROL SYSTEM      | PORT                    | 41794                     | * from 1025 to 65535 |  |
| AMX                          | IP ID                   | 3                         | * from 3 to 254      |  |
| NAME                         | VIRTUAL CONTROL ROOM ID |                           |                      |  |
| Crestron Fusion On-Premises  | USE TLS                 | ○ ENABLE                  |                      |  |
| Crestron Fusion in the Cloud | VERIFY CERTIFICATE      | ENABLE     DISABLE        |                      |  |
| Crestron XiO Cloud           |                         | select file : Choose File | No file chosen       |  |
| Crestron AUTO DISCOVERY      | MANAGE KOUT CERTIFICATE | ADD CERTIFICATE           |                      |  |
| NETWORK<br>SYSTEM<br>LOGOUT  |                         | delete                    |                      |  |
|                              | SECURE PORT             | 41796                     | * from 1025 to 65535 |  |
|                              | USER NAME               | XXXXXXXX                  |                      |  |
|                              | PASSWORD                |                           |                      |  |

| CONTROL SYSTEM*1         | Slouží k nastavení, zda se má nebo nemá používat "Crestron Control System".                          |
|--------------------------|----------------------------------------------------------------------------------------------------|
| IP ADDRESS               | Slouží k nastavení IP adresy pro "Control System".                                                   |
| PORT                     | Slouží k nastavení čísla portu pro připojení ke "Control System".                                    |
| IP ID                    | Slouží k nastavení "IP ID" pro "Control System".                                                     |
| VIRTUAL CONTROL ROOM ID  | Slouží k nastavení ID pro "Virtual Control Room".                                                    |
|                          | Pokud nepoužíváte "Virtual Control Room", ponechte tuto možnost prázdnou.                            |
| USE TLS                  | Slouží k nastavení, zda se má či nemá používat šifrovaná komunikace pomocí TLS.                      |
| VERIFY CERTIFICATE*      | Slouží k nastavení, zda se při použití TLS ověřovat pomocí certifikátu.                              |
| MANAGE ROOT CERTIFICATE* | Slouží k importu kořenového certifikátu pro "Control System" do tohoto monitoru.                     |
|                          | Pokud má monitor jiný kořenový certifikát, odeberte jej a poté importujte ten, který jste nastavili. |
|                          | Formáty certifikátů jsou: ".cer" a ".der".                                                           |
| SECURE PORT*             | Slouží k nastavení čísla portu při použití TLS.                                                      |
| USER NAME                | Slouží k nastavení uživatelského jména při použití TLS.                                              |
| PASSWORD                 | Slouží k nastavení hesla při použití TLS.                                                            |

Použijte změněné nastavení stisknutím tlačítka SAVE.

Pokud je [Crestron Fusion On-Premises] nebo [Crestron Fusion in the Cloud] nastaveno na [ENABLE], stisknutím tlačítka SAVE zobrazte potvrzovací dialogové okno.

Pokud stisknete tlačítko OK v dialogovém okně, nastavení této funkce se uloží a aktivuje a ostatní funkce se deaktivují.

\* Tato možnost je aktivní, když je [USE TLS] nastaveno na [ENABLE].

#### **Crestron Fusion On-Premises**

| INPUT SOURCE: HDMI1          |                             |          |                      |  |  |
|------------------------------|-----------------------------|----------|----------------------|--|--|
| STATUS                       | Crestron Fusion On-Premises |          |                      |  |  |
| TCD                          | Crestron Fusion On-Premises | ○ ENABLE |                      |  |  |
|                              | PORT                        | 41794    | * from 1025 to 65535 |  |  |
| Crestron CONTROL SYSTEM      | IP ID                       | 4        | * from 3 to 254      |  |  |
| AMX                          |                             |          | SAVE                 |  |  |
| NAME                         |                             |          | SAVE                 |  |  |
| Crestron Fusion On-Premises  |                             |          |                      |  |  |
| Crestron Fusion in the Cloud |                             |          |                      |  |  |
| Crestron XiO Cloud           |                             |          |                      |  |  |

IP ID...... Slouží k nastavení "IP ID" pro "Crestron Fusion On-Premises".

Použijte změněné nastavení stisknutím tlačítka SAVE.

Pokud je [CONTROL SYSTEM] nebo [Crestron Fusion in the Cloud] nastaveno na [ENABLE], stisknutím tlačítka SAVE zobrazte potvrzovací dialogové okno.

Pokud stisknete tlačítko OK v dialogovém okně, nastavení této funkce se uloží a aktivuje a ostatní funkce se deaktivují.

\* Tato možnost je aktivní, když je [USE TLS] nastaveno na [ENABLE].

#### INPUT SOURCE: HDMI1 **Crestron Fusion in the Cloud** PROTOCOL Crestron Fusion in the Cloud PORT \* from 1 to 65535 443 Crestron CONTROL SYSTEM CLOUD URL https://xxxxx АМХ VERIFY CERTIFICATE NAME select file : Choose File No file chosen MANAGE ROOT CERTIFICATE Crestron Fusion On-Premises ADD CERTIFICATE Crestron Fusion in the Clou Crestron XiO Cloud Crestron AUTO DISCOVERY LOGOUT SAVE

#### **Crestron Fusion in the Cloud**

| Crestron Fusion in the Cloud*1 | Slouží k nastavení, zda se má či nemá používat "Crestron Fusion in the Cloud".                       |
|--------------------------------|----------------------------------------------------------------------------------------------------|
| CLOUD URL                      | Slouží k nastavení adresy URL Crestron Fusion.                                                       |
| PORT                           | Slouží k nastavení čísla portu pro připojení k Crestron Fusion.                                      |
| VERIFY CERTIFICATE*            | Slouží k nastavení, zda se při použití TLS ověřovat pomocí certifikátu.                              |
| MANAGE ROOT CERTIFICATE*       | Importujte kořenový certifikát pro "Crestron Fusion in the Cloud" do tohoto monitoru.                |
|                                | Pokud má monitor jiný kořenový certifikát, odeberte jej a poté importujte ten, který jste nastavili. |

Formáty certifikátů jsou: ".cer" a ".der".

Použijte změněné nastavení stisknutím tlačítka SAVE.

Pokud je [CONTROL SYSTEM] nebo [Crestron Fusion On-Premises] nastaveno na [ENABLE], stisknutím tlačítka SAVE zobrazte potvrzovací dialogové okno.

Pokud stisknete tlačítko OK v dialogovém okně, nastavení této funkce se uloží a aktivuje a ostatní funkce se deaktivují.

\* Tato možnost je aktivní, když je [USE TLS] nastaveno na [ENABLE].

## **Crestron AUTO DISCOVERY**

| INPUT SOURCE: HDMI1          |                         |          |         | Тор  |
|------------------------------|-------------------------|----------|---------|------|
| STATUS                       | Crestron AUTO DISCOVERY |          |         |      |
| ТСР                          | AUTO DISCOVERY          | O ENABLE | OISABLE |      |
| Crestron CONTROL SYSTEM      |                         |          |         | SAVE |
| AMX                          |                         |          |         |      |
| NAME                         |                         |          |         |      |
| Crestron Fusion On-Premises  |                         |          |         |      |
| Crestron Fusion in the Cloud |                         |          |         |      |
| Crestron XiO Cloud           |                         |          |         |      |
|                              |                         |          |         |      |

AUTO DISCOVERY...... Slouží k nastavení, zda má být tento monitor automaticky detekován či nikoli.

## **Crestron XiO Cloud**

| INPUT SOURCE: HDMI1          |                    |                                                        |
|------------------------------|--------------------|--------------------------------------------------------|
| STATUS                       | Crestron XiO Cloud |                                                        |
| тор                          | XiO Cloud          | ⊖ ENABLE                                               |
|                              | CLOUD URL          | https://xxxxx                                          |
| Crestron CONTROL SYSTEM      | HOST NAME          | EXX8-XX1XXXXXXX                                        |
| AMX                          | SERIAL NUMBER      | XX1XXXXXX                                              |
| NAME                         | MODEL NAME         | NECConnectedDisplay                                    |
| Crestron Fusion On-Premises  | MAC ADDRESS        | XX:XX:XX:XX:XX                                         |
| Crestron Fusion in the Cloud |                    | SAVE                                                   |
| Crestron XiO Cloud           |                    |                                                        |
|                              |                    |                                                        |
| XiO Cloud                    | Slouží             | k nastavení, zda se má nebo nemá používat "XiO Cloud". |
| XiO Cloud URLXiO Cloud".     |                    |                                                        |
| HOST NAME                    | Zobraz             | í název hostitele při připojení k "XiO Cloud".         |

| XiO Cloud URL                                        | Slouží k nastavení adresy URL "XiO Cloud".           |  |
|------------------------------------------------------|------------------------------------------------------|--|
| HOST NAME                                            | Zobrazí název hostitele při připojení k "XiO Cloud". |  |
| SERIAL NUMBER                                        | Zobrazí sériové číslo při připojení k "XiO Cloud".   |  |
| MODEL NAME                                           | Zobrazí název modelu při připojení k "XiO Cloud".    |  |
| MAC ADDRESS                                          | Zobrazují adresu MAC při připojení k "XiO Cloud".    |  |
| Použijte změněné nastavení stisknutím tlačítka SAVE. |                                                      |  |
|                                                      |                                                      |  |

#### Reset

\*1: Nelze použít současně. Lze zapnout pouze jeden z "Control System", "Crestron Fusion On-Premises" a "Crestron Fusion in the Cloud".